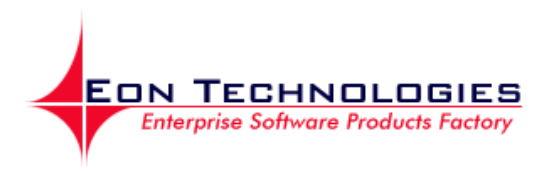

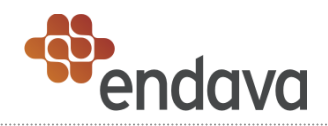

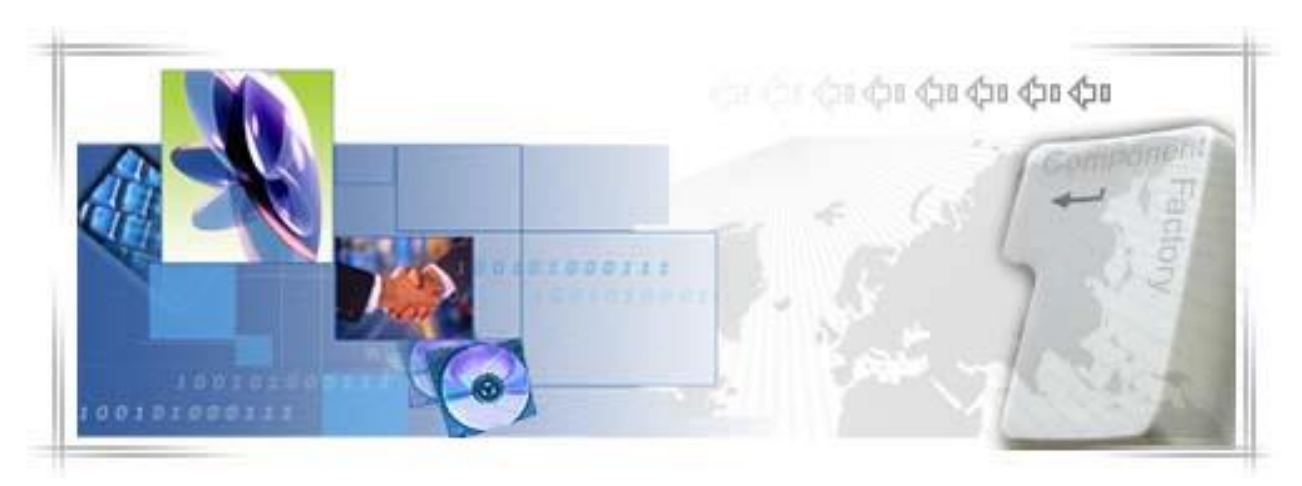

# 24 Banking для юридических лиц руководство пользователя

**Автор** : Eon Technologies **Дата** : 17/12/2013 **Версия** : 1.6

# Заявление о конфиденциальности

Вся информация, содержащаяся в настоящем документе, предоставляется в конфиденциальном порядке с единственной целью оценки документа. Ее не следует использовать для каких-либо других целей и не следует публиковать или раскрывать полностью или частично любой другой стороне без предварительного письменного разрешения Eon Technologies, также следует ответственно отнестись к ее хранению. Эти обязательства не применяются к информации, которая публикуется или на законных основаниях становится известной из иного источника, помимо Eon Technologies.

Все материалы на данном документе защищены как авторские права, товарные знаки и/или другие объекты интеллектуальной собственности, принадлежащие компании Eon Technologies, ее дочерним предприятиям и другим сторонам, которые выдали разрешение Eon Technologies на свой материал, если не указано иное. Все права, не предоставленные в прямой форме, защищены.

© 2013 Eon Technologies

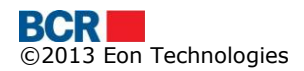

# Содержание

| 1 Вве       | дение                                                                 | 1   |
|-------------|-----------------------------------------------------------------------|-----|
| 1.1         | Цель                                                                  | 1   |
| 2 Кра       | ткий справочник                                                       | 2   |
| 2.1         | «Информация о счетах»                                                 | 2   |
| 2.2         | «Платежи»                                                             | 2   |
| 2.3         | «Зарплатный проект»                                                   | 3   |
| 2.4         | «Справочники»                                                         | 3   |
| 2.5         | «Администрирование»                                                   | 3   |
| 2.6         | «Отчеты и запросы»                                                    | 4   |
| 2.7         | «Безопасность»                                                        | 4   |
| 3 Жиз       | зненный цикл платежного поручения                                     | 5   |
| 4 063       | ор решения                                                            | 5   |
| 4.1         | Предварительные условия для использования Интернет-банкинга для       | _   |
| юриди       | ических лиц                                                           | 5   |
| 5 Усл       | уги входа в систему                                                   | 7   |
| 5.1         | Вход в систему                                                        | /   |
| 5.1.        | 1 Вход в систему при «Стандартном» режиме безопасности                | 8   |
| 5.1.        | 2 Вход в систему в режиме безопасности под «Электронно-цифровои       | ~   |
| поді        |                                                                       | 9   |
| 5.1.        | 3 Вход в систему в режиме безопасности под «Одноразовым паролем»      | . 2 |
| 5.2         | «Забытый пароль»                                                      | .3  |
| 5.3<br>E 2  |                                                                       | .0  |
| 5.5.        | 1 ПВС для пользователя со «Стандартным» режимом безопасности или в    | 7   |
| реж         |                                                                       | . / |
| 5.5.        | 2 ПСС для пользователя в режиме оезопасности под «электронно-цифровой | 0   |
| поді<br>5 Л | иисью»                                                                | .9  |
| 55          |                                                                       | .5  |
| 6 «Nı       |                                                                       | 8   |
| 6 1         | «Мои сцета»                                                           | 8   |
| 6.2         | «Баланс счетов»                                                       | 90  |
| 63          | «Вылиска счета»                                                       | 35  |
| 6.4         | «Запрос выписки счета»                                                | 88  |
| 6.5         | «Заблокированные счета»                                               | 88  |
| 6.6         | «Назначение псевлонима счету»                                         | 8   |
| 6.7         | «Документы»З                                                          | 39  |
| 7 «Пл       | атежи»                                                                | 1   |
| 7.1         | «Платежное поручение в леях»                                          | 1   |
| 7.2         | «Покупка валюты»                                                      | 7   |
| 7.3         | ,<br>«Продажа валюты»                                                 | 8   |
| 7.4         | «Конверсия валюты»5                                                   | 0   |
| 7.5         | «Международные платежи»5                                              | 51  |
| 7.6         | «Перевод между собственными счетами»5                                 | 5   |
| 7.7         | «Сохраненные платежные поручения»5                                    | 6   |
| 7.8         | «Шаблоны платежных поручений»5                                        | 9   |
| 7.9         | «Статус/История платежных поручений» 6                                | 1   |
| 8 «3a       | ірплатный проект»6                                                    | 4   |
| 8.1         | «Зарплатный проект»6                                                  | •5  |
| 8.2         | «Управление справочником сотрудников»7                                | 1'  |
| 9 «Сг       | іравочники»7                                                          | 7   |

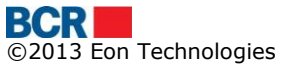

| 9.1       | «Создание бенефициара - обычный»                                       | 77  |
|-----------|------------------------------------------------------------------------|-----|
| 9.2       | «Сохраненный обычный бенефициар»                                       | 78  |
| 9.3       | «Создание бенефициара - казначейский»                                  | 79  |
| 9.4       | «Сохраненный казначейский бенефициар»                                  | 80  |
| 9.5       | «Создание иностранных бенефициаров»                                    | 82  |
| 9.6       | «Сохраненный иностранный бенефициар»                                   | 83  |
| 9.7       | «Корпоративные контакты»                                               | 84  |
| 10        | «Администрирование»                                                    | 86  |
| 10.1      | «Создание ролей»                                                       | 86  |
| 10.2      | «Создание пользователей»                                               | 89  |
| 10.3      | «Создание правил авторизации»                                          | 92  |
| 10.4      | «Авторизация платежных поручений»                                      | 95  |
| 11        | «Отчеты и запросы»                                                     | 100 |
| 11.1      | «Курсы валют»                                                          | 100 |
| 11.2      | «Отчет Ресурсы и привилегии»                                           | 101 |
| 11.3      | «Отчет о правилах авторизации»                                         | 102 |
| 11.4      | «Запросы»                                                              | 102 |
| 12        | «Безопасность»                                                         | 103 |
| 12.1      | «Изменить пароль»                                                      | 103 |
| 12.2      | «Запросы на цифровой сертификат»                                       | 104 |
| 12.3      | «Загрузка сертификата»                                                 | 10/ |
| 13        | «Сообщения»                                                            | 108 |
| Прилс     | жение                                                                  | 110 |
| A.        | управление сеансами                                                    | 110 |
| <b>B.</b> | «часто задаваемые вопросы»                                             | 110 |
| B.I.      | Что следует делать, если я забыл свои пароль для входа в систему       | 110 |
| B.3.      | Что следует делать, если я забыл пароль цифрового сертификата          | 110 |
| В.4.      | Что следует делать, если я заблокировал систему интернет-оанкинга      | 111 |
| в.э.<br>С | что следует делать, если мои цифровои сертификат просрочен или отозван | 111 |
| с.<br>D   | «треоования к установке для электронно-цифровой подписи»               | 112 |
| ט.<br>ב   |                                                                        | 115 |
| с.        | «Форматы фаила импорта платежеи»                                       | 112 |

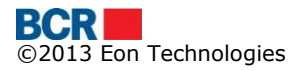

# 1 Введение

Приложение для интернет-банкинга **BankFlex**<sup>™</sup> для бизнес-клиентов, используемое для BCR, предлагает широкий спектр банковских операций в среде с высокой степенью защиты.

# 1.1 Цель

В настоящем документе содержатся инструкции по запуску Приложения для интернет-банкинга BankFlex, внедряемого для бизнес-клиентов BCR.

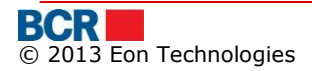

# 2 Краткий справочник

В данном разделе дается краткий обзор услуг Интернет-банкинга BankFlex в демосистеме для корпоративных пользователей.

# 2.1 «Информация о счетах»

> Нажмите «Информация о счетах» ->«Мои счета»

- Позволяет клиентам интернет-банкинга для юридических лиц просмотреть собственную банковскую информацию, в случае если контрагент захочет сделать перевод в пользу клиента.
- > Нажмите «Информация о счетах» ->«Баланс счетов»
  - Позволяет клиентам интернет-банкинга для юридических лиц просмотреть баланс всех счетов.
- » Нажмите «Информация о счетах» ->«Выписка счета»
  - Позволяет клиентам интернет-банкинга для юридических лиц просмотреть историю операций по любому из своих счетов, кроме счета кредитной карты
- > Нажмите «Информация о счетах» ->«Запрос выписки счета»
  - Позволяет клиентам интернет-банкинга для юридических лиц запросить выписку счета на текущий день или в течение предыдущего периода в пределах 6 месяцев.
- >Нажмите «Информация о счетах» ->«Заблокированные счета»
  - Позволяет клиентам интернет-банкинга для юридических лиц просмотреть подробную информацию о своих заблокированных счетах.
- Нажмите «Информация о счетах» ->«Назначение псевдонима счету»
  - Позволяет клиентам интернет-банкинга для юридических лиц назначить псевдонимы только своим действующим счетам.
- >Нажмите «Информация о счетах» -> «Документы»
  - Позволяет клиентам интернет-банкинга для юридических лиц загружать документы, отнесенные банком к их профилю.

## 2.2 «Платежи»

> Нажмите «Платежи» -> «Перевод между собственными счетами»

- Позволяет клиентам интернет-банкинга для юридических лиц перечислять денежные средства между своими счетами.
- ≻ Нажмите «Платежи» ->«Покупка валюты»
  - Позволяет пользователю интернет-банкинга для юридических лиц покупать валюту.
- > Нажмите «Платежи» -> «Продажа валюты»
  - Позволяет пользователю интернет-банкинга для юридических лиц продавать валюту.
- > Нажмите «Платежи» ->«Конверсия валюты»
  - Позволяет пользователю интернет-банкинга для юридических лиц конвертировать валюту. Счета покупки и продажи не в молдавских леях.
- > Нажмите «Платежи» -> «Платежное поручение в леях»
  - Осуществите платежи местным бенефициарам, или обычным, или казначейским.
- Нажмите «Платежи» -> «Международные платежи»

- Осуществите платежи иностранным бенефициарам или импортируйте международные платежи из системы учета
- > Нажмите «Платежи» -> «Сохраненные платежные поручения»
  - Позволяет клиентам интернет-банкинга для юридических лиц сохранять платежные поручения платежные поручения».
- > Нажмите «Платежи» -> «Шаблоны платежных поручений»
  - Позволяет просмотреть/изменить шаблоны платежных поручений, осуществляя платежи с помощью шаблонов, и удалить ненужные шаблоны.
- > Нажмите «Платежи» -> «Статус/История платежных поручений»
  - Позволяет пользователю бизнес-банкинга просмотреть детали платежных поручений, установленных пользователем.

#### 2.3 «Зарплатный проект»

> Нажмите «Зарплатный проект» -> «Зарплатный проект»

- Создайте «Документы начисления заработной платы», которые могут основываться или на номере счета, или на категориях счета.
- > Нажмите «Зарплатный проект» -> «Управление справочником сотрудников»
  - Позволяет корпоративному пользователю создать или поддерживать списки своих сотрудников в различных группах по выбору, такие как отделы и т.д.

#### 2.4 «Справочники»

Нажмите «Справочники» ->«Создание бенефициара - обычный»

- Позволяет корпоративному пользователю установить нового обычного бенефициара для компании.
- Нажмите «Справочники» ->«Сохраненный обычный бенефициар».
  - Позволяет корпоративному пользователю сохранить имеющихся обычных бенефициаров.
- > Нажмите «Справочники» ->«Создание бенефициара казначейский»
  - Позволяет корпоративному пользователю установить нового бюджетного или казначейского бенефициара для компании.
- Нажмите «Справочники» ->«Сохраненный казначейский бенефициар»
  - Позволяет корпоративному пользователю сохранить имеющихся бюджетных или казначейских бенефициаров.
- » Нажмите «Справочники» ->«Создание иностранных бенефициаров»
  - Позволяет корпоративному пользователю установить бенефициаров для Международных платежей.
- > Нажмите «Справочники» -> «Сохраненный иностранный бенефициар»
  - Позволяет корпоративному пользователю сохранить бенефициаров для Международных платежей.
- > Нажмите «Справочники» ->«Корпоративные контакты»
  - Позволяет клиенту создать ответственное лицо, у которого банк может добиваться сведений.

#### 2.5 «Администрирование»

- ≻ Нажмите «Администрирование» ->«Создание ролей»
  - Установите роль, присваивая счета (ресурсы) и транзакции (привилегии), выполняемые по этим ролям.
- > Нажмите «Администрирование» -> «Создание пользователей»
  - Установите и обновите корпоративного пользователя и присвойте определенную роль пользователю.

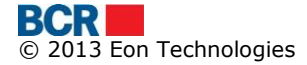

- Нажмите «Администрирование» ->«Создание правил авторизации»
  - Установите многоуровневые правила авторизации для авторизации транзакций на основе диапазона счетов и сумм.
- Нажмите «Администрирование» ->«Авторизация платежных поручений»
  - Авторизируйте или Деавторизируйте платежные поручения в ожидании авторизации пользователя

#### 2.6 «Отчеты и запросы»

- Нажмите «Отчеты и запросы»-> «Курсы валют»
  - Позволяет клиентам бизнес-банкинга просмотреть самый последний курс валюты, который будет применен для осуществления финансовых транзакций
- Нажмите «Отчеты и запросы»->«Отчет Ресурсы и привилегии»
  - Просмотр «Отчет Ресурсы и привилегии», чтобы узнать ресурсы и транзакции, выбранные для каждого корпоративного пользователя
- Нажмите «Отчеты и запросы»->«Отчет о правилах авторизации»
  - «Отчет о правилах авторизации», чтобы узнать правила авторизации, определенные для каждого авторизирующего лица
- Нажмите «Отчеты и запросы» ->«Запросы»
  - Позволяет клиентам интернет-банкинга для юридических лиц просмотреть детали различных запросов, сделанных ими

#### 2.7 «Безопасность»

- Нажмите «Безопасность» ->«Изменить пароль»
- Позволяет клиентам бизнес-банкинга изменить пароль.
- Нажмите «Безопасность» ->«Запросы на цифровой сертификат»
  - Позволяет клиентам бизнес-банкинга запросить сертификат.
- Нажмите «Безопасность»->«Загрузка сертификата»
  - Позволяет загрузить файл цифрового сертификата. Файл для загрузки должен содержать открытый ключ Вашего цифрового сертификата. Расширение файла – сег.

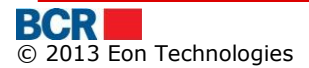

# **3** Жизненный цикл платежного поручения

Рисунок ниже предоставляет простую иллюстрацию жизненного цикла платежного поручения в BankFlex, в том числе потоки авторизации, через который оно проходит.

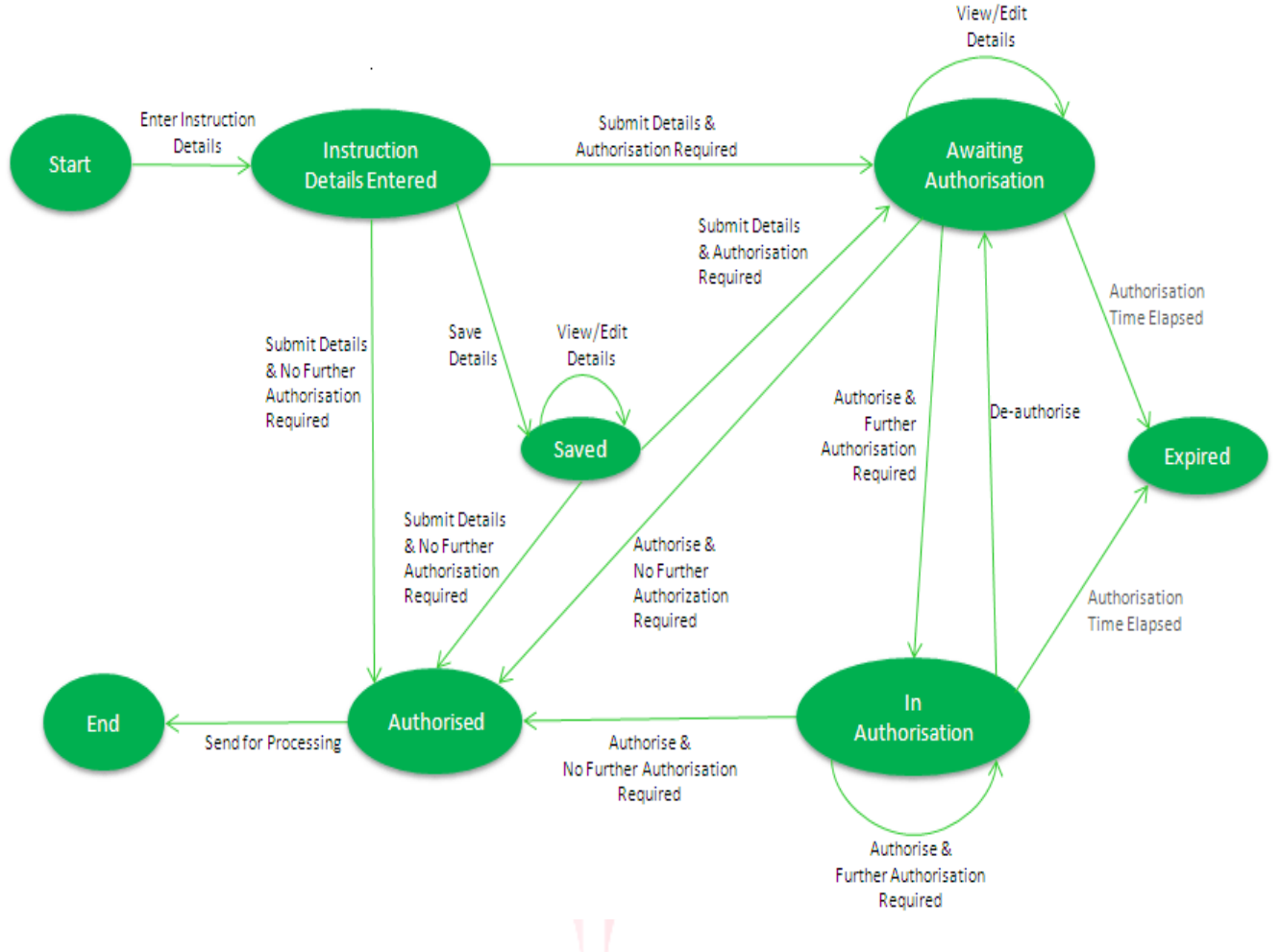

# 4 Обзор решения

Это решение Интернет-банкинга для юридических лиц позволяет просматривать текущее состояние счетов Вашего предприятия, получить выписки по счетам в различных форматах, совершать переводы между счетами в национальной валюте и иностранной валюте, производить различные внутренние и международные «Платежи», переводить зарплаты сотрудников Вашей компании, общаться с банком посредством защищенных сообщений и многих других услуг, все из которых могут выполняться в Вашем офисе, полностью онлайн, без необходимости идти в офисы банка.

# 4.1 Предварительные условия для использования Интернет-банкинга для юридических лиц

Для использования Интернет-банкинга для юридических лиц требуется следующее:

1. Браузер Internet Explorer 8.0 или Firefox 3.6. Рекомендуется применение решения при разрешении экрана 1280x1024.

- 2. Клиент должен иметь URL или ссылку на существующий веб-сайт банка, с помощью которых он получит доступ к сайту Интернет-банкинга для юридических лиц. Он устанавливает рабочий язык на сайте, нажав соответствующий флаг языка, расположенный в правом верхнем углу сайта:
  - Румынский язык 🚺
  - Русский язык 💳
  - Английский язык 🚟
- 3. Клиент, который, как ожидается, будет использовать Цифровые сертификаты (выданные BCR или любой другой третьей стороной), должен иметь сертификаты на своей рабочей станции или на защищенном устройстве.
- 4. Для использования приложения интернет-банкинга для юридических лиц клиент должен выполнить «Первый вход в систему». Для этого выполните следующие действия
  - а. На экране «Вход в систему» нажмите выделенную гиперссылку в тексте «Если Вы впервые входите в эту систему, пожалуйста, нажмите здесь для завершения процесса регистрации.»
  - b. В рамках первого входа в систему, в зависимости от механизма безопасности, согласованного с банком в Вашем профиле, Вас попросят установить один из следующих механизмов.
    - і. «Стандартный»
      - Вас попросят ввести одноразовый пароль, который будет отправлен банком в рамках процесса на Ваш мобильный телефон/email, по Вашему выбору, представленному банку.
    - іі. «Электронно-цифровая подпись»
      - 1. Вас попросят загрузить цифровой сертификат, полученный от третьей стороны.
    - ііі. «Запрос на сертификат»
      - 1. Если Клиент не имеет цифровой сертификат, тогда, чтобы запросить цифровой сертификат, клиенту нужно выбрать уровень безопасности «Запроса на сертификат» на странице входа в систему И предоставить другие данные, чтобы войти в приложение.
      - Клиенту будет предоставлен доступ к услугам запроса и загрузки сертификата. Пожалуйста, обратитесь к разделу «12.2 Запросы на сертификат» и разделу «12.3 Загрузка сертификата». После загрузки сертификата следует выйти из системы и снова войти в систему для доступа ко всем выполняемым функциям
  - с. Обратитесь к разделу 5.3 «Первый вход в систему» для заполнения деталей процесса первого входа в систему.

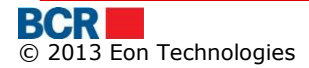

5. Как только закончен процесс регистрации в первый раз вместе с загрузкой цифрового сертификата, клиент может получить доступ к услугам в соответствии с выбранными привилегиями.

# 5 Услуги входа в систему

#### 5.1 Вход в систему

Эта услуга введет в Демо-систему бизнес-банкинга Bank-Flex с помощью указанных ниже шагов:

- Откройте Internet Explorer
- Введите URL, предоставляемый для доступа к приложению, в адресную строку. Это откроет страницу сайта банка. (Экран ниже является просто иллюстрацией, и банк должен решить в отношении заполнителя запуска приложения с вебсайта банка).

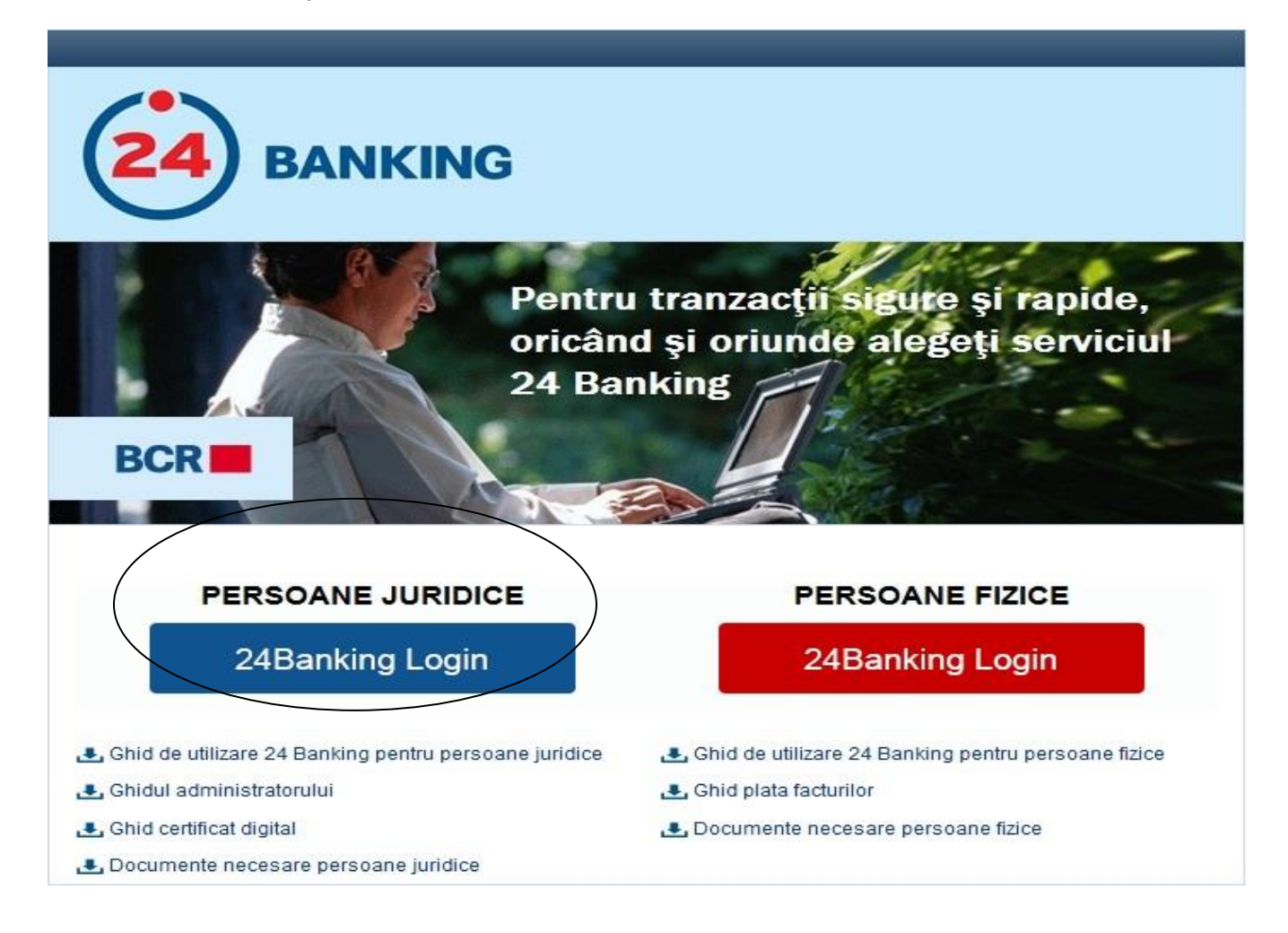

На верхней панели меню страницы, пожалуйста, укажите язык по выбору, выбрав флаг соответствующей страны (см. Британский и румынский флаги в зеленом круге на экране выше) и нажмите ссылку Интернет-банкинга для юридических лиц (см. в оранжевом круге на экране выше), чтобы открыть Приложение для интернет-банкинга BankFlex для бизнес-клиентов.

- > Откроется страница входа в систему.
- Вы можете войти в систему, используя любой механизм аутентификации, присвоенный Вам банком или администратором Вашей компании.
- 5.1.1 Вход в систему при «Стандартном» режиме безопасности
  - Укажите данные пользователя по входу в систему/безопасности (Чтобы войти в систему как пользователь с нормальным (BankFlex) режимом безопасности, выберите «Стандартный» в выпадающем меню «Безопасность».) или с помощью клавиатуры, подключенной к компьютеру, или нашей экранной клавиатуры соответствующего пользователя.
  - Вверху, пожалуйста, укажите язык по выбору, выбрав флаг соответствующей страны.

Эта услуга введет в систему интернет-банкинга *BankFlex* для юридических лиц с помощью указанных ниже шагов:

| ВССКОВ<br>Чтобы получить доступ к Интернет-банкингу для юридических лиц, пожалуйста, введите идентификат<br>компании, логин, выберите режим безопасности, введите пароль и нажмите кнопку Войти.<br>ID компании<br>Логин ID<br>Безопасность<br>Стандартный<br>Пароль<br>Стандартный<br>Вход в систему Удалить Забыли пароль?<br>Если вы впервые входите в эту систему, пожалуйста нажмите здесь для завершения процесса регис<br>Если Вы уже пользователь смарт-карточкой и хотите зарегистрировать новую смарт-карточку нажми | 🗙 Закрыт | мошенничестве при помощи электронной почты   🗙 3         | Безопаность доступа из Интернет-кафе         |
|----------------------------------------------------------------------------------------------------|----------|----------------------------------------------------------|----------------------------------------------|
| Чтобы получить доступ к Интернет-банкингу для юридических лиц, пожалуйста, введите идентификат<br>компании, логин, выберите режим безопасности, введите пароль и нажмите кнопку Войти.<br>ID компании<br>Логин ID<br>Безопасность Стандартный<br>Пароль Вход в систему Удалить Забыли пароль?<br>Если вы впервые входите в эту систему, пожалуйста нажмите здесь для завершения процесса регис                                                                                                    | H 🚺 I    | 24 BANKING                                               | BCR                                          |
| Чтобы получить доступ к Интернет-банкингу для юридических лиц, пожалуйста, введите идентификат<br>компании, логин, выберите режим безопасности, введите пароль и нажмите кнопку Войти.<br><b>ID компании Логин ID Безопасность Стандартный Пароль Если вы впервые входите в эту систему, пожалуйста нажмите здесь</b> для завершения процесса регис<br>Если Вы уже пользователь смарт-карточкой и хотите зарегистрировать новую смарт-карточку <u>нажки</u>                                                                    |          |                                                          |                                              |
| компании, логин, выоерите режим оезопасности, введите пароль и нажмите кнопку Воити.<br>ID компании Логин ID Безопасность Стандартный Пароль Вход в систему Удалить Забыли пароль? Если вы впервые входите в эту систему, пожалуйста нажмите здесь для завершения процесса регис<br>Если Вы уже пользователь смарт-карточкой и хотите зарегистрировать новую смарт-карточку нажми                                                                                                    | p        | ридических лиц, пожалуйста, введите идентификатор        | Чтобы получить доступ к Интернет-банкингу дл |
| ID компании Логин ID Безопасность Стандартный Пароль Если вы впервые входите в эту систему, пожалуйста нажмите здесь для завершения процесса регис Если Вы уже пользователь смарт-карточкой и хотите зарегистрировать новую смарт-карточку нажми                                                                                                    |          | зведите пароль и нажмите кнопку Воити.                   | компании, логин, выоерите режим оезопасно    |
| Логин ID<br>Безопасность Стандартный<br>Пароль<br>Вход в систему Удалить Забыли пароль?<br>Если вы впервые входите в эту систему, пожалуйста нажмите здесь для завершения процесса регис<br>Если Вы уже пользователь смарт-карточкой и хотите зарегистрировать новую смарт-карточку нажми                                                                                                    |          |                                                          | ID компании                                  |
| Безопасность       Стандартный         Пароль       Вход в систему       Удалить       Забыли пароль?         Если вы впервые входите в эту систему, пожалуйста нажмите здесь для завершения процесса регис       Если Вы уже пользователь смарт-карточкой и хотите зарегистрировать новую смарт-карточку нажми                                                                                                    |          |                                                          | Логин ID                                     |
| Пароль<br>Вход в систему Удалить Забыли пароль?<br>Если вы впервые входите в эту систему, пожалуйста <u>нажмите здесь</u> для завершения процесса регис<br>Если Вы уже пользователь смарт-карточкой и хотите зарегистрировать новую смарт-карточку <u>нажми</u>                                                                                                    | •        | Стандартный 🛛 🗸 🔻                                        | Безопасность                                 |
| Вход в систему Удалить Забыли пароль?<br>Если вы впервые входите в эту систему, пожалуйста <u>нажмите здесь</u> для завершения процесса регис<br>Если Вы уже пользователь смарт-карточкой и хотите зарегистрировать новую смарт-карточку <u>нажми</u>                                                                                                    |          |                                                          | Пароль                                       |
| Если вы впервые входите в эту систему, пожалуйста <u>нажмите здесь</u> для завершения процесса регис<br>Если Вы уже пользователь смарт-карточкой и хотите зарегистрировать новую смарт-карточку <u>нажми</u>                                                                                                    | )        | Вход в систему Удалить Забыли пароль?                    |                                              |
| Если Вы уже пользователь смарт-карточкой и хотите зарегистрировать новую смарт-карточку нажми                                                                                                    | грации   | а <u>нажмите здесь</u> для завершения процесса регистрац | Если вы впервые входите в эту систему, пожал |
|                                                                                                    | те здесь | ите зарегистрировать новую смарт-карточку нажмите з      | Если Вы уже пользователь смарт-карточкой и   |
|                                                                                                    |          |                                                          |                                              |
| Конфиденциальность   Онлайн безопасность   Сроки и Условия   Отказ от ответсвенности                                                                                                    |          | Сроки и Условия   Отказ от ответсвенности                | Конфиденциальность   Онлайн безопасность     |

> Нажмите кнопку «Удалить», чтобы стереть содержимое текстовых полей.

- Пользователь будет заблокирован, если число неудачных попыток входа в систему превышает разрешенное число попыток для входа в систему, как определено в конфигурации.
- 5.1.2 Вход в систему в режиме безопасности под «Электронно-цифровой подписью»
  - Чтобы войти в систему как пользователь с цифровым режимом безопасности, выберите «Цифровой сертификат» в «Безопасности». Откроется страница входа в систему с экраном «Цифровой сертификат».

По соображениям безопасности использование электронно-цифровой подписи требует Java JRE на компьютере. Пожалуйста, обратитесь к Приложению С – «Требования к установке для электронно-цифровой подписи» в руководстве пользователя.

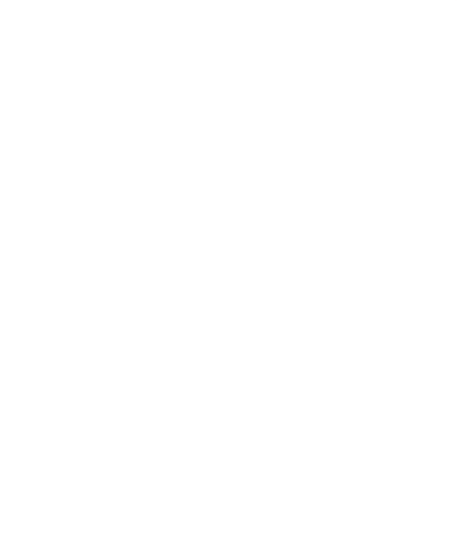

| Безопаность доступа из Интерне                                                                                                    | ет-кафе   О мошенничестве при помощи электронной почты   🗙 Закрыт                                                                                                    |
|----------------------------------------------------------------------------------------------------|----------------------------------------------------------------------------------------------------|
| BCR                                                                                                    | 24)BANKING 🗮 🔲                                                                                                    |
|                                                                                                    |                                                                                                    |
| Чтобы получить доступ к Интернет-ба<br>компании, логин, выберите режим бе                                                               | нкингу для юридических лиц, пожалуйста, введите идентификатор<br>зопасности, введите пароль и нажмите кнопку Войти.                                                                        |
| ID компании                                                                                                    |                                                                                                    |
| Логин ID                                                                                                    |                                                                                                    |
| Безопасность                                                                                                    | Электронно-цифровая подпись 🛛 🔻                                                                                                    |
| 🔾 Файл                                                                                                    | eToken / CryptoCard                                                                                                    |
| Цифровой Сертификат                                                                                                    | "Выбрать                                                                                                    |
| Пароль Сертификата                                                                                                    |                                                                                                    |
| <ol> <li>Для использования Цифровых Серт<br/>наличие установленного на машине п<br/>предпожено скачать его.</li> </ol>                  | тификатов с помощью опции Просмотра Файлов, система проверит<br>акета Java JRE. Если он не будет найден, то вам автоматически будет                                                        |
| <ol> <li>Как только пакет будет Java JRE уст<br/>потребовать от вас включить надстрой<br/>предупреждением, когда вы выберите</li> </ol> | ановлен на вашем компьютере, и вы откроете браузер, система может<br>йку Java. Также Там могут быть появиться несколько всплывающих окон с<br>е опцию ФАЙЛ. Пожалуйста, примите сообщения. |
| Пароль                                                                                                    |                                                                                                    |
|                                                                                                    | Вход в систему Удалить Забыли пароль?                                                                                                    |
|                                                                                                    |                                                                                                    |
| Если вы впервые входите в эту систем                                                                                                    | у, пожалуйста нажмите здесь для завершения процесса регистрации                                                                                                    |
| Если Вы уже пользователь смарт-кар                                                                                                    | точкой и хотите зарегистрировать новую смарт-карточку нажмите здесь                                                                                                    |
|                                                                                                    |                                                                                                    |
| Конфиденциальность   Онлайн безоі                                                                                                    | пасность   Сроки и Условия   Отказ от ответсвенности                                                                                                    |

- Введите значение «ID компании».
- ≻ Введите значение «Логин ID».
- > Укажите расположение электронно-цифровой подписи

Есть 2 варианта обеспечения электронно-цифровой подписи.

- загрузка электронно-цифровой подписи на основании просмотра файлов – выберите опцию «Файл» и нажмите «Выбрать». Найдите файл сертификата и укажите пароль сертификата
- Загрузка электронно-цифровой подписи на основании защищенного устройства – выберите опцию «eToken/CryptoCard». Эта опция применима к пользователям, которые располагают электронно-

цифровой подписью в защищенном устройстве. Вы должны выполнить указанные действия, чтобы установить и настроить использование защищенного устройства в соответствии с документацией по использованию eToken/CryptoCard. В IE эта опция видна, если было установлено необходимое программное обеспечение. В FireFox эта опция может использоваться по завершении конфигурации защищенного устройства.

При выборе этой опции, когда защищенное устройство будет вставлено в систему, Вам будет предоставлен список доступных электронно-цифровых подписей на устройстве и пароль. Пароль может не запрашиваться, если он был предоставлен ранее в том же окне браузера, и это специфическое поведение браузера. FireFox просит предоставить пароль дважды (один раз до выбора электронно-цифровой подписи и один раз после выбора), в то время как IE просит только один раз.

- Для получения более подробной информации, пожалуйста, обратитесь к загружаемой документации по использованию защищенного устройства. Ту же документацию можно также загрузить через опцию «Разное» «Загрузить считывающее устройство eToken/CryptoCard».
- «Пароль»: Введите значение «Пароль для логирования».
- Нажмите кнопку «Вход в систему».

Другие:

- > Нажмите кнопку «Удалить», чтобы стереть содержимое текстовых полей.
- Пользователь будет заблокирован, если число неудачных попыток входа в систему превышает разрешенное число попыток для входа в систему, как определено в конфигурации.

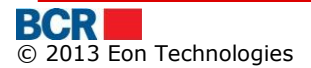

- 5.1.3 Вход в систему в режиме безопасности под «Одноразовым паролем»
  - Чтобы войти в систему как пользователь в режиме безопасности под «Одноразовым паролем», выберите «Одноразовый пароль» в «Безопасности».

| Безопаность доступа из Интернет-кафе   О                                                                   | О мошенничестве при помощи электронной почты   🗙 Закрыть                                        |  |  |
|----------------------------------------------------------------------------------------------------|-------------------------------------------------------------------------------------------------|--|--|
| BCR                                                                                                    | 24 BANKING 🗮 💵 🔳                                                                                |  |  |
| Чтобы получить доступ к Интернет-банкингу для<br>компании, логин, выберите режим безопасности              | юридических лиц, пожалуйста, введите идентификатор<br>1, введите пароль и нажмите кнопку Войти. |  |  |
| ID компании                                                                                                |                                                                                                 |  |  |
| Логин ID                                                                                                   |                                                                                                 |  |  |
| Безопасность                                                                                               | OTP 🗸                                                                                           |  |  |
| Пароль                                                                                                    |                                                                                                 |  |  |
|                                                                                                    | Вход в систему Удалить Забыли пароль?                                                           |  |  |
| Если вы впервые входите в эту систему, пожалуйста <u>нажмите здесь</u> для завершения процесса регистрации |                                                                                                 |  |  |
| Если Вы уже пользователь смарт-карточкой и хо                                                              | тите зарегистрировать новую смарт-карточку нажмите здесь                                        |  |  |
|                                                                                                    |                                                                                                 |  |  |
| Конфиденциальность   Онлайн безопасность                                                                   | Сроки и Условия   Отказ от ответсвенности                                                       |  |  |
|                                                                                                    |                                                                                                 |  |  |

- Введите значение «ID компании»
- Введите значение «Логин ID»
- Введите значение «Пароль»
- Нажмите кнопку «Вход в систему». «Одноразовый пароль» отправляется Вам или SMS, или по электронной почте, или обоими способами (частично), в зависимости от предпочитаемого способа получения пароля, установленного для учетной записи входа в систему. Это позволит Вам ввести «Одноразовый пароль», как показано ниже.

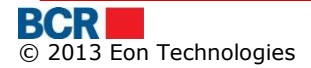

| Безопаность доступа из Интернет-кафе   О м                                                                 | иошенничестве при помощи электронной почты   🗙 Закрыть                                      |  |  |
|----------------------------------------------------------------------------------------------------|---------------------------------------------------------------------------------------------|--|--|
| BCR                                                                                                    | 24)BANKING 🗮 🔲 🖿                                                                            |  |  |
| Чтобы получить доступ к Интернет-банкингу для юр<br>компании, логин, выберите режим безопасности, в        | ридических лиц, пожалуйста, введите идентификатор<br>введите пароль и нажмите кнопку Войти. |  |  |
| ID компании                                                                                                | tc15                                                                                        |  |  |
| Логин ID                                                                                                   | 1                                                                                           |  |  |
| Безопасность                                                                                               | OTP I                                                                                       |  |  |
| Пароль                                                                                                    | *****                                                                                       |  |  |
| Единовременный Пароль.                                                                                     |                                                                                             |  |  |
| Отправить                                                                                                  |                                                                                             |  |  |
| Если вы впервые входите в эту систему, пожалуйста <u>нажмите здесь</u> для завершения процесса регистрации |                                                                                             |  |  |
| Еспи Вы уже пользователь смарт-карточкой и хотите зарегистрировать новую смарт-карточку нажмите здесь      |                                                                                             |  |  |
|                                                                                                    |                                                                                             |  |  |
| Конфиденциальность   Онлайн безопасность   С                                                               | роки и Условия   Отказ от ответсвенности                                                    |  |  |
| Введите значение «Одноразовый пароль»                                                                      |                                                                                             |  |  |

≻ Нажмите кнопку «Отправить».

## 5.2 «Забытый пароль»

Нажмите кнопку «Забытый пароль» на экране «Вход в систему», если пользователь забыл пароль входа в систему или пароль цифрового сертификата.

Если пользователь забыл пароль входа в систему, следует выполнить нижеследующие действия

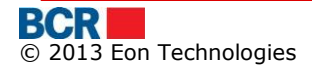

| Безопаность доступа из Интернет-ка                                                                           | фе   О мошенничестве при помощи электронной почты   🗙 Закрыть                                               |
|----------------------------------------------------------------------------------------------------|----------------------------------------------------------------------------------------------------|
| BCR                                                                                                    | 24 BANKING                                                                                                  |
| Забытый Пароль - Персональ<br>Чтобы сбросить пароль доступа к Интерн<br>идентификационные данные и нажмите и | <b>ьная Идентификация</b><br>ет-банкингу для юридических лиц, пожалуйста, введите ваши<br>кнопку Отправить. |
| ID компании                                                                                                  |                                                                                                    |
| Логин ID                                                                                                    |                                                                                                    |
| Введите детали аутентификации                                                                                |                                                                                                    |
| Имя                                                                                                    |                                                                                                    |
| Фамилия                                                                                                    |                                                                                                    |
| № идентификации                                                                                              |                                                                                                    |
| Тип пароля                                                                                                   | Пароль для логирования                                                                                      |
|                                                                                                    | Отправить Удалить Отменить                                                                                  |
|                                                                                                    |                                                                                                    |
| Конфиденциальность   Онлайн безопасн                                                                         | юсть   Сроки и Усповия   Отказ от ответсвенности                                                            |

- Введите значение «ID компании».
- Введите значение «Логин ID»
- Введите значение «Имя».
- Введите значение «Фамилия».
- > Введите значение «№ идентификации».
- Выберите «Пароль для логирования» в выпадающем меню «Тип пароля».
- Нажмите кнопку «Отправить». Система генерирует пароль и отправляет его или SMS, или по электронной почте, или обоими способами (частично), в зависимости от предпочитаемого способа получения пароля, установленного для учетной записи входа в систему.

Если пользователь подписан на режим безопасности под «Цифровым сертификатом» и забыл пароль цифрового сертификата, следует выполнить нижеследующие действия

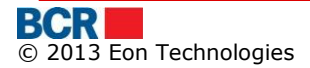

| Безопаность доступа из Интернет-ка                                   | фе   О мошенничестве при помощи электронной почты   🗙 Закрыть                   |
|----------------------------------------------------------------------|---------------------------------------------------------------------------------|
| BCR                                                                  |                                                                                 |
| Забытый Пароль - Персонали<br>Чтобы сбросить пароль доступа к Интерн | оная Идентификация<br>ет-банкингу для юридических лиц, пожалуйста, введите ваши |
| ID компании<br>Логин ID                                              |                                                                                 |
| Введите детали аутентификации<br>Имя                                 |                                                                                 |
| Фамилия<br>№ идентификации                                           |                                                                                 |
| Тип пароля                                                           | Пароль для логирования<br>Отправить Удалить Отменить                            |
| Конфиденциальность   Онлайн безопасн                                 | ность   Сроки и Условия   Отказ от ответсвенности                               |

- Введите значение «ID компании».
- Введите значение «Логин ID»
- Введите значение «Имя».
- Введите значение «Фамилия».
- > Введите значение «№ идентификации».
- Выберите Пароль сертификата в выпадающем меню «Тип пароля».
- Нажмите кнопку «Отправить». Система генерирует пароль и отправляет его или SMS, или по электронной почте, или обоими способами (частично), в зависимости от предпочитаемого способа получения пароля, установленного для учетной записи входа в систему.
- Укажите полученный пароль в следующем экране

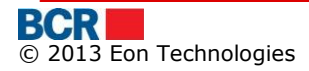

| Безопаность доступа из Интернет-ка                                                                                                    | афе   О мошенничестве при помощи злектронной почты   🗙 Закрыть |
|----------------------------------------------------------------------------------------------------|----------------------------------------------------------------|
| BCR                                                                                                    |                                                                |
|                                                                                                    |                                                                |
| Забыли пароль отсертифика                                                                                                    | ата – Проверка одноразовым паролем.                            |
| Чтобы получить доступ к Корпоративному<br>пароль                                                                                                    | у Интернет-банкингу Bankflex, пожалуйста, укажите одноразовый  |
| Введите одноразовый пароль                                                                                                    |                                                                |
|                                                                                                    | Следующее                                                      |
| Конфиденциальность   Онлайн безопасн                                                                                                    | ность   Сроки и Условия   Отказ от ответсвенности              |
| Если пароль п<br>информационное об<br>информационное об<br>информонное об<br>информонное об | троверен, то пользователю выдается следующее<br>сообщение.     |

| "Подтв | ерждение                                                                                                    |
|--------|----------------------------------------------------------------------------------------------------|
| 0      | Пожалуйста, выберите опцию Запрос на<br>цифрового сертификата на странице входа для<br>того, чтобы запросить новый сертификат или<br>для того, чтобы загрузить другой сертификат. |
|        | ок                                                                                                    |

Теперь пользователь может войти в систему, используя опцию «Запрос на сертификат» в выпадающем меню «Безопасность» на странице входа в систему. После входа в систему пользователю будет предоставляться только доступ к услугам запроса и загрузки сертификата.

Пожалуйста, обратитесь к разделу «12.2 Запросы на сертификат» и разделу «12.3 Загрузка сертификата» в данном руководстве для действий. После загрузки сертификата Вам необходимо выйти из системы и снова войти в систему с помощью нового сертификата для доступа ко всем выполняемым функциям.

## 5.3 «Первый вход в систему»

Вы можете выбрать любой механизм аутентификации, присвоенный Вам банком или администратором Вашей компании, чтобы выполнить «Первый вход в систему». Если Вы выберете BankFlex или «Одноразовый пароль» для «Первого входа в систему» и

хотите использовать ЭЦП позже для входа в систему, Вам нужно загрузить цифровой сертификат из приложения по интернет-банкингу. И если Вы хотите использовать смарт-карточку для входа в систему, Вам нужно будет зарегистрировать смарт-карточку с помощью ссылки «Перерегистрация Смарт-карточки» на странице входа в систему.

5.3.1 ПВС для пользователя со «Стандартным» режимом безопасности или в режиме безопасности под «Одноразовым паролем»

Для выполнения первого входа в систему для пользователя при нормальном режиме (BankFlex) или в режиме безопасности под «Одноразовым паролем», нажмите гиперссылку «нажмите здесь» в тексте «Если Вы впервые входите в эту систему, пожалуйста, нажмите здесь для завершения процесса регистрации.» с экрана входа в систему для завершения процесса регистрации. Будет отображаться следующий экран:

| Безопаность доступа из Интернет-ка                                                                              | фе   О мошенничестве при помощи электронной н                                                          | почты   🗙 Закрыть |
|----------------------------------------------------------------------------------------------------|----------------------------------------------------------------------------------------------------|-------------------|
| BCR                                                                                                    |                                                                                                    | <b>24</b> BANKING |
| Первый вход в систему - Перс<br>Чтобы получить доступ к Интернет-банкин<br>идентификационные данные и нажмите к | <b>сональная идентификация</b><br>пу для юридических лиц, пожалуйста, введите ваши<br>нопку Отправить. | ?                 |
| ID компании                                                                                                    |                                                                                                    |                   |
| Логин ID                                                                                                    |                                                                                                    |                   |
| Безопасность                                                                                                    | Стандартный 🛛 🔻                                                                                        |                   |
| Введите детали аутентификации                                                                                   |                                                                                                    |                   |
| Имя                                                                                                    |                                                                                                    |                   |
| Фамилия                                                                                                    |                                                                                                    |                   |
| № идентификации                                                                                                 |                                                                                                    |                   |
| Конфиденциальность   Онлайн безопасн                                                                            | Отправить Удалить Отменить<br>ость   Сроки и Условия   Отказ от ответсвенност                          | ги                |

- Введите значение «ID компании».
- Введите значение «Логин ID».
- ≻ Введите значение «Имя».
- ≻ Введите значение «Фамилия».
- > Введите значение «№ идентификации».

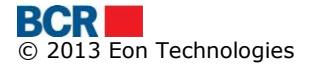

Нажмите кнопку «Отправить». Система генерирует пароль для первого входа в систему и отправляет его или SMS, или по электронной почте, или обоими способами (частично), в зависимости от предпочитаемого способа получения пароля, установленного для учетной записи входа в систему, и будет отображаться следующий экран.

| Безопаность доступа из Интернет-ка                                                   | фе   О мошенничестве при помощи злектронної                                | й почты   🗙 Закрыть |
|--------------------------------------------------------------------------------------|----------------------------------------------------------------------------|---------------------|
| BCR                                                                                  |                                                                            | 24 BANKING          |
| Первый вход в систему - пров<br>Чтобы получить доступ к Интернет-банкин<br>пароль    | верка одноразового пароля<br>ну для юридических лиц пожалуйста введите ваш | одноразовый         |
| Введите одноразовый пароль                                                           |                                                                            |                     |
| Новый пароль                                                                         |                                                                            |                     |
| Подтверждение нового пароля                                                          |                                                                            |                     |
|                                                                                      | Следующее                                                                  |                     |
|                                                                                      |                                                                            |                     |
| Конфиденциальность   Онлайн безопасность   Сроки и Условия   Отказ от ответсвенности |                                                                            |                     |
|                                                                                      |                                                                            |                     |

- Введите значение «Одноразовый пароль», сгенерированное системой, полученное по электронной почте/sms.
- Введите значение «Новый пароль». Пароль должен соответствовать политике паролей банка.
- > Введите значение «Подтверждение нового пароля».
- > Нажмите кнопку «Следующее». Будет отображаться следующий экран:

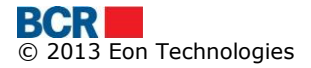

| Безопано     | сть доступа из Интернет-кафе   О мошенничестве при помощи злектронной почты   🗙 Закрыть                                               |
|--------------|----------------------------------------------------------------------------------------------------|
| BCR          | 24 BANKING                                                                                                    |
| Регистрац    | ия завершена успешно                                                                                                    |
|              | Поздравляем! Вы успешно зарегистрировались для Интернет-банкинга. Теперь вы можете<br>насладиться множеством банковских услуг онлайн. |
|              | Для перехода на страницу Входа в системы <u>Нажмите здесь</u>                                                                         |
| Конфиденциал | ьность   Онлайн безопасность   Сроки и Условия   Отказ от ответсвенности                                                              |

5.3.2 ПВС для пользователя в режиме безопасности под «Электронно-цифровой подписью»

Для выполнения первого входа в систему для пользователя в режиме безопасности под «Электронно-цифровой подписью», нажмите гиперссылку «нажмите здесь» в тексте «Если Вы впервые входите в эту систему, пожалуйста, нажмите здесь для завершения процесса регистрации.» с экрана входа в систему для завершения процесса регистрации. Будет отображаться следующий экран:

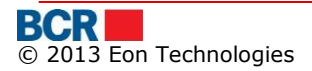

| Безопаность доступа из Интернет-ка                                              | фе   О мошенничестве при помощи электронной почты   🗙 Закрыть          |
|---------------------------------------------------------------------------------|------------------------------------------------------------------------|
| BCR                                                                             |                                                                        |
|                                                                                 |                                                                        |
| Первый вход в систему - Пер                                                     | сональная идентификация                                                |
| Чтобы получить доступ к Интернет-банкик<br>идентификационные данные и нажмите к | нгу для юридических лиц, пожалуйста, введите ваши<br>кнопку Отправить. |
| ID компании                                                                     |                                                                        |
| Логин ID                                                                        |                                                                        |
| Безопасность                                                                    | Электронно-цифровая подпись                                            |
| Введите детали аутентификации                                                   |                                                                        |
| Имя                                                                             |                                                                        |
| Фамилия                                                                         |                                                                        |
| № идентификации                                                                 |                                                                        |
|                                                                                 | Отправить Удалить Отменить                                             |
|                                                                                 |                                                                        |
| Конфиденциальность   Онлайн безопасн                                            | юсть   Сроки и Условия   Отказ от ответсвенности                       |

- Введите значение «ID компании».
- Введите значение «Логин ID».
- ▶ Введите значение «Имя».
- Введите значение «Фамилия».
- ≻ Введите значение «№ идентификации».

Нажмите кнопку «Отправить». Система генерирует пароль для первого входа в систему и отправляет его или SMS, или по электронной почте, или обоими способами (частично), в зависимости от предпочитаемого способа получения пароля, установленного для учетной записи входа в систему, и будет отображаться следующий экран:

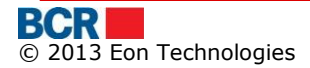

| Безопаность доступа из Интернет                                              | г-кафе   О мошенничестве при помощи электронной почты   🗙 Закрыть                          |
|------------------------------------------------------------------------------|--------------------------------------------------------------------------------------------|
|                                                                              | $\bigcirc$                                                                                 |
| Первый вход в систему - пр<br>Чтобы получить доступ к Интернет-бан<br>пароль | оверка одноразового пароля<br>кингу для юридических лиц пожалуйста введите ваш одноразовый |
| Введите одноразовый пароль<br>Новый пароль                                   |                                                                                            |
| Подтверждение нового пароля                                                  | <ul> <li>Загрузка Цифровой Подписи</li> <li>Следующее</li> </ul>                           |
| Конфиденциальность   Онлайн безоп                                            | асность   Сроки и Условия   Отказ от ответсвенности                                        |

- Введите значение «Одноразовый пароль», сгенерированное системой, полученное по электронной почте/sms.
- Введите значение «Новый пароль». Пароль должен соответствовать политике паролей банка.

Введите значение «Подтверждение нового пароля».

- 5.3.2.1 У клиента уже есть цифровой сертификат
  - > Выберите опцию «Загрузка электронно-цифровой подписи»
    - Выберите опцию «Загрузка электронно-цифровой подписи» если Вы уже располагаете доступной электронно-цифровой подписью, Вы можете выбрать загрузку файла, позволяющего войти в систему Интернетбанкинга. Это также позволит Вам загрузить программное обеспечение для использования защищенных устройств eToken или CryptoCard в IE, а также документацию о том, как настроить и использовать защищенное устройство для IE и FireFox.
    - Нажмите кнопку «Следующее». Будет отображаться следующий экран:

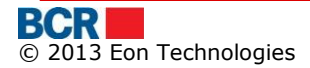

| Безопаность доступа из Интернет-каф   | е   О мошенничестве при помощи злектронной почты   🗙 Закрыть |
|---------------------------------------|--------------------------------------------------------------|
| BCR                                   | 24 BANKING                                                   |
| Детали Цифрового Сертифика            | та                                                           |
| Файл Ключа                            | "Выбрать Считать сертификат                                  |
| Серийный номер                        |                                                              |
| Тема                                  |                                                              |
| Название Центра Сертификации          |                                                              |
| Дата истечения срока действия ключа   |                                                              |
|                                       | Загружать                                                    |
| Конфиденциальность   Онлайн безопасно | сть   Сроки и Условия   Отказ от ответсвенности              |

- Нажмите «Выбрать», чтобы найти файл для загрузки.
- Выберите файл, содержащий открытый ключ (файл с расширением .cer, .crt, .pem) Вашего цифрового сертификата
- Нажмите кнопку «Считать сертификат».
- > Если файл действителен, Вам будут представлены сведения о сертификате.
- ▶ Нажмите кнопку «Загружать», чтобы загрузить цифровой сертификат.

Будет отображаться следующий экран.

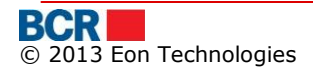

| Безопаность доступа из Интернет-ка                                  | фе   О мошенничестве при помо            | щи эпектронной почты   🗙 Закрыть |
|---------------------------------------------------------------------|------------------------------------------|----------------------------------|
| BCR                                                                 |                                          | 24 BANKING                       |
| Детали Цифрового Се "Сообн                                          | цении                                    | finan. Curran constant           |
| Серийный номер<br>Тема                                              | Сертификат успешно загружен<br><b>ОК</b> | Nofirst middle -2 last,          |
| Название Центра Сертификации<br>Дата истечения срока действия ключа | EON-S-CA                                 | , S=MD, C=MD                     |
|                                                                     | 20141105<br>Загружать                    |                                  |
| Конфиденциальность   Онпайн безопасн                                | ость   Сроки и Условия   Отказ           | от ответсвенности                |

Если загруженный сертификат выдается третьей стороной, то сертификат будет представлен на утверждение банка. Клиент будет уведомлен, когда его сертификат будет утвержден или отклонен. После утверждения клиент сможет использовать сертификат для входа в систему и цели авторизации.

В случае если сертификат выдается банком, процесс первого входа в систему будет успешным, и учетная запись будет активирована. При нажатии на кнопку «ОК» откроется следующий экран.

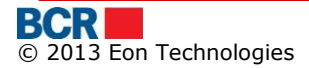

| Безопан      | ость доступа из Интернет-кафе   О мошенничестве при помощи электронной почты   🗙 Закрыть                                                                                                    |
|--------------|----------------------------------------------------------------------------------------------------|
| BCR          | 24 BANKING                                                                                                    |
| Регистра     | ция завершена успешно                                                                                                    |
|              | Поздравляем! Вы успешно зарегистрировались в Bankflex. Загруженный вами сертификат<br>должен быть подтвержден. После подтверждения вы получите сообщение, и после этого<br>сможете войти в Bankflex. |
|              | Для перехода на страницу Входа в системы <mark>Нажмите здесь</mark>                                                                                                    |
| Конфиденциал | льность   Онлайн безопасность   Сроки и Условия   Отказ от ответсвенности                                                                                                    |

- 5.3.2.2 У клиента нет цифрового сертификата
  - Продолжите без выбора опции «Загрузить Скачать программное обеспечение». Процесс первого входа в систему будет успешным, и учетная запись будет активирована.
  - Клиент сможет использовать приложение только после загрузки цифрового сертификата. Чтобы запросить цифровой сертификат, клиенту нужно выбрать режим безопасности под «Запросом на сертификат» на странице входа в систему и предоставить другие данные, чтобы войти в приложение.

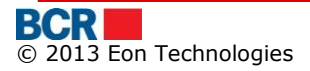

| Безопаность доступа из Интернет-кафе   О                                                         | мошенничестве при помощи электронной почты   🗙 Закрыть                                       |
|--------------------------------------------------------------------------------------------------|----------------------------------------------------------------------------------------------|
| BCR                                                                                              |                                                                                              |
|                                                                                                  |                                                                                              |
| Чтобы получить доступ к Интернет-банкингу для к<br>компании, логин, выберите режим безопасности, | оридических лиц, пожалуйста, введите идентификатор<br>введите пароль и нажмите кнопку Войти. |
| ID компании                                                                                      |                                                                                              |
| Логин ID                                                                                         |                                                                                              |
| Безопасность                                                                                     | Запрос на цифрового сертификата 🛛 🔻                                                          |
| Пароль                                                                                           |                                                                                              |
|                                                                                                  | Вход в систему Удалить Забыли пароль?                                                        |
| Если вы впервые входите в эту систему, пожалуйс                                                  | та <u>нажмите здесь</u> для завершения процесса регистрации                                  |
| Если Вы уже пользователь смарт-карточкой и хот                                                   | ите зарегистрировать новую смарт-карточку нажмите здесь                                      |
| Конфиденциальность   Онлайн безопасность                                                         | Сроки и Усповия   Отказ от ответсвенности                                                    |

Клиенту будет предоставлен доступ к услугам запроса и загрузки сертификата. Пожалуйста, обратитесь к разделу «12.2 Запросы на сертификат» и разделу «12.3 Загрузка сертификата». После загрузки сертификата следует выйти из системы и снова войти в систему для доступа ко всем выполняемым функциям.

#### 5.4 «Домой»

После успешного входа в систему пользователю будут представлены услуги и домашняя страница пользователя в рабочей зоне. «Домой» предоставляет следующую информацию/функциональность.

- > Дата и время последнего входа пользователя в систему.
- ▶ Входящие сообщения.

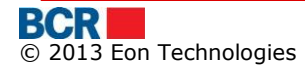

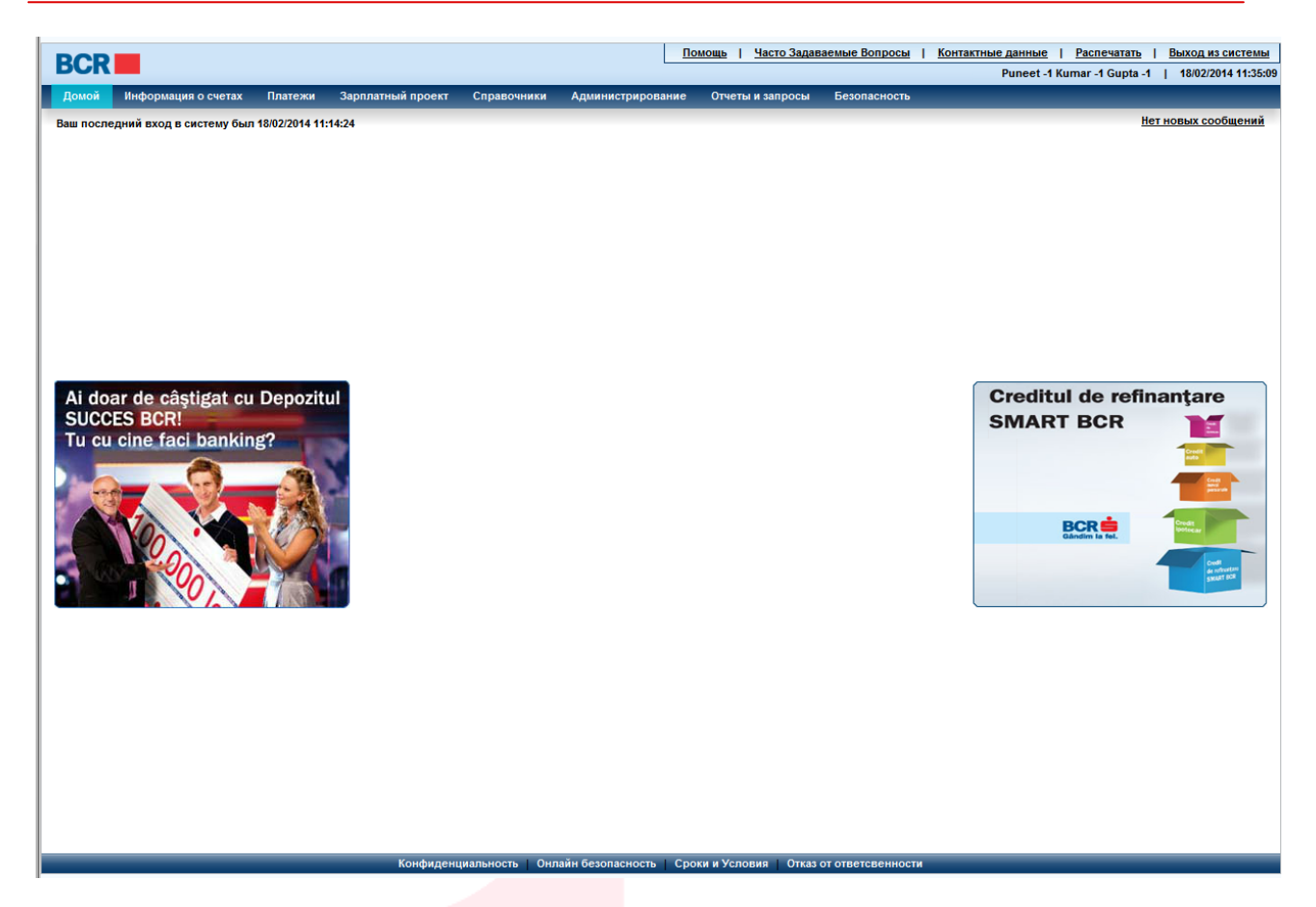

- Ссылка «Домой» на верхней панели позволяет пользователю прийти на страницу «Домой» из любой точки приложения.
- Ссылки на верхней панели, такие как «Помощь», «Часто Задаваемые Вопросы» и «Контактные данные», а на нижней рамке, такие как «Конфиденциальность», «Онлайн безопасность», «Сроки и Условия» и «Отказ от ответственности», ведут к статической странице.

#### 5.5 «Выход из системы»

Эта услуга позволяет пользователю Бизнес-банкинга выйти из системы с помощью указанных ниже шагов:

- На странице «Выход из системы» отображается информация о продолжительности, дате и времени входа в систему и выхода из системы.
- > Нажмите кнопку «Х», чтобы закрыть окно браузера.

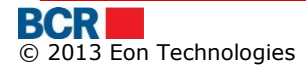

| Везопаность доступа из интерне                             | ет-кафе   О мошенничестве при пог       | иощи электронной почты   🗙 Закрыть |  |  |  |  |  |  |
|------------------------------------------------------------|-----------------------------------------|------------------------------------|--|--|--|--|--|--|
| BCR 24 BANKING                                             |                                         |                                    |  |  |  |  |  |  |
|                                                            | <b>D</b>                                |                                    |  |  |  |  |  |  |
| Спасиоо, что вы пользуетесь оанков                         | вскими услугами Banca Comerciala        | Romana Chisinali SA Plineet 1      |  |  |  |  |  |  |
| Kumar -1 Gupta -1                                          |                                         | noniulu eliginuu elin, runeer-r    |  |  |  |  |  |  |
| Китаг -1 Gupta -1<br>Вход в систему                        | Выход из системы                        | Продолжительность                  |  |  |  |  |  |  |
| Киmar -1 Gupta -1<br>Вход в систему<br>18/02/2014 11:35:09 | Выход из системы<br>18/02/2014 11:36:09 | Продолжительность<br>Оч 1мин Осек  |  |  |  |  |  |  |
| Киmar -1 Gupta -1<br>Вход в систему<br>18/02/2014 11:35:09 | Выход из системы<br>18/02/2014 11:36:09 | Продолжительность<br>Оч 1мин Осек  |  |  |  |  |  |  |

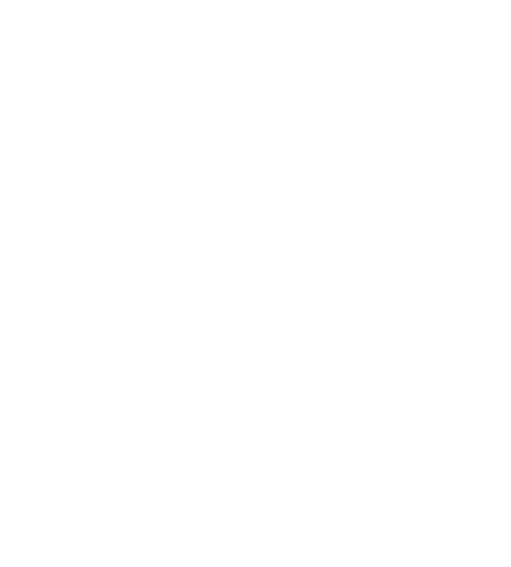

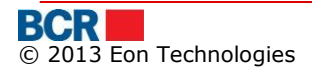

# 6 «Информация о счетах»

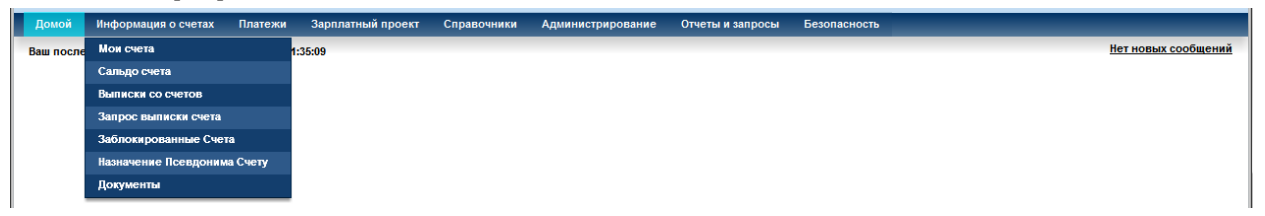

#### 6.1 «Мои счета»

Эта услуга позволяет клиентам интернет-банкинга для юридических лиц просмотреть собственную банковскую информацию, в случае если контрагент захочет сделать перевод в пользу клиента.

Поскольку у клиента могут быть более одного текущего/карточного счета, и они могут быть в разных валютах, счета будут группироваться по валюте. В то же время пользователю будет предоставлен список текущих счетов, а затем список карточных счетов.

Нажмите опцию «Мои счета» меню «Информация о счетах». Будет показан следующий экран.

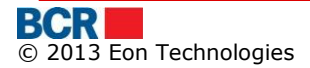

Мои счета

?

| Мои банковские счета для получения средств |                                         |   |
|--------------------------------------------|-----------------------------------------|---|
| Имя/Наименование Клиента                   | : FirstName13709 LastName13709          | - |
| Текущие Счета                              |                                         |   |
| Счета в MDL                                |                                         |   |
| Номер Счета                                | : 222400000071908                       |   |
| IBAN                                       | : MD92RN00222400000071908               |   |
| Наименование Банка Бенефициара             | : BCR Chisinau SA Filiala Nr.2 Puskin   |   |
| ВІС код                                    | : RNCBMD2X504                           |   |
| Номер Счета                                | : 222400000092157                       |   |
| IBAN                                       | : MD61RN00222400000092157               |   |
| Наименование Банка Бенефициара             | : BCR Chisinau SA Filiala Nr.2 Puskin   |   |
| ВІС код                                    | : RNCBMD2X504                           |   |
| Счета в EUR                                |                                         |   |
| Номер Счета                                | : 222400000092157                       |   |
| IBAN                                       | : MD61RN00222400000092157               |   |
| Наименование Банка Бенефициара             | : BCR Chisinau SA Filiala Nr.2 Puskin   |   |
| ВІС код                                    | : RNCBMD2X504                           |   |
| Наименование банка посредника              | : CITIBANK N.A., FILIALE FRANKFURT/MAIN |   |
| Счета в USD                                |                                         | 1 |
| Номер Счета                                | : 222400000092157                       |   |
| IBAN                                       | : MD61RN00222400000092157               |   |
| Наименование Банка Бенефициара             | : BCR Chisinau SA Filiala Nr.2 Puskin   |   |
| ВІС код                                    | : RNCBMD2X504                           |   |
| Наименование банка посредника              | : CITIBANK N.A., FILIALE FRANKFURT/MAIN |   |
| Счет Корпоративной Карты                   |                                         |   |
| Счета в MDL                                |                                         |   |
| Номер Счета                                | : 2258000000897580                      |   |

#### 6.2 «Баланс счетов»

Эта услуга позволяет клиентам интернет-банкинга для юридических лиц просмотреть баланс всех счетов. Чтобы просмотреть баланс всех счетов, выполните шаги, указанные ниже:

#### Из меню:

- > Нажмите меню «Информация о счетах».
- Нажмите опцию «Баланс счетов».
- > Будет отображаться следующий экран.

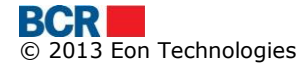

| заланс Счетов                                                           |                              |              |        |  |  |  |  |
|-------------------------------------------------------------------------|------------------------------|--------------|--------|--|--|--|--|
| Гекущие Счета Депозитные счета Кредитовые счета Банковские бизнес карты |                              |              |        |  |  |  |  |
| Номер счета Имя Текущий Остаток Статус                                  |                              |              |        |  |  |  |  |
| Валюта - MDL                                                            |                              |              |        |  |  |  |  |
| 222400000071908                                                         | FirstName13709 LastName13709 | 3 587 551.67 | Active |  |  |  |  |
| 222400000092157                                                         | FirstName13709 LastName13709 | 1 052 171.41 | Active |  |  |  |  |
| Итого                                                                   |                              | 4 639 723.08 |        |  |  |  |  |
| Валюта - EUR                                                            |                              |              |        |  |  |  |  |
| 222400000092157                                                         | FirstName13709 LastName13709 | 1 004 924.00 | Active |  |  |  |  |
| Итого                                                                   | Maro 1004 924.00             |              |        |  |  |  |  |
| Baniora - USD                                                           |                              |              |        |  |  |  |  |
| 222400000092157                                                         | FirstName13709 LastName13709 | 995 000.00   | Active |  |  |  |  |
| Moro 995 000.00                                                         |                              |              |        |  |  |  |  |

Чтобы просмотреть транзакцию, осуществленную по конкретному счету, нажмите ссылку номера счета. Будет показано следующее всплывающее окно:

| Ис                            | стория транзакций текущего счета - За день Х |                 |                             |                  |                              |        |                                                                   |              |  |  |
|-------------------------------|----------------------------------------------|-----------------|-----------------------------|------------------|------------------------------|--------|-------------------------------------------------------------------|--------------|--|--|
| "                             | "Выписки счетов                              |                 |                             |                  |                              |        |                                                                   |              |  |  |
| Cчет 222400000092157          |                                              |                 |                             |                  | IBAN MD61RN00222400000092157 |        |                                                                   |              |  |  |
| Входящий Остаток 1 052 171.41 |                                              | 71.41           | Валюта                      |                  | MDL                          |        |                                                                   |              |  |  |
| Д                             | анные транза                                 | ктіли           |                             |                  |                              |        |                                                                   |              |  |  |
| [                             | Дата                                         | Номер документа | Контрагент Счет Контрагента |                  | Дебет Кредит                 |        | Назначение платежа Транз                                          |              |  |  |
|                               |                                              | -               | -                           | •                | -                            |        | В данный период не было зарегистрированно ни одной<br>транзакции. | -            |  |  |
|                               |                                              |                 |                             |                  |                              |        |                                                                   |              |  |  |
|                               |                                              |                 |                             |                  |                              |        |                                                                   |              |  |  |
|                               |                                              |                 |                             |                  |                              |        |                                                                   |              |  |  |
|                               |                                              |                 |                             |                  |                              |        |                                                                   |              |  |  |
|                               |                                              |                 |                             |                  |                              |        |                                                                   |              |  |  |
|                               |                                              |                 |                             |                  |                              |        |                                                                   |              |  |  |
|                               |                                              |                 |                             |                  |                              |        |                                                                   |              |  |  |
|                               |                                              |                 |                             |                  |                              |        |                                                                   |              |  |  |
|                               | Итого Дебит                                  |                 | 0.00                        | 74 44            | Итого                        | Кредит | 0.00                                                              |              |  |  |
|                               | псходящее с                                  | альди           | 1,052,1                     | 71.41            |                              |        |                                                                   |              |  |  |
| С                             | качать выпис                                 | ку счета        |                             |                  |                              |        |                                                                   |              |  |  |
| •                             | Форматы выпі                                 | иски по счету   | ⊙ Word ¢                    | айл 🔾 Файл Excel | 🔾 Файл PDF                   |        | Ска                                                               | чать Закрыть |  |  |
| Э                             | кспорт транза                                | кций            |                             |                  |                              |        |                                                                   |              |  |  |
| •                             | Формат                                       |                 | Bcero                       | ▼ Инфо           | рмация                       |        | ЕХСЕL   • Экспортирова                                            | гь           |  |  |

- Чтобы скачать доступную историю транзакций, выберите формат/тип файла для скачки и нажмите кнопку «Скачать».
- Транзакции можно экспортировать в различных форматах нажатием кнопки «Экспортировать».
- Нажмите кнопку «Х», чтобы закрыть открытую всплывающую страницу и вернуться обратно на «Баланс счетов».

Нажмите вкладки для типа других счетов, таких как депозитные, ссудные и банковские бизнес карты, чтобы просмотреть другие счета. При клике на вкладку «Депозитные счета» будет показан следующий экран:

| заланс Счетов                                                           |                           |              |                         |                   |                 |                 |                  |  |  |
|-------------------------------------------------------------------------|---------------------------|--------------|-------------------------|-------------------|-----------------|-----------------|------------------|--|--|
| Текущие Счета Депозитные счета Кредитовые счета Банковские бизнес карты |                           |              | 1                       |                   |                 |                 |                  |  |  |
| Тип                                                                     | Номер сч                  | ета Ин       | R                       | Процентная ставка | Текущий Остаток | Лимит на снятие | Лимит по взносам |  |  |
| Валюта - MDL                                                            | Baruera - MDL             |              |                         |                   |                 |                 |                  |  |  |
| FIXED                                                                   | 2371000                   | 000109638 Fi | rstName13709 LastName1  | 1.5000%           | 1 000 000.00    | 0.00            | 0.00             |  |  |
| Итого                                                                   |                           |              |                         |                   | 1 000 000.00    | 0.00            | 0.00             |  |  |
| Валюта - EUR                                                            |                           |              |                         |                   |                 |                 |                  |  |  |
| SAVINGS                                                                 | 2312000                   | 000109579 Fi | rstName13709 LastName1( | 0.7500%           | 61 041.23       | 0.00            | 0.00             |  |  |
| FIXED                                                                   | 2371000                   | 000106981 Fi | rstName13709 LastName1  | 2.7500%           | 10 068.72       | 0.00            | 0.00             |  |  |
| Итого                                                                   | Ntoro 71 109.95 0.00 0.00 |              |                         |                   |                 |                 |                  |  |  |

 Чтобы просмотреть «График выплат по депозитному счету» конкретного счета, нажмите

ссылку на номер счета. Будет показано следующее всплывающее окно:

| График выплат по депозитного счета Х |             |                |          |                           |  |  |  |  |  |  |  |
|--------------------------------------|-------------|----------------|----------|---------------------------|--|--|--|--|--|--|--|
| Дата Платежа                         | Общая Сумма | Сумма депозита | Проценты | <b>Депозитный Остаток</b> |  |  |  |  |  |  |  |
| 08/09/2011                           | 30 013.05   | 30 000.00      | 13.05    | 30 000.00                 |  |  |  |  |  |  |  |
| 03/10/2011                           | 30 036.58   | 30 018.29      | 18.29    | 60 018.29                 |  |  |  |  |  |  |  |
| 10/10/2011                           | 9.86        | -              | 9.86     | 60 018.29                 |  |  |  |  |  |  |  |
| 31/10/2011                           | -10 000.00  | -10 000.00     | -        | 50 018.29                 |  |  |  |  |  |  |  |
| 08/11/2011                           | 37.61       | -              | 37.61    | 50 018.29                 |  |  |  |  |  |  |  |
| 21/11/2011                           | -31 000.00  | -31 000.00     | -        | 19 018.29                 |  |  |  |  |  |  |  |
| 01/12/2011                           | -2 000.00   | -2 000.00      | -        | 17 018.29                 |  |  |  |  |  |  |  |
| 08/12/2011                           | 19.72       | -              | 19.72    | 17 018.29                 |  |  |  |  |  |  |  |
| 09/01/2012                           | 44 045.88   | 44 022.94      | 22.94    | 61 041.23                 |  |  |  |  |  |  |  |
| 08/08/2012                           | 17 172.76   | -17 018.29     | 154.47   | -                         |  |  |  |  |  |  |  |
|                                      |             |                |          |                           |  |  |  |  |  |  |  |
|                                      |             |                |          |                           |  |  |  |  |  |  |  |
|                                      |             |                |          |                           |  |  |  |  |  |  |  |
|                                      |             |                |          |                           |  |  |  |  |  |  |  |
|                                      |             |                |          |                           |  |  |  |  |  |  |  |
|                                      |             |                |          |                           |  |  |  |  |  |  |  |
|                                      |             |                |          |                           |  |  |  |  |  |  |  |
|                                      |             |                |          |                           |  |  |  |  |  |  |  |
|                                      |             |                |          |                           |  |  |  |  |  |  |  |
|                                      |             |                |          |                           |  |  |  |  |  |  |  |
|                                      |             |                |          |                           |  |  |  |  |  |  |  |
|                                      |             |                |          |                           |  |  |  |  |  |  |  |
|                                      |             |                |          |                           |  |  |  |  |  |  |  |
|                                      |             |                |          |                           |  |  |  |  |  |  |  |
|                                      |             |                |          |                           |  |  |  |  |  |  |  |
|                                      |             |                |          |                           |  |  |  |  |  |  |  |
|                                      |             |                |          |                           |  |  |  |  |  |  |  |
|                                      |             |                |          |                           |  |  |  |  |  |  |  |

- Нажмите кнопку «Х», чтобы закрыть открытую всплывающую страницу и вернуться обратно на «Баланс счетов».
- > При клике на вкладку «Кредитовые счета» будет показан следующий экран:

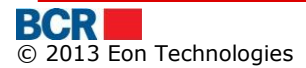

| Баланс Счетов        |                  |                  |                         |                   |                 |               |                      |  |  |  |  |
|----------------------|------------------|------------------|-------------------------|-------------------|-----------------|---------------|----------------------|--|--|--|--|
| Текущие Счета        | Депозитные счета | Кредитовые счета | Банковские бизнес карть | •                 |                 |               |                      |  |  |  |  |
| Тип                  | Номер            | И                | мя                      | Процентная ставка | Текущий Остаток | Задолженность | Непогашенный остаток |  |  |  |  |
| Baniora - EUR        |                  |                  |                         |                   |                 |               |                      |  |  |  |  |
| <u>CN0000000765</u>  |                  |                  |                         |                   |                 |               |                      |  |  |  |  |
| Loan                 | 1422000          | 000008650 0      | Credit                  | 10.5000%          | 186 666.78      | 0.00          | 186 666.78           |  |  |  |  |
| Interest A/C         | 1736000          | 000049680 [      | Dobinda                 | 0.0000%           | 823.88          |               | 0.00                 |  |  |  |  |
| Penality A/C         | 7204000          | 000208756 F      | Penalitate              | 0.0000%           | 0.00            |               | 22 912.51            |  |  |  |  |
| Итого                |                  |                  |                         |                   | 187 490.66      | 0.00          | 209 579.29           |  |  |  |  |
|                      |                  |                  |                         |                   |                 |               |                      |  |  |  |  |
| Тип                  | Номер            | И                | мя                      | Процентная ставка | Текущий Остаток | Задолженность | Непогашенный остаток |  |  |  |  |
| Baniora - MDL        |                  |                  |                         |                   |                 |               |                      |  |  |  |  |
| <u>CN0000000766</u>  |                  |                  |                         |                   |                 |               |                      |  |  |  |  |
| Loan                 | 1412000          | 000014073 0      | Credit                  | 19.0000%          | 0.00            | 0.00          | 0.00                 |  |  |  |  |
| Interest A/C         | 1734000          | 000040362 [      | Dobinda                 | 0.0000%           | 0.00            |               | 0.00                 |  |  |  |  |
| Penality A/C         | 7204000          | 000190880 F      | Penalitate              | 0.0000%           | 0.00            |               | 188 880.86           |  |  |  |  |
| Итого                |                  |                  |                         |                   |                 | 0.00          | 188 880.86           |  |  |  |  |
| <u>CN00000000767</u> |                  |                  |                         |                   |                 |               |                      |  |  |  |  |
| Loan                 | 1412000          | 000008561 (      | Credit                  | 19.0000%          | 28 806.68       | 0.00          | 28 806.68            |  |  |  |  |
| Interest A/C         | 1734000          | 000040388 E      | Dobinda                 | 0.0000%           | 284.13          |               | 0.00                 |  |  |  |  |
| Penality A/C         | 7204000          | 000194198 F      | Penalitate              | 0.0000%           | 0.00            |               | 63 930.88            |  |  |  |  |
| Итого                |                  |                  |                         |                   | 29 090.81       | 0.00          | 92 737.56            |  |  |  |  |
|                      |                  |                  |                         |                   | 20 090.01       | 0.00          | 72 i J1.30           |  |  |  |  |

> Чтобы просмотреть «График платежей по кредиту» конкретного счета, нажмите ссылку на номер счета. Будет показано следующее всплывающее окно:

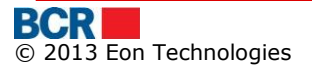
| График платежей по кредиту | ~                         |
|----------------------------|---------------------------|
| Дата Платежа               | Сумма, подлежащая выплате |
| 20/09/2007                 | -812 601.06               |
| 21/09/2007                 | -945 173.64               |
| 24/09/2007                 | -3 445 173.64             |
| 25/09/2007                 | -3 512 219.56             |
| 26/09/2007                 | -3 632 681.31 🛓           |
| 27/09/2007                 | -4 346 247.29             |
| 28/09/2007                 | -4 346 247.29             |
| 01/10/2007                 | -4 396 247.29             |
| 05/10/2007                 | -4 436 247.29             |
| 16/10/2007                 | -4 741 247.29             |
| 31/10/2007                 | -4 741 247.29             |
| 06/11/2007                 | -4 984 990.47             |
| 30/11/2007                 | -4 984 990.47             |
| 28/12/2007                 | -5 000 000.00             |
| 29/12/2007                 | -5 000 000.00             |
| 31/01/2008                 | -5 000 000.00             |
| 29/02/2008                 | -5 000 000.00             |
| 31/03/2008                 | -5 000 000.00             |
| 30/04/2008                 | -5 000 000.00             |
| 30/05/2008                 | -5 000 000.00             |
| 02/06/2008                 | -5 000 000.00             |
| 30/06/2008                 | -5 000 000.00             |
| 31/07/2008                 | -5 000 000.00             |
| 29/08/2008                 | -5 000 000.00             |
| 05/09/2008                 | -4 999 580.06             |
| 09/09/2008                 | -4 166 666.67 👻           |
|                            |                           |

- Нажмите кнопку «Х», чтобы закрыть открытую всплывающую страницу и вернуться обратно на «Баланс счетов».
- > При клике на вкладку «Банковские бизнес карты» будет показан следующий экран:

| аланс Счетов                               |                                 |                 |  |  |  |
|--------------------------------------------|---------------------------------|-----------------|--|--|--|
| Текулцие Счета Депозитные счета Кредитовые | е счета Банковские бизнес карты |                 |  |  |  |
| Валюта - EUR                               |                                 |                 |  |  |  |
| Счет                                       | Тип карты                       | Текущий Остаток |  |  |  |
| 2258000000897550                           | MASTERCARD                      | 1 000 445.85    |  |  |  |
| Номер карты                                | Название Карты                  |                 |  |  |  |
| 0301                                       | FirstName11106 LastName11106    |                 |  |  |  |
| 7983                                       | FirstName12926 LastName12926    |                 |  |  |  |
| Счет                                       | Тип карты                       | Текущий Остаток |  |  |  |
| 2258000000955000                           | MASTERCARD                      | 1 000 582.10    |  |  |  |
| Номер карты                                | Название Карты                  |                 |  |  |  |
| 1809                                       | FirstName17515 LastName17515    |                 |  |  |  |
| 2854                                       | FirstName18891 LastName18891    |                 |  |  |  |
| 4629                                       | FirstName23381 LastName23381    |                 |  |  |  |
| 7431                                       | FirstName19202 LastName19202    |                 |  |  |  |
| 8384                                       | FirstName16916 LastName16916    |                 |  |  |  |
| 8385                                       | FirstName24954 LastName24954    |                 |  |  |  |
| 8386                                       | FirstName21576 LastName21576    |                 |  |  |  |
| 8387                                       | FirstName10516 LastName10516    |                 |  |  |  |
| 8388                                       | FirstName17646 LastName17646    |                 |  |  |  |

Чтобы просмотреть транзакцию, осуществленную в течение текущего дня на счету определенной бизнес карты, нажмите ссылку номера счета. Будет показано следующее всплывающее окно:

| История т | ранзакций карточного счет | a          |                      |            |        |                                                                   | X             |
|-----------|---------------------------|------------|----------------------|------------|--------|-------------------------------------------------------------------|---------------|
| "Выписк   | а счетов                  |            |                      |            |        |                                                                   |               |
| Счет      |                           | 225800     | 100000955000         | IBAN       |        | MD66RN02258000000955000                                           |               |
| Входяш    | ий Остаток                | 1 000 5    | 82.10                | Валюта     | 1      | EUR                                                               |               |
| Период    |                           | C 25/04    | 1/2013 До 19/02/2014 |            |        |                                                                   |               |
|           |                           |            |                      |            |        |                                                                   |               |
| данные    | транзакции                |            |                      |            |        |                                                                   |               |
| Дата      | Номер документа           | Контрагент | Счет Контрагента     | Дебет      | Кредит | Назначение платежа                                                | Транзакции ID |
| -         | -                         | -          | -                    | -          | -      | В данный период не было зарегистрированно ни одной<br>транзакции. | -             |
|           |                           |            |                      |            |        |                                                                   |               |
|           |                           |            |                      |            |        |                                                                   |               |
|           |                           |            |                      |            |        |                                                                   |               |
|           |                           |            |                      |            |        |                                                                   |               |
|           |                           |            |                      |            |        |                                                                   |               |
|           |                           |            |                      |            |        |                                                                   |               |
|           |                           |            |                      |            |        |                                                                   |               |
|           |                           |            |                      |            |        |                                                                   |               |
|           |                           |            |                      |            |        |                                                                   |               |
| Итого ,   | Дебит                     | 0.00       | 1                    | Итого К    | редит  | 0.00                                                              |               |
| Исход     | ящее сальдо               | 1,000,     | 582.10               |            |        |                                                                   |               |
| Скачать   | выписку счета             |            |                      |            |        |                                                                   |               |
| Формат    | ы выписки по счету        | 🧿 Word φ   | айл 🔾 Файл Excel     | 🔾 Файл PDF |        | Ска                                                               | чать Закрыть  |
| Экспорт   | транзакций                |            |                      |            |        |                                                                   |               |
| Формат    |                           | Bcero      |                      | рмация     |        | ЕХСЕL - Экспортирова                                              | ть            |

- Чтобы скачать доступную историю транзакций, выберите формат/тип файла для скачки и нажмите кнопку «Скачать».
- Транзакции можно экспортировать в различных форматах нажатием кнопки «Экспортировать».

Нажмите кнопку «Х», чтобы закрыть открытую всплывающую страницу и вернуться обратно на «Баланс счетов».

### 6.3 «Выписка счета»

Эта услуга позволяет клиентам интернет-банкинга для юридических лиц просмотреть историю операций по любому из своих счетов, кроме счета кредитной карты. «История транзакций» представляет историю финансовых операций по счету за указанный период (настраивается до 5 месяцев). Клиент может также посмотреть, или скачать, или распечатать историю транзакций на своем компьютере в текстовом формате, формате excel или PDF.

Для выполнения поиска по истории транзакций выполните шаги, указанные ниже:

### Из меню:

- ≻ Нажмите меню «Информация о счетах».
- Нажмите опцию «Выписка счета».
- > Будет отображаться следующий экран.

| "Выписки счетов |                                                   |                                             | ?                          |
|-----------------|---------------------------------------------------|---------------------------------------------|----------------------------|
| Критерии поиска |                                                   |                                             |                            |
| Тип             | Current/222400000092157/EUR/RNCBMD2X504 1,004,924 | 4.00                                        |                            |
| Период          | С: 19/02/2014 До: 19/02/2014                      | (Транзакции максимум за последние 36 месяце | \$)                        |
|                 |                                                   |                                             | Отправить Удалить Отменить |

Укажите следующие Детали поиска

- Выберите Номер счета, чтобы просмотреть историю транзакций в указанном диапазоне дат, например, для 48 месяцев, укажите
  - От даты: Не ранее чем через 48 месяцев
  - До даты: Не позднее текущей даты
  - Разница между датами не должна быть более 31 дня.
- Нажмите кнопку «Отправить», чтобы просмотреть детали доступной истории транзакций в соответствии с критериями поиска, как показано на следующем экране:

| "Выписки                             | Выписки счетов    |                                 |                         |                    |              |                    |                    |       |
|--------------------------------------|-------------------|---------------------------------|-------------------------|--------------------|--------------|--------------------|--------------------|-------|
| Результаты п                         | юиска             |                                 |                         |                    |              |                    |                    |       |
| "Выписки сче                         | етов-"Текущие     |                                 |                         |                    |              |                    |                    |       |
| Счет                                 |                   | Current/2224                    | 000000092157/EUR/RNCBMD | 2X504 1,004,924.00 | IBAN         | MD61R              | N00222400000092157 |       |
| Входящий О                           | Остаток 14 924.00 |                                 | 1                       | Валюта             | EUR          |                    |                    |       |
| Период                               |                   | From 01/11/2011 To 05/11/2013   |                         |                    |              |                    |                    |       |
| Данные транзакции                    |                   |                                 |                         |                    |              |                    |                    |       |
| Дата                                 | Номер документа   | Контрагент                      | Счет Контрагента        | Дебет              | Кредит       | Назначение платежа | Транзакции         | 1 ID  |
| 08/12/2011                           | 2912034           | FirstName13709<br>LastName13709 | 2224000000092157/MDL    | <u>5 000.00</u>    |              | Destination620     | 2912034            |       |
| 29/02/2012                           |                   |                                 |                         | <u>5 000.00</u>    |              |                    | 2985919            |       |
| 29/02/2012                           | 2985919           | BCR Chisinau SA                 | 100100000000002/EUR     |                    | 1 000 000.00 | asdasd             | 2985919            |       |
| Итого Леби                           | T.                | 10.000.0                        | n                       | Μτοτο Β            | релит        | 1 000 000 0        | n                  |       |
| Исходящее                            | е сальдо          | 1,004,92                        | 4.00                    | , indiana          | pogui        | 1,000,000.0        | •                  |       |
| Скачать выпи                         | иску счета        |                                 |                         |                    |              |                    |                    |       |
| Форматы выписки по счету 💿 Word файл |                   |                                 | 🔾 Файл Excel            |                    | 🔾 Файл PDF   | Ска                | зчать              |       |
| Экспорт тран                         | закций            |                                 |                         |                    |              |                    |                    |       |
| Формат                               |                   | Bcero                           | 🛛 🛨 Информ              | ация               |              | EXCEL              | Экспортировать     |       |
|                                      |                   |                                 |                         |                    |              |                    | Распечатать        | Іазад |

Нажмите гиперссылку суммы дебета или кредита, чтобы просмотреть детали выбранного номера счета.

| latitor                                                                                                    |                               |                 |                 | Дата                                                                                     | 08/12/2011                 |
|----------------------------------------------------------------------------------------------------|-------------------------------|-----------------|-----------------|------------------------------------------------------------------------------------------|----------------------------|
| FirstName13709 LastNa                                                                                                    | ame13709                      |                 |                 | Фискальный код                                                                           | FiscalCode13709            |
| Со счета                                                                                                    | EUR                           | 222400000092157 |                 | Сумма                                                                                    | 5000.00                    |
| На счет                                                                                                    | MDL                           | 222400000092157 |                 | Сумма                                                                                    | 78250.00                   |
|                                                                                                    |                               |                 |                 | Курсы валют                                                                              | 0.063                      |
| ель покупки                                                                                                    |                               |                 |                 |                                                                                          |                            |
|                                                                                                    |                               |                 |                 |                                                                                          |                            |
|                                                                                                    |                               |                 | Распечатать     |                                                                                          |                            |
| атежное поручение                                                                                                    |                               |                 |                 |                                                                                          |                            |
|                                                                                                    |                               |                 |                 |                                                                                          |                            |
| латежное поручение                                                                                                    | 0000000000000000              | Para            | 00/04/0044      | Konutu už popopo                                                                         | Boardanin iñ               |
| томер документа                                                                                                    | 00000008480                   | дага            | 08/01/2011      | кредитный перевод                                                                        | гециярный                  |
| Плательщик                                                                                                    |                               | Фискальный код  | FiscalCode15533 | Сумма                                                                                    | 444423.1                   |
| (R) AccountName4636                                                                                                    |                               |                 |                 | Платёжный счет                                                                           | 22510000010505             |
|                                                                                                    |                               |                 |                 | Казначейские счета                                                                       |                            |
|                                                                                                    |                               |                 |                 | Наименование казначейского счета                                                         |                            |
|                                                                                                    |                               |                 |                 |                                                                                          |                            |
| Поставщик-плательщи                                                                                                    | к                             |                 |                 |                                                                                          |                            |
| Поставщик-плательщи<br>в.с."VICTORIABANK"S.4                                                                                                    | K<br>A. fil.nr.3 Chisinau     |                 |                 | Код банка                                                                                | VICBMD2X41                 |
| Поставщик-плательщи<br>В.С."VICTORIABANK'S.A<br>Бенефициар                                                                                                    | K<br>A. fil.nr.3 Chisinau     | Фискальный код  | FiscalCode13904 | Код банка<br>Счет                                                                        | VICBMD2X41                 |
| Поставщик-плательщи<br>B.C."VICTORIABANK"S.A<br>Бенефициар<br>(R) AccountName4647                                                                                      | K<br>. fil.nr.3 Chisinau      | Фискальный код  | FiscalCode13904 | Код банка<br>Счет<br>Казначейские счета                                                  | VICBMD2X411                |
| Поставщик-плательщи<br>В.С. "VICTORIABANK"S A<br>Бенефициар<br>(R) AccountName4647                                                                                     | K<br>A. fil.nr.3 Chisinau     | Фискальный код  | FiscalCode13904 | Код банка<br>Счег<br>Казначейские счета<br>Наименование казначейского счета              | VICBMD2X411                |
| Поставщик-плательщи<br>B.C. "VICTORIABANK"S A<br>Бенефициар<br>(R) AccountName4647<br>Поставщик-бенефициа                                                              | K<br>A. fil.nr.3 Chisinau     | Фискальный код  | FiscalCode13904 | Код банка<br>Счет<br>Казначейские счета<br>Наименование казначейского счета              | VICBMD2X411 22240000007190 |
| Поставщик-плательщи<br>B.C. VICTORIABANK'S #<br>Бенефициар<br>(R) AccountName4647<br>Поставщик-бенефициа<br>BCR Chisinau S.A.                                          | K<br>k fil.nr.3 Chisinau      | Фискальный код  | FiscalCode13904 | Код банка<br>Счет<br>Казначейское счета<br>Наименование казначейского счета<br>Код банка | VICBMD2X411 22240000007190 |
| Поставщик-плательщи<br>В.С. VICTORIABANICS /<br>5енефициар<br>(R) AccountName4647<br>Поставщик-бенефициа<br>BCR Chisinau S.A.<br>Назначение платежа                    | K<br>L fil.nr.3 Chisinau      | Фискальный код  | FiscalCode13904 | Код банка<br>Счет<br>Казначейские счета<br>Наименование казначейского счета<br>Код банка | VICBMD2X411 22240000007190 |
| Поставщик-плательщи<br>B.C. VICTORIABANK'S /<br>Seнефициар<br>(R) AccountName4647<br>Осставщик-бенефициа<br>BCR Chisinau S.A.<br>Baзначение платежа<br>Destination4659 | K<br>. fil.nr.3 Chisinau<br>p | Фискальный код  | FiscalCode13904 | Код банка<br>Счет<br>Казначейские счета<br>Наименование казначейского счета<br>Код банка | VICBMD2X411                |
| Поставщик-плательщи<br>В.С."VICTORIABANK"S.A<br>Бенефициар<br>(R) AccountName4647<br>Поставщик-бенефициа<br>BCR Chisinau S.A.<br>Чазначение платежа<br>Destination4659 | K<br>. fil.nr.3 Chisinau      | Фискальный код  | FiscalCode13904 | Код банка<br>Счет<br>Казначейские счега<br>Наименование казначейского счета<br>Код банка | VICBMD2X411                |

> Будет отображаться следующий всплывающий экран:

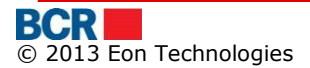

| Ілатежное поручение в  | валюте         |                |                 |           |           |
|------------------------|----------------|----------------|-----------------|-----------|-----------|
| Номер                  | CN00000000005  | Дата           | 05/01/2011      |           |           |
| Плательщик             |                | Фискальный код | FiscalCode15549 | Сумма     | 8162.4    |
|                        |                |                |                 | Счет      |           |
| Залюта платежа         | Dolar SUA, USD |                |                 |           |           |
| банк-плательщик        |                |                |                 |           |           |
| BCR Chisinau SA        |                |                |                 | Код банка | RNCBMD2   |
| Бенефициар             |                | Фискальный код |                 | Счет      |           |
|                        |                |                |                 |           |           |
| анк-бенефициар         |                |                |                 |           |           |
| PRIORBANK, MINSK       |                |                |                 | Код банка | PJCBBY2X0 |
| банк-посредник         |                |                |                 |           |           |
| CITIBANK N.A., NEW YOF | RK.NY          |                |                 | Тарифы    |           |

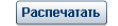

| омер документа СN00000001932 | Дата 26/09/2011                |                            |
|------------------------------|--------------------------------|----------------------------|
| U: NBM Rate                  | RU: BCR Rate                   |                            |
| DL 15.8821 / Валюта 1        | MDL 0.0000 / Валюта 1          |                            |
| J: Amount Paid               |                                |                            |
| DL 317642.00 / EUR 20000.00  |                                |                            |
| пательщик                    | Фискальный код FiscalCode13905 | Сумма 20000                |
| 8 AccountName571             |                                | C4ETA EUR 222400000092075  |
| нефициар                     | Фискальный код FiscalCode13905 | счета EUR 2312000000109579 |
| AccountName576               |                                |                            |
| значение платежа             |                                |                            |
|                              |                                |                            |

- Нажмите кнопку «Распечатать», чтобы распечатать детали сделки.
- Будет отображаться окно «Скачать файл» с кнопками «Открыть»,  $\triangleright$ «Сохранить» и «Отменить».
- Нажмите кнопку «Открыть» в окне «Скачать файл», чтобы просмотреть файл в соответствующем средстве просмотра на основе выбранного формата выписки.
- ≻ Нажмите кнопку «Сохранить» в окне «Скачать файл», чтобы сохранить файл в локальной папке файловой системы.
- Нажмите кнопку «Отменить», чтобы отменить операцию скачки файла.
- Нажмите кнопку «Экспортировать», чтобы перевести выписку в нужный формат учета, такой как форматы Excel, DBF, TXT, TSV, XML или DBF UA. Обратитесь к Приложению «D. Форматы экспорта выписок», чтобы увидеть структуру этих форматов.
- Выберите «Всего», чтобы экспортировать все транзакции, «Дебет», чтобы экспортировать только Дебетовые транзакции или «Кредит», чтобы экспортировать только Кредитные транзакции.

## 6.4 «Запрос выписки счета»

Эта услуга позволяет клиентам интернет-банкинга для юридических лиц запросить выписку счета на текущий день или в течение предыдущего периода в пределах 6 месяцев

## Из меню:

- > Нажмите меню «Информация о счетах».
- Нажмите опцию «Запрос выписки счета».
- > Будет отображаться следующий экран.

| Запрос выписки счета |                                                                     | ?        |
|----------------------|---------------------------------------------------------------------|----------|
| Данные запроса       |                                                                     |          |
| Счет                 | Выбрать 💌                                                           |          |
| Тип выписки счета    | 💿 Текущие                                                           |          |
|                      | 🔾 Предыдущие С: Выбрать   🔻 Выбрать   🔻 До: Выбрать   🔻 Выбрать   🔻 |          |
|                      | Отправить                                                           | Отменить |

Укажите следующие детали

- Укажите Номера счетов, на которые должны быть запрошены выписки счета в указанном диапазоне дат, например, для 6 месяцев, укажите
  - От даты: Не ранее чем через 6 месяцев
  - До даты: Не позднее текущей даты
  - Разница между датами не должна быть более 30 дней.
- Нажмите кнопку «Отправить» для обработки запроса.
- Нажмите кнопку «Х», чтобы закрыть открытую страницу и вернуться обратно на страницу «Домой»
- Нажмите «Удалить», чтобы стереть введенные детали.

## 6.5 «Заблокированные счета»

Эта услуга позволяет клиентам Интернет-банкинга просмотреть подробную информацию о своих заблокированных счетах.

Счет может быть заблокирован многими учреждениями по разным причинам. Для каждого счета появится одна строка на такую блокировку. Счета будут сгруппированы по валюте.

Информация будет отображаться в порядке убывания даты заблокирования.

Нажмите опцию «Заблокированные счета» меню «Информация о счетах». Будет показан следующий экран.

| Данные заблокированных счетов |                  |             |            |                                                                             |                            | ? |
|-------------------------------|------------------|-------------|------------|-----------------------------------------------------------------------------|----------------------------|---|
| Sver                          |                  |             |            |                                                                             |                            |   |
| Дата заблокирования           | Номер счета      | Статус      | Сумма      | Причина                                                                     | Учреждение                 |   |
| Валюта - MDL                  | Banota MDL       |             |            |                                                                             |                            |   |
| 26/12/2011                    | 2224000000964460 | Sequestered | 291,951.34 | Serie dispozitie 590 nr., din 12.12.2011 Tipul incalcarii 2-2050 12.10.2011 | FirstName2523 LastName2523 |   |

## 6.6 «Назначение псевдонима счету»

Эта услуга позволяет клиентам интернет-банкинга для юридических лиц назначить псевдонимы только своим действующим счетам. Псевдоним помогает клиентам легко определить свои счета. Псевдоним счета уникален для каждого счета, то есть у двух счетов клиента не может быть один и тот же псевдоним.

### Из меню:

Нажмите меню «Информация о счетах».

- > Нажмите опцию «Назначение псевдонима счету».
- Будет отображаться следующий экран.

| Ha  | азначение Псевдонима Счету |             |                 |        |                              |                                                                                                    |  |
|-----|----------------------------|-------------|-----------------|--------|------------------------------|----------------------------------------------------------------------------------------------------|--|
| Сче | г                          |             |                 |        |                              |                                                                                                    |  |
|     | Тип счета                  | Код Филиала | Номер счета     | Валюта | Наименование счета           | Псевдоним счета                                                                                                    |  |
|     | CURRENT                    | RNCBMD2X504 | 222400000092157 | USD    | FirstName13709 LastName13709 | \$@!%@&#^%(*@#</td></tr><tr><td></td><td>CURRENT</td><td>RNCBMD2X504</td><td>2224000000071908</td><td>MDL</td><td>FirstName13709 LastName13709</td><td></td></tr><tr><td></td><td>CURRENT</td><td>RNCBMD2X504</td><td>222400000092157</td><td>MDL</td><td>FirstName13709 LastName13709</td><td></td></tr><tr><td></td><td>CURRENT</td><td>RNCBMD2X504</td><td>222400000092157</td><td>EUR</td><td>FirstName13709 LastName13709</td><td></td></tr><tr><td></td><td>FIXED</td><td>RNCBMD2X400</td><td>2371000000106981</td><td>EUR</td><td>FirstName13709 LastName13709</td><td></td></tr><tr><td></td><td>FIXED</td><td>RNCBMD2X504</td><td>2371000000109638</td><td>MDL</td><td>FirstName13709 LastName13709</td><td></td></tr><tr><td></td><td>SAVINGS</td><td>RNCBMD2X400</td><td>2312000000109579</td><td>EUR</td><td>FirstName13709 LastName13709</td><td></td></tr><tr><th></th><th></th><th></th><th></th><th></th><th></th><th></th></tr><tr><td></td><td></td><td></td><td></td><td></td><td></td><td></td></tr><tr><td></td><td></td><td></td><td></td><td></td><td></td><td></td></tr><tr><td></td><td></td><td></td><td></td><td></td><td></td><td>Отправить Отменить</td></tr></tbody></table> |  |

Укажите следующие детали

- Отметьте номер счета, для которого нужно указать псевдоним.
- ⋟ Укажите псевдоним
- > Нажмите кнопку «Отправить» для обработки запроса.
- Нажмите «Отменить», чтобы отменить операцию псевдонима счета и вернуться обратно на страницу «Домой».

## 6.7 «Документы»

Эта услуга позволяет клиентам интернет-банкинга для юридических лиц скачать документы, прикрепленные к их профилю.

## Из меню:

- > Нажмите меню «Информация о счетах».
- ≻ Нажмите опцию «Документы».
- > Будет отображаться следующий экран.

|                  |    | Поиск Удалить |
|------------------|----|---------------|
| Период           | Да | Her           |
| Поиск документов |    |               |
| Документы        |    | ?             |
|                  |    |               |

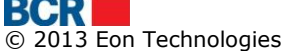

Укажите диапазон дат, для которых клиенту нужно скачать свои документы.

Нажмите кнопку «Поиск», чтобы просмотреть список документов, доступных в соответствии с критериями поиска, как показано на следующем экране :

| Док        | ументы                                             |               |              |                     |                     | ?                |
|------------|----------------------------------------------------|---------------|--------------|---------------------|---------------------|------------------|
| Поис       | к документов                                       |               |              |                     |                     |                  |
| Пер        | иод                                                | Да 01/01/2011 | 0            | Her 19/02/2014      |                     |                  |
|            |                                                    |               |              |                     |                     | Поиск Удалить    |
| Дета       | ли документа                                       |               |              |                     |                     |                  |
|            | Название документа                                 | Описание      | ID документа | Составлен           | Срок действия       |                  |
| 0          | PrecompiledApp26-03-<br>2012T18:10:46.7z           | test1         | 1            | 2012-03-26 18:10:47 | 2012-04-25 18:10:47 |                  |
| $\circ$    | ATM26-03-2012T18:15:20.7z                          | test pdf      | 7            | 2012-03-26 18:15:20 | 2012-04-25 18:15:20 |                  |
| 0          | Integrare BankFlex26-03-<br>2012T18:17:01.7z       | testxlsx      | 13           | 2012-03-26 18:17:01 | 2012-04-25 18:17:01 |                  |
| 0          | Nota de fundamentare RAM26-03-<br>2012T18:17:57.7z | test docx     | 19           | 2012-03-26 18:17:58 | 2012-04-25 18:17:58 |                  |
| 0          | DepositBankTransferOut26-03-<br>2012T18:19:33.7z   | test xml      | 25           | 2012-03-26 18:19:34 | 2012-04-25 18:19:34 |                  |
| $\bigcirc$ | NEz28-03-2012T15:18:35.7z                          | test          | 31           | 2012-03-28 15:18:37 | 2012-04-27 15:18:37 |                  |
| 0          | zz06-11-2012T10:43:16.7z                           | 22            | 40           | 2012-11-06 10:43:17 | 2012-12-06 10:43:17 |                  |
|            |                                                    |               |              |                     |                     |                  |
|            |                                                    |               |              |                     |                     |                  |
|            |                                                    |               |              |                     |                     |                  |
|            |                                                    |               |              |                     |                     |                  |
|            |                                                    |               |              |                     |                     |                  |
|            |                                                    |               |              |                     |                     |                  |
|            |                                                    |               |              |                     |                     |                  |
|            |                                                    |               |              |                     |                     |                  |
|            |                                                    |               |              |                     |                     |                  |
|            |                                                    |               |              |                     |                     |                  |
|            |                                                    |               |              |                     |                     |                  |
|            |                                                    |               |              |                     | ĺ                   | Скачать Отменить |

Выберите документ и нажмите кнопку «Скачать». Для пользователя появится следующее всплывающее окно, чтобы открыть или сохранить файл документа.

| File Down      | load                                                   |                                                                |                                    | Shared                                  | ×            |
|----------------|--------------------------------------------------------|----------------------------------------------------------------|------------------------------------|-----------------------------------------|--------------|
| Do you         | ı want to ope                                          | n or save this f                                               | ile?                               |                                         |              |
|                | Name: D<br>Type: V<br>From: <b>1</b>                   | epositBankTransf<br>VinZip File, 777 by<br><b>92.168.0.39</b>  | erOut26-03-2<br>tes                | 012T18-19-33.7z                         | 2            |
|                |                                                        | <u>O</u> pen                                                   | <u>S</u> ave                       | Cancel                                  |              |
| ✓ Al <u>wa</u> | ays ask before o                                       | pening this type o                                             | f file                             |                                         |              |
| 2              | While files from<br>harm your com<br>save this file. ) | n the Internet can<br>uputer. If you do no<br>What's the risk? | be useful, son<br>ot trust the sou | ne files can poten<br>urce, do not open | tially<br>or |

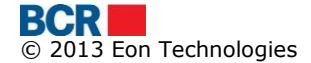

# 7 «Платежи»

| Домой     | Информация о счетах      | Платежи    | Зарплатный проект      | Справочники | Администрирование | Отчеты и запросы | Безопасность |    |                   |
|-----------|--------------------------|------------|------------------------|-------------|-------------------|------------------|--------------|----|-------------------|
| Ваш после | едний вход в систему был | Платежно   | е поручение в леях     |             |                   |                  |              | He | т новых сообщений |
|           |                          | Покупка Ва | алюты                  |             |                   |                  |              |    |                   |
|           |                          | Продажа В  | Залюты                 |             |                   |                  |              |    |                   |
|           |                          | Конверсия  | я Валюты               |             |                   |                  |              |    |                   |
|           |                          | Платежно   | е поручение в валюте   |             |                   |                  |              |    |                   |
|           |                          | Перевод м  | лежду собственными сче | етами       |                   |                  |              |    |                   |
|           |                          | Сохранить  | запланированные плато  | ежи         |                   |                  |              |    |                   |
|           |                          | Шаблоны    |                        |             |                   |                  |              |    |                   |
|           |                          | Статус/Ист | ория платежных поруче  | ний         |                   |                  |              |    |                   |

## 7.1 «Платежное поручение в леях»

Эта услуга позволяет клиентам интернет-банкинга для юридических лиц создавать платежные поручения для определенных компанией бенефициаров или определенных банком бенефициаров.

Чтобы выполнить «Платежное поручение в леях», выполните шаги, указанные ниже:

### Из меню:

- Нажмите меню «Платежи».
- Нажмите опцию «Платежное поручение в леях».
- Будет отображаться следующий экран.

| Платежное поручение в леях                   |                |                   | ? |
|----------------------------------------------|----------------|-------------------|---|
| Платежное поручение в леях - Тип бенефициара |                |                   |   |
|                                              |                |                   |   |
| Обычный                                      | 🔘 Казначейский | 🔘 Импорт из файла |   |

Пользователь может осуществить платеж или бенефициару обычного счета, или бюджетному бенефициару, выбрав соответствующие переключатели. Кроме того, пользователь также может создать платежное поручение с помощью опции «Импорт из файла»

- а) Чтобы осуществить платеж по счету
  - Выберите «Импорт из файла» и «Выбрать» и укажите файл, в котором размещены детали счета. Форматы, поддерживаемые для импорта из файла для внутригосударственного платежа, упоминаются в Приложении «Е. Форматы файла импорта платежей».
  - ii. Нажмите переключатель «Импорт из файла», будет отображаться следующий экран

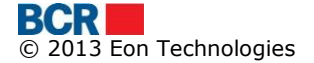

?

| Платежное поручение в леях                   |                |                   | ?                  |
|----------------------------------------------|----------------|-------------------|--------------------|
| Платежное поручение в леях - Тип бенефициара |                |                   |                    |
| 🔘 Обычный                                    | 🔘 Казначейский | • Импорт из файла |                    |
|                                              |                |                   |                    |
| Выбор файла                                  |                |                   |                    |
| Файл                                         | "Вы            | брать             |                    |
|                                              |                |                   | Отправить Отменить |

- ііі. Выберите файл, который необходимо импортировать.
- iv. Нажмите кнопку «Отправить». Система проверит формат файла и содержание данных.
  - Будет отображаться следующий экран

v. Буд Платежное поручение в леях

| Плат | вжи                           | _                  |                                     |                           |                  |                                  |                            |            |       |
|------|-------------------------------|--------------------|-------------------------------------|---------------------------|------------------|----------------------------------|----------------------------|------------|-------|
|      | Номер платежного<br>поручения | Номер<br>документа | Наименование бенефициара            | БИК банка-<br>бенефициара | Счет Бенефициара | Beneficiary<br>Subaccount Number | Номер счета<br>плательщика | Date       | Сумма |
|      | 1                             | 1001               | (R)MF-TT Chisinau - bugetul de stat | BSOCMD2X704               | 321654987        | 45454545656                      | 2224000000092157           | 19.02.2014 | 100   |
|      | 2                             | 1002               | (R)MF-TT Chisinau - bugetul de stat | BSOCMD2X704               | 321654987        | 45454545656                      | 2224000000092157           | 19.02.2014 | 200   |
|      |                               |                    |                                     |                           |                  |                                  |                            |            |       |
|      |                               |                    |                                     |                           |                  |                                  |                            |            |       |
|      |                               |                    |                                     |                           |                  |                                  |                            |            |       |
|      |                               |                    |                                     |                           |                  |                                  |                            |            |       |
|      |                               |                    |                                     |                           |                  |                                  |                            |            |       |
|      |                               |                    |                                     |                           |                  |                                  |                            |            |       |
|      |                               |                    |                                     |                           |                  |                                  |                            |            |       |
|      |                               |                    |                                     |                           |                  |                                  |                            |            |       |
|      |                               |                    |                                     |                           |                  |                                  |                            |            |       |
|      |                               |                    |                                     |                           |                  |                                  |                            |            |       |
|      |                               |                    |                                     |                           |                  |                                  |                            |            |       |
|      |                               |                    |                                     |                           |                  |                                  |                            |            |       |
|      |                               |                    |                                     |                           |                  |                                  |                            |            |       |
|      |                               |                    |                                     |                           |                  |                                  |                            |            |       |
|      |                               |                    |                                     |                           |                  |                                  |                            |            |       |
|      |                               |                    |                                     |                           |                  |                                  |                            |            |       |
|      |                               |                    |                                     |                           |                  |                                  |                            |            |       |
|      |                               |                    |                                     |                           |                  |                                  |                            |            |       |
|      |                               |                    |                                     |                           |                  |                                  |                            |            |       |
|      |                               |                    |                                     |                           |                  |                                  |                            |            |       |
|      |                               |                    |                                     |                           |                  |                                  |                            |            |       |
|      |                               |                    |                                     |                           |                  |                                  |                            |            |       |
|      |                               |                    |                                     |                           |                  |                                  |                            |            |       |
|      |                               |                    |                                     |                           |                  |                                  |                            |            |       |
|      |                               |                    |                                     |                           |                  |                                  |                            |            |       |
|      |                               |                    |                                     |                           |                  |                                  |                            |            |       |

- vi. Чтобы осуществить платеж, выберите платежное поручение и нажмите «Отправить», чтобы продолжить подтверждение платежного поручения
- vii. Чтобы просмотреть все сведения счета-фактуры, пользователь может нажать гиперссылку номера платежного поручения, и для пользователя будет отображен следующий экран.

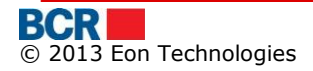

| Платежное поручение в леях |                                              |                    | ?           |
|----------------------------|----------------------------------------------|--------------------|-------------|
| Детали Бенефициария        |                                              |                    |             |
| Наименование бенефициара   | (R)MF-TT Chisinau - bugetul de stat          |                    |             |
| Счет Бенефициара           | 321654987                                    | Казначейские счета | 45454545656 |
| Фискальный код             | 4564646                                      |                    |             |
| Код банка                  | BSOCMD2X704                                  |                    |             |
| Наименование банка         |                                              |                    |             |
| Детали платежа             |                                              |                    |             |
| Номер документа            | 1001                                         | Дата               | 19.02.2014  |
| Номер счета плательщика    | 222400000092157/MDL/RNCBMD2X504 1,052,171.41 | Код подразделения  |             |
| Сумма MDL                  | 100                                          | Тип платежа        | Срочный     |
| Назначение платежа         | Cab hired/rented for Month Jan 2012          |                    |             |
|                            |                                              |                    | Назад       |

- b) Чтобы осуществить платеж бенефициару казначейского счета
  - і. Выберите переключатель «Казначейский»
  - іі. Нажмите кнопку «Отправить». Будет отображаться следующий экран.

| Поиск внутренних бенефициаров |             | ? |
|-------------------------------|-------------|---|
| Поиск бенефициаров            |             |   |
|                               |             |   |
| RНаименование бенефициара     | Номер счета |   |

- iii. Нажмите кнопку поиска, чтобы получить всех бенефициаров казначейского счета, или можно указать поиск, чтобы получить конкретного бенефициара.
- iv. Будет отображаться следующий экран.

| оиск вну              | тренних бенефициа                                   | ров                                                 |             |                                  |                                                    |                         |
|-----------------------|-----------------------------------------------------|-----------------------------------------------------|-------------|----------------------------------|----------------------------------------------------|-------------------------|
| Іоиск бене            | фициаров                                            |                                                     |             |                                  |                                                    |                         |
| RНаименов             | зание бенефициара                                   |                                                     | Номер счета |                                  |                                                    |                         |
|                       |                                                     |                                                     |             | (                                |                                                    |                         |
|                       |                                                     |                                                     |             | Новый                            | Назад Поиск Уд                                     | алить Отменить          |
| ]етали Бен            | ефициария                                           |                                                     |             | Новый                            | Назад Поиск Уд                                     | алить Отменить          |
| (етали Бен<br>Выбрать | ефициария<br>Наименование                           | банка                                               |             | Новый<br>Номер счета             | Назад Поиск Уд<br>Казначейские счет                | алить Отменить<br>Сумма |
| цетали Бен<br>Выбрать | ефициария<br>Наименование<br>(R) Trezoreria de Stat | банка<br>Ministerul Finantelor - Trezoreria de Stat |             | Новый<br>Номер счета<br>33114001 | Назад Поиск Уд<br>Казначейские счет<br>11615200130 | Сумма<br>0.01           |

v. Пользователь может выбрать одного бенефициара и нажать кнопку «Следующее». Будет отображаться следующий экран

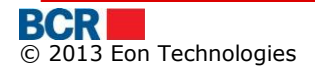

| Платежное поручение в леях     |                                             |                    | ?                                  |
|--------------------------------|---------------------------------------------|--------------------|------------------------------------|
| Детали бенефициара             |                                             |                    |                                    |
| Наименование                   | (R) Trezoreria de Stat                      | Номер Счета        | 33114001                           |
| Наименование банка             | Ministerul Finantelor - Trezoreria de Stat  | Казначейские счета | 11615200130                        |
| Детали платежа                 |                                             |                    |                                    |
| Номер документа                | 28 Сбросить                                 | Дата               | 18/02/2014                         |
| Номер счета плательщика        | Выбрать                                     | •                  |                                    |
| Код подразделения              |                                             |                    |                                    |
| Наименование банка-плательщика |                                             |                    |                                    |
| Сумма                          | 0.01 Сбросить                               | Тип платежа        | Обычный 🛛 🔻                        |
| Назначение платежа             | Drepturi de export-import achitate in avans |                    |                                    |
|                                |                                             |                    |                                    |
|                                |                                             |                    |                                    |
| НДС Индикатор                  | Выбрать 🔻                                   | Процент НДС        | Применить                          |
| нив                            | Применить                                   |                    |                                    |
|                                |                                             |                    |                                    |
| Сохранить как шаблон           |                                             |                    |                                    |
| 🔲 Выберите шаблона             |                                             | 🔘 Собственные      | 🔘 Компания                         |
|                                |                                             |                    | Назад Сохранить Отправить Отменить |

- Укажите следующие детали :
  - о Измените «Номер документа», если требуется
  - Измените «Дату платежа», если требуется
  - о Выберите «Номер счета плательщика»
  - Введите «Код подразделения», если требуется
  - Измените «Сумму», если требуется
  - о Измените «Тип платежа», если требуется
  - Введите «Назначение платежа», которое появится в «Истории транзакций по счету»
  - Выберите «Индикатор НДС», если требуется
  - Введите «Процент НДС», если требуется
  - Введите «НИВ», если требуется.
- Отметьте опцию «Сохранить как шаблон», если для использования в будущем необходимы схожие детали платежа
  - Укажите «Название шаблона»
  - Укажите, если шаблон предназначен для собственной цели или также доступен для других корпоративных пользователей
- Нажмите «Сохранить», чтобы сохранить платежное поручение для использования в будущем
- Нажмите «Отправить», чтобы продолжить подтверждение платежного поручения.

- с) Чтобы осуществить платеж бенефициару обычного счета
  - vi. Выберите «Обычный» переключатель
  - vii. Нажмите кнопку «Отправить». Будет отображаться следующий экран.

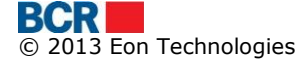

| BankFlex Corporate Internet Banking   | USER GUIDE                         |
|---------------------------------------|------------------------------------|
|                                       |                                    |
| Поиск внутренних бенефициаров         | ?                                  |
| Поиск бенефициаров                    |                                    |
| RНаименование бенефициара Номер счета |                                    |
|                                       | Новый Назад Поиск Удалить Отменить |

- viii. Нажмите кнопку поиска, чтобы получить всех бенефициаров обычных счетов, или можно указать поиск, чтобы получить конкретного бенефициара.
- іх. Будет отображаться следующий экран.

| оиск вну                  | тренних бенефициаров |                                   |             |       |             | ?                |
|---------------------------|----------------------|-----------------------------------|-------------|-------|-------------|------------------|
| Поиск бене                | фициаров             |                                   |             |       |             |                  |
| RНаименование бенефициара |                      |                                   | Номер счета |       |             |                  |
|                           |                      |                                   |             | Новый | Назад Поиск | Удалить Отменить |
| Детали Бен                | ефициария            |                                   |             |       |             |                  |
| Выбрать                   | Наименование         | банка                             |             |       | Номер счета | Сумма            |
| 0                         | (R) Test             | BCR Chisinau S.A. fil.nr.2 Puskin |             |       | 1332211     | 1.00             |
|                           |                      |                                   |             |       |             |                  |
|                           |                      |                                   |             |       |             |                  |

х. Пользователь может выбрать одного бенефициара и нажать кнопку «Следующее». Будет отображаться следующий экран

| Платежное поручение в лея | x                                 |               | ?                                  |
|---------------------------|-----------------------------------|---------------|------------------------------------|
| Детали бенефициара        |                                   |               |                                    |
| Наименование              | (R) Test                          | Номер Счета   | 1332211                            |
| Поставщик-бенефициар      | BCR Chisinau S.A. fil.nr.2 Puskin |               |                                    |
|                           |                                   |               |                                    |
| Детали платежа            |                                   |               |                                    |
| Номер документа           | 29 Сбросить                       | Дата          | 18/02/2014                         |
| Платёжный счет            | Выбрать                           | <b>•</b>      |                                    |
| Поставщик-плательщик      |                                   |               |                                    |
| Сумма                     | 1.00 Сбросить                     | Тип платежа   | Обычный 🔻                          |
| Назначение платежа        | d                                 |               |                                    |
|                           |                                   |               |                                    |
|                           |                                   |               |                                    |
| НДС Индикатор             | Выбрать 🔻                         | Процент НДС   | Применить                          |
| нив                       | Применить                         |               |                                    |
|                           |                                   |               |                                    |
| Сохранить как шаблон      |                                   |               |                                    |
| 🔲 Выберите шаблона        |                                   | О Собственные | 🔘 Компания                         |
|                           |                                   |               | Назад Сохранить Отправить Отменить |

- Укажите следующие детали:
  - о Измените «Номер документа», если требуется
  - о Измените «Дату платежа», если требуется
  - о Выберите «Номер счета плательщика»
  - о Измените «Сумму», если требуется
  - о Измените «Тип платежа», если требуется
  - Введите «Назначение платежа», которое появится в «Истории транзакций по счету»
  - о Выберите «Индикатор НДС», если требуется
  - Введите «Процент НДС», если требуется
  - Введите «НИВ», если требуется.

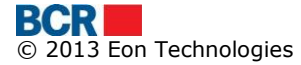

- Отметьте опцию «Сохранить как шаблон», если для использования в будущем необходимы схожие детали платежа
  - о Укажите «Название шаблона»
  - Укажите, если шаблон предназначен для собственной цели или также доступен для других корпоративных пользователей
- Нажмите «Сохранить», чтобы сохранить платежное поручение для использования в будущем
- Нажмите «Отправить», чтобы продолжить подтверждение платежного поручения.

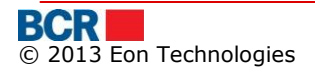

## 7.2 «Покупка валюты»

Эта услуга позволяет пользователю интернет-банкинга для юридических лиц покупать валюту. Валюту можно купить из счетов в леях. Иностранные валюты не могут выводиться из какой-либо другой валюты.

Нажмите подпункт «Покупка валюты» из пункта меню «Платежи». Будет отображаться следующий экран.

| Покупка валюты            |            |                    | 7                            |
|---------------------------|------------|--------------------|------------------------------|
| Данные денежного перевода |            |                    |                              |
| Номер документа           | 5 Сбросить | Дата валютирования | 18/02/2014                   |
|                           |            | Дата переговоров   | 18/02/2014                   |
| Имя ответственного лица   | ٩          | Телефон            |                              |
| Счет покупки              | Выбрать    | Сумма покупки      |                              |
| Счет продажи              | Выбрать    | Сумма продажи      |                              |
|                           |            | Курсы Валют        | Применить                    |
| Цель покупки              | Выбрать 🔻  |                    |                              |
| Цель покупки - Детали     |            |                    |                              |
|                           |            |                    |                              |
| Ссылка                    |            |                    |                              |
|                           |            |                    |                              |
|                           |            |                    |                              |
| Сохранить как шаблон      |            |                    |                              |
| 🔲 Выберите шаблона        | Co6        | ственные           | 🔘 Компания                   |
|                           |            |                    | Сохранить Отправить Отменить |

- Укажите следующие детали
  - Измените «Номер документа», если требуется
  - о Измените «Дату валютирования», если требуется
  - Введите «Имя ответственного лица» или выберите «Имя ответственного лица»
  - Введите номера телефона
  - Выберите «Счет покупки»
  - о Выберите «Счет продажи»
  - Введите «Сумму покупки».
  - Нажмите кнопку применения, чтобы заполнить «Курсы валют» и «Сумму продажи».
  - о Выберите «Цель покупки»
  - о Введите «Цель покупки Детали»
  - о Введите «Ссылку»

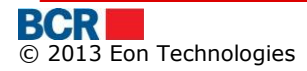

| Покупка валюты            |                                              |                    |      |                 | ?             |
|---------------------------|----------------------------------------------|--------------------|------|-----------------|---------------|
| Данные денежного перевода |                                              |                    |      |                 |               |
| Номер документа           | 5 Сбросить                                   | Дата валютирования |      | 18/02/2014      |               |
|                           |                                              | Дата переговоров   |      | 18/02/2014      |               |
| Имя ответственного лица   | ٩                                            | Телефон            |      |                 |               |
| Счет покупки              | 222400000092157/EUR/RNCBMD2X504 1,004,924.00 | Сумма покупки      | EUR  | 1               |               |
| Счет продажи              | 222400000092157/MDL/RNCBMD2X504 1,052,171.41 | Сумма продажи      | MDL  | 15.43           |               |
|                           |                                              | Курсы Валют        |      | 15.4300         | Применить     |
| Цель покупки              | Travel expenses V                            |                    |      |                 |               |
| Цель покупки - Детали     | trip                                         |                    |      |                 |               |
|                           |                                              |                    |      |                 |               |
| Ссылка                    | for guid                                     |                    |      |                 |               |
|                           |                                              |                    |      |                 |               |
|                           |                                              |                    |      |                 |               |
| Сохранить как шаблон      |                                              |                    | _    |                 |               |
| 🔲 Выберите шаблона        | Собс                                         | гвенные            | 🔘 Ко | пания           |               |
|                           |                                              |                    |      | Сохранить Отпра | вить Отменить |

| Курсы Валют |              |              |                     |  |  |  |
|-------------|--------------|--------------|---------------------|--|--|--|
| Валюта      | Курс Покупки | Курс Продажи | Дата/Время          |  |  |  |
| ISK         | 0.9450       | 0.9700       | 20/03/2012 00:00:00 |  |  |  |
| JPY         | 15.5550      | 15.6500      | 20/03/2012 00:00:00 |  |  |  |
| USD         | 11.8000      | 11.9700      | 20/03/2012 09:01:00 |  |  |  |
| EUR         | 15.1400      | 15.4300      | 20/03/2012 09:01:00 |  |  |  |
| RON         | 3.4800       | 3.5200       | 20/03/2012 09:01:00 |  |  |  |
| GBP         | 18.1500      | 18.3200      | 20/03/2012 09:01:00 |  |  |  |
|             |              |              |                     |  |  |  |

- Нажмите «Сохранить», если хотите сохранить платежное поручение для использования в будущем, и выходите
- Нажмите «Отправить», чтобы продолжить подтверждение платежного поручения.
- Отметьте опцию «Сохранить как шаблон», если для использования в будущем необходимы схожие детали платежа
  - о Укажите «Название шаблона»
  - Укажите, если шаблон предназначен для собственной цели или также доступен для других корпоративных пользователей
- Нажмите «Отменить», чтобы отменить операцию «Покупка валюты» и перейти на главную страницу.

### 7.3 «Продажа валюты»

Эта услуга позволяет пользователю интернет-банкинга для юридических лиц продавать валюту. Валюта может быть продана на Счета в леях.

Нажмите подпункт «Продажа валюты» из пункта меню «Платежи». Будет отображаться следующий экран.

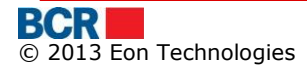

| Продажа Валюты            |            |                                   | ?                            |
|---------------------------|------------|-----------------------------------|------------------------------|
| Данные денежного перевода |            |                                   |                              |
| Номер документа           | 2 Сбросить | Дата валютирования                | 18/02/2014                   |
|                           |            | Дата переговоров                  | 18/02/2014                   |
| Имя ответственного лица   | ۲          | Телефон                           |                              |
| Счет продажи              | Выбрать    | ▼ Сумма продажи                   |                              |
| Счет покупки              | Выбрать    | <ul> <li>Сумма покупки</li> </ul> |                              |
|                           |            | Курсы Валют                       | Применить                    |
|                           |            |                                   |                              |
| Сохранить как шаблон      |            |                                   |                              |
| 🔲 Выберите шаблона        |            | 🔘 Собственные                     | 🔘 Компания                   |
|                           |            |                                   | Сохранить Отправить Отменить |

- Укажите следующие детали
  - о Измените «Номер документа», если требуется
  - о Измените «Дату валютирования», если требуется
  - Введите «Имя ответственного лица» или выберите «Имя ответственного лица»
  - о Введите номера телефона
  - Выберите «Счет продажи»
  - Выберите «Счет покупки»
  - Введите «Сумму продажи».
  - Нажмите кнопку применения, чтобы заполнить «Курсы валют» и «Сумму покупки».

| Продажа Валюты            |                                      |                                  |         |                                   | ?               |
|---------------------------|--------------------------------------|----------------------------------|---------|-----------------------------------|-----------------|
| Данные денежного перевода |                                      |                                  |         |                                   |                 |
| Номер документа           | 2 Сбросить                           | Дата валютирования               |         | 18/02/2014                        |                 |
|                           |                                      | Дата переговоров                 |         | 18/02/2014                        |                 |
| Имя ответственного лица   | Rajesh Wazir                         | Телефон                          |         |                                   |                 |
| Счет продажи              | 222400000092157/EUR/RNCBMD2X504 1,00 | 14,924.00 <b>▼</b> Сумма продажи | EU      | R 1                               |                 |
| Счет покупки              | 222400000092157/MDL/RNCBMD2X504 1,05 | 2,171.41 🔻 Сумма покупки         | MD      | L 15.14                           |                 |
|                           |                                      | Курсы Валют                      |         | 15.1400                           | Применить       |
|                           |                                      |                                  |         |                                   |                 |
| Сохранить как шаолон      |                                      |                                  |         |                                   |                 |
| Выберите шаблона          |                                      | Собственные                      | (       | Компания                          |                 |
|                           |                                      |                                  |         | Сохранить                         | равить Отменить |
| Кирсы Валют               |                                      |                                  |         |                                   |                 |
|                           | King D                               |                                  | (       | P                                 |                 |
| Валюта<br>ISK             | Курс П                               | окупки 0.9450                    | о 9700  | Дата/Время<br>20/03/2012 00:00:00 |                 |
| JPY                       | 1                                    | 5.5550                           | 15.6500 | 20/03/2012 00:00:00               |                 |
| USD                       | 1                                    | 1.8000                           | 11.9700 | 20/03/2012 09:01:00               |                 |
| EUR                       | 1                                    | 5.1400                           | 15.4300 | 20/03/2012 09:01:00               |                 |
| RON                       |                                      | 3.4800                           | 3.5200  | 20/03/2012 09:01:00               |                 |
| GBP                       | 1                                    | 8.1500                           | 18.3200 | 20/03/2012 09:01:00               |                 |
|                           |                                      |                                  |         |                                   |                 |
|                           |                                      |                                  |         |                                   |                 |
|                           |                                      |                                  |         |                                   |                 |
|                           |                                      |                                  |         |                                   |                 |
|                           |                                      |                                  |         |                                   |                 |
|                           |                                      |                                  |         |                                   |                 |
|                           |                                      |                                  |         |                                   |                 |
|                           |                                      |                                  |         |                                   |                 |
|                           |                                      |                                  |         |                                   |                 |

- Нажмите «Сохранить», если хотите сохранить платежное поручение для использования в будущем, и выходите
- Нажмите «Отправить», чтобы продолжить подтверждение платежного поручения.

- Отметьте опцию «Сохранить как шаблон», если для использования в будущем необходимы схожие детали платежа
  - о Укажите «Название шаблона»
  - Укажите, если шаблон предназначен для собственной цели или также доступен для других корпоративных пользователей
- Нажмите «Отменить», чтобы отменить операцию «Продажа валюты» и перейти на главную страницу.

## 7.4 «Конверсия валюты»

Эта услуга позволяет пользователю интернет-банкинга для юридических лиц конвертировать валюту. Счета покупки и продажи не в молдавских леях.

Нажмите подпункт «Конверсия валюты» из пункта меню «Платежи». Будет отображаться следующий экран.

| Конверсия Валюты          |            |                                   | ?                            |
|---------------------------|------------|-----------------------------------|------------------------------|
| Данные денежного перевода |            |                                   |                              |
| Номер документа           | 6 Сбросить | Дата валютирования                | 18/02/2014                   |
|                           |            | Дата переговоров                  | 18/02/2014                   |
| Имя ответственного лица   |            | Телефон                           |                              |
| Счет покупки              | Выбрать    | <ul> <li>Сумма покупки</li> </ul> |                              |
| Счет продажи              | Выбрать    | <ul> <li>Сумма продажи</li> </ul> |                              |
|                           |            | Курсы Валют                       | Применить                    |
| Цель покупки              | Выбрать 🔻  |                                   |                              |
| Цель покупки - Детали     |            |                                   |                              |
|                           |            |                                   |                              |
| Ссылка                    |            |                                   |                              |
|                           |            |                                   |                              |
|                           |            |                                   |                              |
| Сохранить как шаблон      |            |                                   |                              |
| 🔲 Выберите шаблона        | Col        | бственные                         | 🔘 Компания                   |
|                           |            |                                   | Сохранить Отправить Отменить |

- Укажите следующие детали
  - о Измените «Номер документа», если требуется
  - о Измените «Дату валютирования», если требуется
  - Введите «Имя ответственного лица» или выберите «Имя ответственного лица»
  - о Введите номера телефона
  - Выберите «Счет покупки» («Счет покупки» (ИВ) является счетом покупки валюты)
  - Выберите «Счет продажи» («Счет продажи» (ИВ) является счетом для перевода средств)
  - о Введите «Сумму покупки».
  - о Введите «Курс валюты».
  - Нажмите кнопку применения, чтобы заполнить «Сумму продажи».
  - о Выберите «Цель покупки»
  - о Введите «Цель покупки Детали»
  - о Введите «Ссылку»

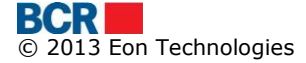

| анные денежного перевода                                                                                  |              |                                                                              |                      |                                                                              |                                                                                                    | _                            | _           |
|----------------------------------------------------------------------------------------------------|--------------|------------------------------------------------------------------------------|----------------------|------------------------------------------------------------------------------|----------------------------------------------------------------------------------------------------|------------------------------|-------------|
| Номер документа                                                                                           | 6            | Сбросить                                                                     | Дата валютирования   | a                                                                            | 18/02/2014                                                                                                    |                              |             |
|                                                                                                    |              |                                                                              | Дата переговоров     |                                                                              | 18/02/2014                                                                                                    |                              |             |
| Имя ответственного лица                                                                                   | Rajesh Wazir | ۲                                                                            | Телефон              |                                                                              |                                                                                                    |                              |             |
| Счет покупки                                                                                              | 222400000092 | 157/EUR/RNCBMD2X504 1,004,924.                                               | 00 🛛 🕶 Сумма покупки | E                                                                            | EUR 1                                                                                                    |                              |             |
| Счет продажи                                                                                              | 222400000092 | 157/USD/RNCBMD2X504 995,000.00                                               | 0 🔻 Сумма продажи    |                                                                              | USD 1.31                                                                                                    |                              |             |
|                                                                                                    |              |                                                                              | Курсы Валют          | ,                                                                            | USD/EUR 1.3076                                                                                                    |                              | Применить   |
| Цель покупки                                                                                              | Выбрать      | ▼                                                                            |                      |                                                                              |                                                                                                    |                              |             |
| Цель покупки - Детали                                                                                     | trip         |                                                                              |                      |                                                                              |                                                                                                    |                              |             |
|                                                                                                    | - · · P      |                                                                              |                      |                                                                              |                                                                                                    |                              |             |
| Cou 1940                                                                                                  | for quide    |                                                                              |                      |                                                                              |                                                                                                    |                              |             |
| сылка                                                                                                    | lor guide    |                                                                              |                      |                                                                              |                                                                                                    |                              |             |
|                                                                                                    |              |                                                                              |                      |                                                                              |                                                                                                    |                              |             |
|                                                                                                    |              |                                                                              |                      |                                                                              |                                                                                                    |                              |             |
|                                                                                                    |              |                                                                              |                      |                                                                              |                                                                                                    |                              |             |
| охранить как шаблон                                                                                       |              |                                                                              |                      |                                                                              |                                                                                                    |                              |             |
| охранить как шаблон<br>Выберите шаблона                                                                   |              |                                                                              | ) Собственные        |                                                                              | 🔘 Компания                                                                                                    |                              |             |
| охранить как шаблон<br>] Выберите шаблона                                                                 |              |                                                                              | ) Собственные        |                                                                              | Компания                                                                                                    | Отправил                     | гь) Отменит |
| охранить как шаблон<br>] Выберите шаблона                                                                 |              |                                                                              | 🕤 Собственные        |                                                                              | Компания Сохраните                                                                                                    | <b>ь</b> ) Отправит          | гь) Отменит |
| охранить как шаблон<br>] Выберите шаблона<br>/рсы Валют                                                   |              |                                                                              | 🗩 Собственные        |                                                                              | Компания Сохранита                                                                                                    | • Отправит                   | гь Отменит  |
| охранить как шаблон<br>] Выберите шаблона<br>/рсы Валют<br>Валюта                                         |              | Курс Покупки                                                                 | ) Собственные        | Курс Продажи                                                                 | <ul> <li>Компания</li> <li>Сохранита</li> <li>Дата/Время</li> </ul>                                                                                              | <b>ь</b> ) Отправит          | гь) Отменит |
| охранить как шаблон<br>Выберите шаблона<br>урсы Валют<br>Валюта<br>ISK                                    |              | Курс Покупки<br>0.9450                                                       | 🗩 Собственные        | <b>Курс Продажи</b><br>0.9700                                                | <ul> <li>Компания</li> <li>Сохранит</li> <li>Дата/Время</li> <li>20/03/2012 00:00:00</li> </ul>                                                                  | <b>ь</b> ) (Отправит         | њ) Отменит  |
| охранить как шаблон Выберите шаблона урсы Валют Валют Валют ISK                                           |              | Курс Покупки<br>0.9450<br>15.5550<br>11.9000                                 | Собственные          | Курс Продажи<br>0.9700<br>15.6500<br>11 9200                                 | Компания<br>Сохранит<br>Дата/Время<br>20/03/2012 00:00:00<br>20/03/2012 00:00:00<br>20/03/2012 00:00:00                                                          | <b>ь</b> ) (Оттравит         | ть) Отмени  |
| охранить как шаблон Выберите шаблона урсы Валют Валют Валюта ISK JPY USD FUR                              |              | Курс Покупки<br>0.9450<br>15.5550<br>11.8000<br>15 1400                      | ) Собственные        | Курс Продажи<br>0.9700<br>15.6500<br>11.9700<br>15.4300                      | Сохранитя<br>Сохранита<br>Дата/Время<br>20/03/2012 00:00:00<br>20/03/2012 00:00:00<br>20/03/2012 00:01:00<br>20/03/2012 00:01:00                                 | ь) (Отрави                   | ть Отмени   |
| охранить как шаблон Выберите шаблона урсы Валют Валюта ISK JPY USD EUR RON                                |              | Курс Покупки<br>0.9450<br>15.5550<br>11.8000<br>15.1400<br>3.4800            | ) Собственные        | Курс Продажи<br>0.9700<br>15.6500<br>11.9700<br>15.4300<br>3.5200            | Сохранитя<br>Сохранита<br>20/03/2012 00:00:00<br>20/03/2012 00:00:00<br>20/03/2012 09:01:00<br>20/03/2012 09:01:00<br>20/03/2012 09:01:00                        | <ul> <li>Отправит</li> </ul> | њ) (Отменит |
| охранить как шаблон<br>Выберите шаблона<br>урсы Валют<br>Валюта<br>ISK<br>JPY<br>USD<br>EUR<br>RON<br>GBP |              | Курс Покупки<br>0.9450<br>15.5550<br>11.8000<br>15.1400<br>3.4800<br>18.1500 | ) Собственные        | Курс Продажи<br>0.9700<br>15.6500<br>11.9700<br>15.4300<br>3.5200<br>18.3200 | Сохранита<br>Сохранита<br>20/03/2012 00:00:00<br>20/03/2012 00:00:00<br>20/03/2012 09:01:00<br>20/03/2012 09:01:00<br>20/03/2012 09:01:00<br>20/03/2012 09:01:00 | <b>b</b> Отправит            | ъ) Отменит  |
| охранить как шаблон Выберите шаблона урсы Валют Валют Валют USD EUR RON GBP                               |              | Курс Покулки<br>0.9450<br>15.5550<br>11.8000<br>15.1400<br>3.4800<br>18.1500 | Собственные          | Курс Продажи<br>0.9700<br>15.6500<br>11.9700<br>15.4300<br>3.5200<br>18.3200 | Сохранния<br>Сохранния<br>20/03/2012 00:00:00<br>20/03/2012 00:00:00<br>20/03/2012 00:00:00<br>20/03/2012 09:01:00<br>20/03/2012 09:01:00<br>20/03/2012 09:01:00 | <ul> <li>Отправит</li> </ul> | ть) Отменит |

- Нажмите «Сохранить», если хотите сохранить платежное поручение для использования в будущем, и выходите
- Нажмите «Отправить», чтобы продолжить подтверждение платежного поручения.
- Отметьте опцию «Сохранить как шаблон», если для использования в будущем необходимы схожие детали платежа
  - Укажите «Название шаблона»
  - Укажите, если шаблон предназначен для собственной цели или также доступен для других корпоративных пользователей
- Нажмите «Отменить», чтобы отменить операцию «Конверсия валюты» и перейти на главную страницу.

## 7.5 «Международные платежи»

Эта услуга позволяет клиентам интернет-банкинга для юридических лиц создавать платежные поручения для иностранных бенефициаров.

Чтобы выполнить «Платежное поручение в валюте», выполните шаги, указанные ниже:

### Из меню:

Нажмите меню «Платежи».

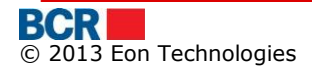

- > Нажмите опцию «Платежное поручение в валюте».
- > Будет отображаться следующий экран.

| Платежное поручение в валюте |                   |           | ?        |
|------------------------------|-------------------|-----------|----------|
| Опции Оплаты                 |                   |           |          |
| • Поиск бенефициаров         | 🔘 Импорт из файла |           |          |
|                              |                   | Отправить | Этменить |

- Пользователь может осуществить международный платеж или выбрав бенефициара, или через «Импорт из файла».
- Чтобы осуществить платеж посредством «Поиска бенефициара». Нажмите переключатель «Поиск бенефициара». Будет отображаться следующий экран

| Платежное поручение в валюте - Поиск бенефициаров |             |                              |  |  |
|---------------------------------------------------|-------------|------------------------------|--|--|
| Поиск Бенефициария                                |             |                              |  |  |
| Название Бенефициария                             | Номер Счета |                              |  |  |
|                                                   |             | Новый Поиск Удалить Отменить |  |  |

- Нажмите «Новый», чтобы создать иностранного бенефициара. Будет отображаться экран «Установить иностранного бенефициара».
- Нажмите кнопку «Поиск», чтобы получить всех бенефициаров. Кроме того, пользователь может получить конкретного бенефициара, указав наименование бенефициара и номер счета.
- Будет отображаться следующий экран

| Платежное поручение в валюте - Поиск бенефициаров                                                                                                    |                              |      |             |        |                |  |
|----------------------------------------------------------------------------------------------------|------------------------------|------|-------------|--------|----------------|--|
| Поиск Бенефициария                                                                                                    |                              |      |             |        |                |  |
| Название Бенефициария Номер Счета                                                                                                    |                              |      |             |        |                |  |
|                                                                                                    | Новый Поиск Удалить Отменить |      |             |        |                |  |
| Детали Бенеф                                                                                                    | рициария                     |      |             |        |                |  |
| Выбрать                                                                                                    | Имя                          | Банк | Номер счета | Страна | Банк-посредник |  |
| Image: Disingle payment         ROMANIAN COMMERCIAL BANK         1111111         Marea Britanie         ROMANIAN COMMERCIAL BANK CHISINAU           BRANCH         CHISINAU BRANCH         11111111         Marea Britanie         BRANCH |                              |      |             |        |                |  |
|                                                                                                    |                              |      |             |        |                |  |

- > Выберите определенного бенефициара и нажмите кнопку «Следующее».
- > Будет отображаться следующий экран

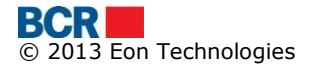

#### BankFlex Corporate Internet Banking

#### USER GUIDE

| Платежное поручение в валюте                          |                                                        |                                                    | ?                                        |
|-------------------------------------------------------|--------------------------------------------------------|----------------------------------------------------|------------------------------------------|
| Детали Бенефициария                                   |                                                        |                                                    |                                          |
| Наименование бенефициара                              | This is international beneficiary for swift payment    | Адрес Бенефициара                                  | this is beneficiary addrses              |
| Счет Бенефициара                                      | 11111111                                               | Банк-бенефициар                                    | ROMANIAN COMMERCIAL BANK CHISINAU BRANCH |
| Код SWIFT                                             | RNCBMD2XXXX                                            | Банк-корреспондент                                 | ROMANIAN COMMERCIAL BANK CHISINAU BRANCH |
| Корреспондентский счет                                | aa                                                     |                                                    |                                          |
| Payment Details                                       |                                                        |                                                    |                                          |
| Номер документа                                       | 9 Сбросить                                             | Дата                                               | 18/02/2014                               |
| Номер счета плательщика                               | Выбрать                                                | 🛛 🗸 Сумма                                          |                                          |
| Тип комиссионных                                      | Выбра 🛛 🔻                                              | Документ контракта                                 | Просмотр/Загрузка                        |
| Детали платежа                                        |                                                        |                                                    |                                          |
|                                                       |                                                        |                                                    |                                          |
| Другая информация                                     |                                                        |                                                    |                                          |
|                                                       |                                                        |                                                    |                                          |
| назначение платежа                                    |                                                        |                                                    |                                          |
|                                                       |                                                        |                                                    |                                          |
| Сохранить как шаблон                                  |                                                        |                                                    |                                          |
| Наименование шаблона                                  |                                                        | 🔘 Собственные                                      | 🔘 Компания                               |
| Контракты будут загружены, после того, как операция б | удет подтверждена. Документы не прикрепляются к шаблон | у, созданный при указывании опции "Сохранить как". |                                          |
| Детали перевода которыи был заполнен после 12:00 бу,  | дут проверены Банком на следующий рабочий день.        |                                                    | Назад Сохранить Отправить Отменить       |

- Укажите детали платежа
  - Измените «Номер документа», если требуется
  - Измените «Дату платежа», если требуется
  - о Выберите «Номер счета плательщика»
  - о Введите «Сумму»
  - Выберите «Тип комиссионных»
  - Выберите «Документ контракта»
  - Введите «Детали платежа», которые должны появиться в «Истории транзакций по счету»
  - Введите «Другую информацию» (необязательно)
  - Введите «Назначение операции» (необязательно)
- Отметьте опцию «Сохранить как шаблон», если для использования в будущем необходимы схожие детали платежа
  - Укажите «Название шаблона»
  - Укажите, если шаблон предназначен для собственной цели или также доступен для других корпоративных пользователей
- Нажмите «Сохранить», чтобы сохранить платежное поручение для использования в будущем
- Нажмите «Отправить», чтобы продолжить подтверждение платежного поручения.

Примечание: Платежное поручение теперь готово к авторизации.

- Чтобы создать «Платежное поручение в валюте» посредством «Импорта из файла», выберите опцию импорта из файла на экране «Платежное поручение в валюте».
- Форматы, поддерживаемые для импорта из файла для международного платежа, упоминаются в Приложении «Е. Форматы файла импорта платежей».
- Будет отображаться следующий экран
- ۶

| Платежное поручение в валюте |                                     |          |                    |  |  |  |  |  |
|------------------------------|-------------------------------------|----------|--------------------|--|--|--|--|--|
| Опции Оплаты                 |                                     |          |                    |  |  |  |  |  |
| О Поиск бенефициаров         | <ul> <li>Импорт из файла</li> </ul> |          |                    |  |  |  |  |  |
| Выбор файла                  |                                     |          |                    |  |  |  |  |  |
| Файл                         |                                     | "Выбрать |                    |  |  |  |  |  |
|                              |                                     |          | Отправить Отменить |  |  |  |  |  |

Выберите файл и нажмите кнопку «Отправить». Будет отображаться следующий экран.

| Пла  | Латежное поручение в валюте              |                    |                          |                     |                               |                            |                         |                            |         |             |
|------|------------------------------------------|--------------------|--------------------------|---------------------|-------------------------------|----------------------------|-------------------------|----------------------------|---------|-------------|
| Плат | ежи                                      |                    |                          |                     |                               |                            |                         |                            |         |             |
|      | Номер<br>платежно<br>го<br>поручени<br>я | Номер<br>документа | Наименование бенефициара | Счет<br>Бенефициара | БИК банка-<br>бенефици<br>ара | SWIFT Банка-<br>посредника | Тип<br>комиссионн<br>ых | Номер счета<br>плательщика | Валюта  | Сумма       |
|      | 1                                        | 2015               | (R) Yolo Motors Limited2 | DE654321123456      | AABSDE31>                     | ACNTIE2D                   | BEN                     | 222400000016820<br>20      | USD     | 1000.24     |
|      |                                          |                    |                          |                     |                               |                            |                         |                            |         |             |
|      |                                          |                    |                          |                     |                               |                            |                         |                            |         |             |
|      |                                          |                    |                          |                     |                               |                            |                         |                            |         |             |
|      |                                          |                    |                          |                     |                               |                            |                         |                            |         |             |
|      |                                          |                    |                          |                     |                               |                            |                         |                            |         |             |
|      |                                          |                    |                          |                     |                               |                            |                         |                            |         |             |
|      |                                          |                    |                          |                     |                               |                            |                         |                            |         |             |
|      |                                          |                    |                          |                     |                               |                            |                         |                            |         |             |
| Доку | мент контра                              | ศล                 |                          |                     |                               |                            |                         |                            |         |             |
| Док  | мент контра                              | акта               |                          |                     |                               |                            |                         |                            | Просмот | пр/Загрузка |

- Чтобы осуществить платеж, выберите флажки для соответствующих платежных поручений, просмотрите «Документ контракта» и нажмите «Отправить», чтобы продолжить подтверждение платежного поручения.
- Чтобы просмотреть все сведения счета-фактуры, пользователь может нажать гиперссылку номера платежного поручения, и для пользователя будет отображен следующий экран.

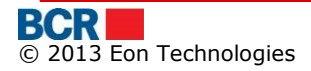

| Бенефициар               |                                                 |                                       | <u>*</u>                                            |
|--------------------------|-------------------------------------------------|---------------------------------------|-----------------------------------------------------|
| Наименование бенефициара | (R) Yolo Motors Limited2                        |                                       |                                                     |
|                          |                                                 |                                       |                                                     |
| Счет Бенефициара         | DE654321123456789                               |                                       |                                                     |
| Код страны               | DE                                              | Страна                                | Germany                                             |
| Город/местность          | AACHENAACHEN                                    |                                       |                                                     |
| Адрес                    | Buliding No 733/Udyog BhawanBuliding No 733/Udy | og BhawanBuliding No 733/Udyog Bhawan |                                                     |
|                          |                                                 |                                       |                                                     |
| Банк-бенефициар          |                                                 |                                       |                                                     |
| SWIFT BIC                | AABSDE31XXX                                     | Наименование банка                    | AACHENER<br>BAUSPARKASSAKTIENGESELLSCHAFT<br>AACHEN |
| Код страны               | DE                                              | Страна                                | Germany                                             |
| Город/местность          | FrankfurtFrankfurt                              |                                       |                                                     |
|                          |                                                 |                                       |                                                     |
| Адрес                    | Neuenhainer StrateHessen 60326 Germany          |                                       |                                                     |
| Корреспондентский счет   | 223344545565                                    |                                       |                                                     |
| Банк-посредник           |                                                 |                                       |                                                     |
| Код SWIFT                | ACNTIE2D                                        | Банк-корреспондент                    | 99999999999999999                                   |
| Payment Details          |                                                 |                                       |                                                     |
| Номер документа          | 2015                                            | Дата                                  | 19.02.2014                                          |
| Номер счета плательщика  | MD24RN022240000001682020                        | Сумма                                 | USD 1000.24                                         |
| Тип комиссионных         | BEN                                             |                                       |                                                     |
| Детали платежа           | Import of Genset                                |                                       |                                                     |
|                          |                                                 |                                       |                                                     |
| Другая информация        | Payment against despatch of                     |                                       | T                                                   |
|                          |                                                 |                                       | Назад                                               |

## 7.6 «Перевод между собственными счетами»

Эта услуга позволяет клиентам интернет-банкинга для юридических лиц перечислять денежные средства между своими счетами. Клиенты могут указать только операционные счета, как «Дебет счет» и «Кредит счета», «Ссудные счета» или «Счета кредитной карточки» в качестве счета назначения, чтобы перевести свои средства. Средства могут переводиться только в валюте Дебет счета. Для этой услуги нет предельного перевода.

Клиент может выполнить немедленный перевод средств или может запланировать перевод на более позднюю дату. Перевод можно запланировать только на дату не позднее 30 дней с текущей даты.

Чтобы выполнить «Перевод между собственными счетами», выполните шаги, указанные ниже:

### Из меню:

- ≻ Нажмите меню «Платежи».
- > Нажмите опцию «Перевод между собственными счетами».
- > Будет отображаться следующий экран.

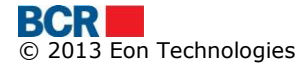

| Перевод между собственными счетами |             |               | ?                            |
|------------------------------------|-------------|---------------|------------------------------|
| Данные денежного перевода          |             |               |                              |
| Номер документа                    | 20 Сбросить | Дата          | 18/02/2014                   |
| Дебит счет                         | Выбрать     | ▼             |                              |
| Кредит счет                        | Выбрать     | ·             |                              |
| Сумма                              |             |               |                              |
| Детали платежа                     |             |               |                              |
|                                    |             |               |                              |
|                                    |             |               |                              |
| Сохранить как шаблон               |             |               |                              |
| 🔲 Выберите шаблона                 |             | 🔘 Собственные | Компания                     |
|                                    |             |               | Сохранить Отправить Отменить |

- укажите следующие детали
  - о Измените «Номер документа», если требуется
  - о Измените «Дату», если требуется
  - о Выберите «Дебет счет»
  - Выберите «Кредит счет»
  - о Введите «Сумму»
  - Введите «Детали платежа», которые должны появиться в «Истории транзакций по счету»
- Нажмите «Сохранить», если хотите сохранить платежное поручение для использования в будущем, и выходите
- Нажмите «Отправить», чтобы продолжить подтверждение платежного поручения.
- Отметьте опцию «Сохранить как шаблон», если для использования в будущем необходимы схожие детали платежа
  - Укажите «Название шаблона»
  - Укажите, если шаблон предназначен для собственной цели или также доступен для других корпоративных пользователей
- $\triangleright$
- Нажмите «Отменить», чтобы отменить операцию «Перевод между собственными счетами» и перейти на главную страницу.

### 7.7 «Сохраненные платежные поручения»

Эта услуга перечисляет все платежные поручения, которые были заданы зарегистрированным корпоративным пользователем и у которых статус «Сохранено», «В ожидании авторизации 1» и «Деавторизировано». Платежные поручения со статусом «Сохранено», «В ожидании авторизации 1» и «Деавторизировано» доступны для редактирования.

Пользователь может также просмотреть/удалить платежные поручения, созданные другими пользователями, если есть на это разрешение. Эти платежные поручения нельзя изменить и можно только просмотреть и удалить.

### Из меню:

- Нажмите меню «Платежи».
- Нажмите опцию «Сохраненные платежные поручения».
- Будет отображаться следующий экран. По умолчанию опция «Собственные» будет отображаться в выпадающем меню «Платежные поручения», в

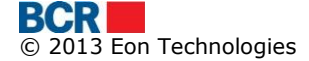

котором будут получены и отображены платежные поручения, созданные зарегистрированным пользователем.

| Сох                              | Сохраненные платежные поручения |                     |                          |                  |                          |                   |         |                  |  |  |
|----------------------------------|---------------------------------|---------------------|--------------------------|------------------|--------------------------|-------------------|---------|------------------|--|--|
| Суще                             | Существующие поручения          |                     |                          |                  |                          |                   |         |                  |  |  |
| Статус Инструкции "Собственные 🔻 |                                 |                     |                          |                  |                          |                   |         |                  |  |  |
| Плат                             | Платежные поручения             |                     |                          |                  |                          |                   |         |                  |  |  |
|                                  | Тип                             | Дата/Время          | Номер счета получателя   | Сумма транзакции | Статус                   | Причина           |         |                  |  |  |
|                                  | Перевод между собственны        | 01/01/2014 13:36:39 | 231200000109579/EUR/RNCB | EUR 1.00         | "Сохранено               |                   |         |                  |  |  |
|                                  | Конверсия Валюты                | 19/11/2013 11:52:42 | 222400000092157/USD/RNCB | EUR 8.70         |                          | Actioned by admin |         |                  |  |  |
|                                  | Конверсия Валюты                | 19/11/2013 10:48:57 | 222400000092157/USD/RNCB | EUR 8.70         |                          | Actioned by admin |         |                  |  |  |
|                                  | Перевод между собственны        | 19/11/2013 13:20:45 | 222400000071908/MDL/RNCB | MDL 1.00         |                          | Actioned by admin |         |                  |  |  |
|                                  | Платежное поручение             | 01/01/2014 14:12:50 | 1332211                  | MDL 1.00         | В ожидании авторизации 1 |                   |         |                  |  |  |
|                                  |                                 |                     |                          |                  |                          |                   |         |                  |  |  |
|                                  |                                 |                     |                          |                  |                          |                   | Удалить | Открыть / печати |  |  |

- Чтобы изменить или просмотреть детали платежного поручения, нажмите гиперссылку в «Типе платежа».
- На основании типа платежа будет отображаться экран соответствующего платежного поручения. Например, для платежа в леях будет отображаться следующий экран. Экран, открытый из «Сохраненных платежных поручений», позволяет создавать шаблоны. Укажите соответствующие «Детали платежа».

| Платежное поручение в лея: | x                                            |               | ?                                  |
|----------------------------|----------------------------------------------|---------------|------------------------------------|
| Детали бенефициара         |                                              |               |                                    |
| Наименование               | (R) Test                                     | Номер Счета   | 1332211                            |
| Поставщик-бенефициар       | BCR Chisinau S.A. fil.nr.2 Puskin            |               |                                    |
|                            |                                              |               |                                    |
| Детали платежа             |                                              |               |                                    |
| Номер документа            | 24 Сбросить                                  | Дата          | 01/01/2014                         |
| Платёжный счет             | 222400000071908/MDL/RNCBMD2X504 3,587,551.67 |               |                                    |
| Поставщик-плательщик       | BCR Chisinau SA Filiala Nr.2 Puskin          |               |                                    |
| Сумма                      | 1.00 Сбросить                                | Тип платежа   | Обычный 🔻                          |
| Назначение платежа         | d                                            |               |                                    |
|                            |                                              |               |                                    |
|                            |                                              |               |                                    |
| НДС Индикатор              | Выбрать 🔻                                    | Процент НДС   | Применить                          |
| нив                        | Применить                                    |               |                                    |
|                            |                                              |               |                                    |
| Сохранить как шаблон       |                                              |               |                                    |
| 🔲 Выберите шаблона         |                                              | О Собственные | О Компания                         |
|                            |                                              |               |                                    |
|                            |                                              |               | назад сохранить Отправить Отменить |

В случае платежа в леях, который импортируется из файла, экран ниже откроется для платежа на казначейский счет.

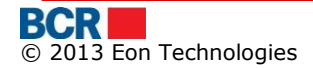

| Платежное поручение в леях |                              |                          |                                | ?                                   |
|----------------------------|------------------------------|--------------------------|--------------------------------|-------------------------------------|
| Детали бенефициара         |                              |                          |                                |                                     |
| Наименование               | (R)MF-TT Chisinau - bugetu   | de stat                  |                                |                                     |
| Номер Счета                | 321654987                    |                          | Казначейские счета             | 454545656                           |
| Фискальный код             | 4564646                      |                          |                                |                                     |
| Код банка                  | BSOCMD2X704                  | ۵ 🤌                      |                                |                                     |
| Наименование банка         |                              |                          |                                |                                     |
|                            |                              |                          |                                |                                     |
| Детали платежа             |                              |                          |                                |                                     |
| Номер документа            | 1002 <b>Cõp</b> o            | сить                     | Дата                           | 19/02/2014                          |
| Номер счета плательщика    | 222400000092157/MDL/F        | RNCBMD2X504 1,052,171.41 |                                |                                     |
| Код подразделения          | 0098                         |                          |                                |                                     |
| Код банка-плательщика      | RNCBMD2X504                  |                          | Наименование банка-плательщика | BCR Chisinau SA Filiala Nr.2 Puskin |
| Сумма                      | 200.00                       | Сбросить                 | Тип платежа                    | Срочный 🛛 🔻                         |
| Назначение платежа         | Cab hired/rented for Month J | an 2012                  |                                |                                     |
|                            |                              |                          |                                |                                     |
|                            |                              |                          |                                |                                     |
| НДС Индикатор              | Выбрать 🔹                    | •                        | Процент НДС                    | Применить                           |
| НИВ                        |                              | Применить                |                                |                                     |
|                            |                              |                          |                                |                                     |
| Сохранить как шаблон       |                              |                          |                                |                                     |
| 🔲 Выберите шаблона         |                              |                          | 🔘 Собственные                  | 🔾 Компания                          |
|                            |                              |                          |                                | Назад Сохранить Отправить Отменить  |

- Измените или укажите детали платежа
- Отметьте опцию «Сохранить как шаблон», если для использования в будущем необходимы схожие детали платежа
  - Укажите «Название шаблона»
  - Укажите, если шаблон предназначен для собственной цели или также доступен для других корпоративных пользователей
- Нажмите «Сохранить», чтобы сохранить платежное поручение для использования в будущем
- Нажмите «Отправить», чтобы продолжить подтверждение платежного поручения.
- Нажмите «Отменить», чтобы отменить операцию и перейти на главную страницу.

- Чтобы удалить платежные поручения, выберите платежные поручения, выбрав флажок для платежного поручения или проставив флажок в заголовке таблицы, чтобы выбрать все платежные поручения. Нажмите кнопку «Удалить», чтобы удалить.
- Чтобы просмотреть/распечатать детали Истории платежных поручений, выберите платежные поручения, выбрав флажок для платежного поручения или проставив флажок в заголовке таблицы, чтобы выбрать все платежные поручения. Нажмите кнопку «Просмотреть/Распечатать». Будет отображаться следующее всплывающее окно:

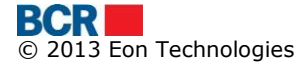

| Платежное поручение                 |                |                    |                                  | >                  |
|-------------------------------------|----------------|--------------------|----------------------------------|--------------------|
|                                     |                |                    |                                  |                    |
| Платежное поручение                 |                |                    |                                  |                    |
| Номер документа                     | Дата           | 19/02/2014         | Кредитный перевод                | Казначейский       |
| Плательщик                          | Фискальный код | scalCode13709/0098 | Сумма                            | 200.00             |
| FirstName13709 LastName13709        |                |                    | Платёжный счет                   | MDL222400000092157 |
|                                     |                |                    | Казначейские счета               |                    |
|                                     |                |                    | Наименование казначейского счета |                    |
| Поставщик-плательщик                |                |                    |                                  |                    |
| BCR Chisinau SA Filiala Nr.2 Puskin |                |                    | Код банка                        | RNCBMD2X504        |
| Бенефициар                          | Фискальный код | 4564646            | Счет                             | 321654987          |
| (R)MF-TT Chisinau - bugetul de stat |                |                    | Казначейские счета               | 45454545656        |
|                                     |                |                    | Наименование казначейского счета |                    |
| Поставщик-бенефициар                |                |                    |                                  |                    |
|                                     |                |                    | Код банка                        | BSOCMD2X704        |
| Назначение платежа                  |                |                    |                                  |                    |
| Cab hired/rented for Month Jan 2012 |                |                    |                                  | <u>*</u>           |
|                                     |                |                    |                                  | v                  |
|                                     |                |                    | Тип перевода                     | U                  |
|                                     |                | Распечатать        |                                  |                    |

Просмотр/Удаление платежных поручений, созданных другими пользователями,

- Нажмите выпадающее меню «Платежные поручения» и выберите опцию «Все», чтобы просмотреть и удалить платежные поручения, созданные другими пользователями.
- Эта опция "Все" отображается только для пользователей, которые имеют доступ к просмотру платежных поручений, созданных другими пользователями компании.
- Чтобы просмотреть детали платежных поручений, нажмите гиперссылку в «Типе платежа»
- Чтобы удалить платежные поручения, выберите платежные поручения, выбрав флажок для платежного поручения или проставив флажок в заголовке таблицы, чтобы выбрать все платежные поручения. Нажмите кнопку «Удалить», чтобы удалить.

### 7.8 «Шаблоны платежных поручений»

Эта услуга позволяет проведение платежей из предопределенных шаблонов, которые установил пользователь, или из шаблонов уровня компании. Определенные компанией шаблоны будут видны, только если у пользователя есть привилегия их просмотра

## Из меню:

- ≻ Нажмите меню «Платежи».
- > Нажмите опцию «Шаблон платежных поручений».
- > Будет отображаться следующий экран.

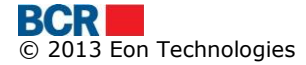

| Шаб        | Јаблон (?              |                              |     |                     |                         |                  |  |  |  |
|------------|------------------------|------------------------------|-----|---------------------|-------------------------|------------------|--|--|--|
| Шабл       | ЮН                     |                              |     |                     |                         |                  |  |  |  |
|            | Наименование шаблона   | Тип платежного поручения     | Тип | Дата/Время          | Номер счета плательщика | Сумма транзакции |  |  |  |
| $\bigcirc$ | AInti                  | Платежное поручение в валюте | Own | 02/09/2013 15:26:54 | 222400000092157         | EUR 1.00         |  |  |  |
| $\bigcirc$ | 1Template              | Платежное поручение          | Own | 04/10/2013 13:51:29 | 222400000092157         | MDL 1.01         |  |  |  |
| $\bigcirc$ | 2template              | Платежное поручение          | Own | 04/10/2013 13:52:12 | 222400000092157         | MDL 1.04         |  |  |  |
| $\bigcirc$ | IAT                    | Перевод между собственными с | Own | 12/11/2013 07:32:24 | 222400000071908         | MDL 1.00         |  |  |  |
|            |                        |                              |     |                     |                         |                  |  |  |  |
|            | Создать платеж Удалить |                              |     |                     |                         |                  |  |  |  |

- > Выберите шаблон и нажмите «Удалить», чтобы удалить шаблон.
- Выберите шаблон и нажмите «Создать платеж», чтобы сделать платеж с помощью выбранного шаблона
- > На основании выбранного шаблона откроется страница Детали платежа.
- Экраны, открытые для различных шаблонов платежных поручений, те же, что и экран создания соответствующего платежного поручения.

| Платежное поручение в леях     |                                              |                    | ?                                 |
|--------------------------------|----------------------------------------------|--------------------|-----------------------------------|
| Детали бенефициара             |                                              |                    |                                   |
| Наименование                   | (R) Trezoreria de Stat                       | Номер Счета        | 33114001                          |
| Наименование банка             | Ministerul Finantelor - Trezoreria de Stat   | Казначейские счета | 11615200130                       |
|                                |                                              |                    |                                   |
| Детали платежа                 |                                              |                    |                                   |
| Номер документа                | 30 Сбросить                                  | Дата               | 18/02/2014                        |
| Номер счета плательщика        | 222400000092157/MDL/RNCBMD2X504 1,052,171.41 |                    |                                   |
| Код подразделения              |                                              |                    |                                   |
| Наименование банка-плательщика | BCR Chisinau SA Filiala Nr.2 Puskin          |                    |                                   |
| Сумма                          | 1.01 Сбросить                                | Тип платежа        | Обычный 🛛 🔻                       |
| Назначение платежа             | Drepturi de export-import achitate in avans  |                    |                                   |
|                                |                                              |                    |                                   |
|                                |                                              |                    |                                   |
| НДС Индикатор                  | Выбрать 🗸 🔻                                  | Процент НДС        | Применить                         |
| НИВ                            | Применить                                    |                    |                                   |
|                                |                                              |                    |                                   |
| Сохранить как шаблон           |                                              |                    |                                   |
| 🔲 Выберите шаблона             |                                              | 🔘 Собственные      | 🔘 Компания                        |
|                                |                                              |                    |                                   |
|                                |                                              |                    | Пазад Сохранить Оправить Отменить |

- Внесите изменения по мере необходимости
- Нажмите «Сохранить», чтобы сохранить платежное поручение для использования в будущем
- Нажмите «Отправить», чтобы продолжить подтверждение введенных деталей

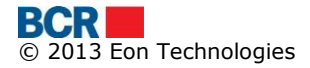

## 7.9 «Статус/История платежных поручений»

Эта услуга позволяет корпоративному пользователю банка просмотреть детали платежных поручений, созданных или задействованных пользователем.

### Из меню:

- ≻ Нажмите меню «Платежи».
- ≻ Нажмите опцию «Статус/История платежных поручений».
- > Будет отображаться следующий экран.

| История платежных поручений |           |                            | ?                                    |
|-----------------------------|-----------|----------------------------|--------------------------------------|
| Поиск платежных поручений   |           |                            |                                      |
| Тип платежного поручения    | Выбрать 💌 | Статус платежных поручений | Выбрать 🔻                            |
| Период                      | · · · ·   | C no                       | тте (только за последние 12 месяцев) |
|                             |           |                            | Поиск Отменить                       |

- ▶ Выберите «Тип платежного поручения» и «Статус платежных поручений»
- Пользователь может также просмотреть все платежные поручения любого типа, выбрав опцию «Все» в выпадающем меню «Тип платежного поручения».
- Пользователь может также просмотреть платежные поручения в любом статусе, выбрав опцию «Все» в выпадающем меню «Статус платежных поручений».
- Пользователь может дополнительно отфильтровать платежные поручения на основании Критерии данных.
- Нажмите кнопку «Поиск».
- Отображается перечень платежных поручений, соответствующих критериям поиска.
- Пользователь может создать новое платежное поручение или сохранить шаблон из существующего Перевода/Платежного поручения в леях/Платежного поручения в валюте».

| Ист                      | История платежных поручений |                    |                                                       |                            |                           |                    |                                  |                                  |                         |
|--------------------------|-----------------------------|--------------------|-------------------------------------------------------|----------------------------|---------------------------|--------------------|----------------------------------|----------------------------------|-------------------------|
| Поис                     | к платежных пор             | учений             |                                                       |                            |                           |                    |                                  |                                  |                         |
| Тип платежного поручения |                             | Созданные мной     | Созданные мной поручения • Статус платежных поручений |                            |                           | В ожидании автори: | зации                            |                                  |                         |
| Период                   |                             | Выбрать            | Выбрать 🔹 С 20/08/2012 по 20/08/2012                  |                            |                           | (только за         | (только за последние 12 месяцев) |                                  |                         |
|                          |                             |                    |                                                       |                            |                           |                    |                                  |                                  | Поиск Отменить          |
| Пла                      | тежные поручения            |                    |                                                       |                            |                           |                    |                                  |                                  |                         |
|                          | Тип платежного<br>поручения | Владелец           | Дата/Время                                            | Номер счета<br>плательщика | Номер счета<br>получателя | Текущий Статус     | Сумма                            | Дата/Время<br>Обновления Статуса | ID платежного поручения |
| 0                        | Платежное<br>поручение      | Puneet -1 Gupta -1 | 01/01/2014 14:12:50                                   | 222400000071908/           | 1332211/MDL/RNCB          | В ожидании авториз | MDL 1.00                         |                                  | 00000000002570          |
|                          |                             |                    |                                                       |                            |                           |                    |                                  |                                  |                         |
| <                        | Создать поручение Просмотр  |                    |                                                       |                            |                           |                    |                                  |                                  |                         |
| Coxp                     | Сохранить как шаблон        |                    |                                                       |                            |                           |                    |                                  |                                  |                         |
| Вы(                      | берите шаблона              |                    |                                                       |                            | • Собстве                 | нные 🔾 Компания    |                                  |                                  | Сохранить как шаблон    |

Выберите платежное поручение и нажмите «Просмотр», чтобы просмотреть детали платежного поручения. На экранах просмотра платежных поручений

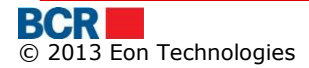

будет предоставляться кнопка «Распечатать», чтобы распечатать детали платежного поручения.

- При нажатии кнопки «Распечатать», Будет отображаться окно «Скачать файл» с кнопками «Открыть», «Сохранить» и «Отменить».
- Нажмите кнопку «Открыть» в окне «Скачать файл», чтобы просмотреть файл в соответствующем средстве просмотра на основе выбранного формата выписки.
- Нажмите кнопку «Сохранить» в окне «Скачать файл», чтобы сохранить файл в локальной папке файловой системы.
- > Нажмите кнопку «Отменить», чтобы отменить операцию скачки файла.
- Экраны просмотра платежных поручений будут отличаться для разных платежных поручений, как показано ниже.

| Платежное поручение        |                |                     |               |                                  |                     |
|----------------------------|----------------|---------------------|---------------|----------------------------------|---------------------|
| Номер документа            | 24             | Дата                | 01/01/2014    | Кредитный перевод                | Регулярный          |
| Плательщик                 |                | Фискальный код      | scalCode13709 | Сумма                            | 1.00                |
| FirstName13709 LastNar     | me13709        |                     |               | Платёжный счет                   | MDL2224000000071908 |
|                            |                |                     |               | Казначейские счета               |                     |
|                            |                |                     |               | Наименование казначейского счета |                     |
| Тоставщик-плательщик       |                |                     |               |                                  |                     |
| BCR Chisinau SA Filiala N  | Nr.2 Puskin    |                     |               | Код банка                        | RNCBMD2X504         |
| <b>Бенефициа</b> р         |                | Фискальный код      | 13331111      | Счет                             | 1332211             |
| R) Test                    |                |                     |               | Казначейские счета               |                     |
|                            |                |                     |               | Наименование казначейского счета |                     |
| Поставщик-бенефициар       | )              |                     |               |                                  |                     |
| BCR Chisinau S.A. fil.nr.2 | Puskin         |                     |               | Код банка                        | RNCBMD2X504         |
| азначение платежа          |                |                     |               |                                  |                     |
| d                          |                |                     |               |                                  |                     |
|                            |                |                     |               |                                  |                     |
|                            |                |                     |               | Тип перевода                     | Ν                   |
|                            |                |                     | Распечатать   |                                  |                     |
|                            |                |                     |               |                                  |                     |
| евод между собств          | енными счетами |                     |               |                                  |                     |
|                            |                |                     |               |                                  |                     |
| анные денежного п          | еревода        |                     |               |                                  |                     |
| юмер документа             |                | 15                  |               |                                  |                     |
| Цебит счет                 |                | 2224000000071908/MD | L/RNCBMD2X504 |                                  |                     |
| (редит счет                |                | 2224000000092157/MD | L/RNCBMD2X504 |                                  |                     |
| Сумма                      | MDL            | 2.00                |               |                                  |                     |
| Цата валютирования         | я              | 05/12/2013          |               |                                  |                     |
| цетали платежа             |                | 2                   |               |                                  |                     |
|                            |                |                     |               |                                  |                     |
|                            |                |                     |               |                                  |                     |

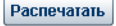

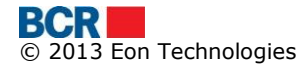

### BankFlex Corporate Internet Banking

### USER GUIDE

| покупка валюты            |                                  |                    |     |            | ~           |
|---------------------------|----------------------------------|--------------------|-----|------------|-------------|
|                           |                                  |                    |     |            |             |
| Данные денежного перевода |                                  |                    |     |            |             |
| Номер документа           | 7                                | Дата валютирования |     | 19/02/2014 |             |
|                           |                                  | Дата переговоров   |     | 19/02/2014 |             |
| Имя ответственного лица   | priya                            | Телефон            |     | 33323      |             |
| Счет покупки              | 2224000000092157/EUR/RNCBMD2X504 | Сумма покупки      | EUR | 1.00       |             |
| Счет продажи              | 2224000000092157/MDL/RNCBMD2X504 | Сумма продажи      | MDL | 15.43      |             |
|                           |                                  | Курсы Валют        |     | 15.4300    |             |
| Цель покупки              | Payment for services             |                    |     |            |             |
| Цель покупки - Детали     | test                             |                    |     |            |             |
|                           |                                  |                    |     |            |             |
| Ссылка                    | test                             |                    |     |            |             |
|                           |                                  |                    |     |            |             |
|                           |                                  |                    |     |            |             |
|                           |                                  |                    |     |            | Распечатать |
|                           |                                  |                    |     |            |             |

| Продажа Валюты           |                                  |                    |     |            | ×           |
|--------------------------|----------------------------------|--------------------|-----|------------|-------------|
|                          | 2                                |                    |     |            |             |
| Данные денежного перевод | 2                                | Пата рапютирорация |     | 10/02/2014 |             |
| полер докулента          | 5                                | Дата переговоров   |     | 19/02/2014 |             |
| Имя ответственного лица  | priya                            | Телефон            |     | 432523     |             |
| Счет продажи             | 2224000000092157/EUR/RNCBMD2X504 | Сумма продажи      | EUR | 1.00       |             |
| Счет покупки             | 2224000000092157/MDL/RNCBMD2X504 | Сумма покупки      | MDL | 1.00       |             |
|                          |                                  | Курсы Валют        |     | 1          |             |
|                          |                                  |                    |     |            | Beenewayay  |
|                          |                                  |                    |     |            | Распечатать |

| Ілатежное поручение в в   | алюте                      |                |               |          | ×                        |
|---------------------------|----------------------------|----------------|---------------|----------|--------------------------|
| Платежное поручение в     | валюте                     |                |               |          |                          |
| Номер                     | 12                         | Дата 1         | 9/02/2014     |          |                          |
| Плательщик                |                            | Фискальный код | scalCode13709 | Сумма    | 11.00                    |
| FirstName13709 LastNa     | ame13709                   |                |               | Счет     | MD61RN002224000000092157 |
| Валюта платежа            | Euro, EUR                  |                |               |          |                          |
| Банк-плательщик           |                            |                |               |          |                          |
| BCR Chisinau SA Filiala   | Nr.2 Puskin                |                |               | Код банк | a RNCBMD2X504            |
| Бенефициар                |                            | Фискальный код |               | Сче      | JI 11111111              |
| This is international ben | eficiary for swift payment |                |               |          |                          |
| Банк-бенефициар           |                            |                |               |          |                          |
| ROMANIAN COMMERCIA        | AL BANK CHISINAU BRANCH    |                |               | Код банк | a RNCBMD2XXXX            |
| Банк-посредник            |                            |                |               |          |                          |
| ROMANIAN COMMERCIA        | AL BANK CHISINAU BRANCH    |                |               | Тарифі   | ыOUR                     |
| ROMANIAN COMMERCI         | AL BANK CHISINAU BRANCH    |                | Распечатать   | Тарифі   | 51                       |

Выберите платежное поручение и нажмите «История авторизации», чтобы просмотреть версию платежного поручения и детали авторизации платежного поручения. В этом разделе также содержится История авторизации предыдущих версий, если таковые существуют.

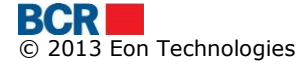

| История Авторизации                            |                                           |        |          |                                      |                      | ?                                                      |
|------------------------------------------------|-------------------------------------------|--------|----------|--------------------------------------|----------------------|--------------------------------------------------------|
| История Авторизации                            |                                           |        |          |                                      |                      |                                                        |
| Детали платежного документа                    |                                           |        |          |                                      |                      |                                                        |
| ID платежного документа<br>Дата/Время Создания | 00000000002575<br>19/02/2014 08:06:33     | Версия | 1        | Документ, выданный<br>Текущий Статус | Pu<br>Wa             | neet -1 Kumar -1 Gupta -1<br>ititing For Authorisation |
| Версия платежного документа и дета             | пи авторизации                            |        |          |                                      |                      |                                                        |
| История версий 1                               |                                           |        |          | История Автори                       | ізации отсутствует.  | Просмотр Деталей Инплатежных документов                |
| Альтернативы Авторизации платежно              | го документа                              |        |          |                                      |                      |                                                        |
| Альтернативы                                   |                                           |        |          |                                      |                      |                                                        |
| Уровень                                        | Ю пользователя Имя Авторизированного лица |        | юго лица |                                      |                      |                                                        |
| 1                                              |                                           | 1      |          | P                                    | 'uneet -1 Kumar -1 G | upta -1                                                |
|                                                |                                           |        |          |                                      |                      |                                                        |

Highlighted user(s) have their authorisation facility locked.

Назад

- В разделе «Альтернативы авторизации платежных поручений» указываются следующие возможные авторизирующие лица, чтобы принять меры по платежному поручению.
- На экране «История авторизации» будет предоставлена кнопка «Просмотр Детали платежных поручений» для просмотра деталей платежных поручений.

| Платежное поручение в ва   | алюте                      |                |               |           |                          |
|----------------------------|----------------------------|----------------|---------------|-----------|--------------------------|
| Платежное поручение в      | валюте                     |                |               |           |                          |
| Номер                      | 12                         | Дата           | 19/02/2014    |           |                          |
| Плательщик                 |                            | Фискальный код | scalCode13709 | Сумма     | 11.00                    |
| FirstName13709 LastNa      | me13709                    |                |               | Счет      | MD61RN002224000000092157 |
| Валюта платежа             | Euro, EUR                  |                |               |           |                          |
| Банк-плательщик            |                            |                |               |           |                          |
|                            |                            |                |               | Код банка | RNCBMD2X504              |
| Бенефициар                 |                            | Фискальный код |               | Счет      | 111111111                |
| This is international bene | eficiary for swift payment |                |               |           |                          |
| Банк-бенефициар            |                            |                |               |           |                          |
| ROMANIAN COMMERCIA         | L BANK CHISINAU BRANCH     |                |               | Код банка | RNCBMD2XXXX              |
| Банк-посредник             |                            |                |               |           |                          |
| ROMANIAN COMMERCIA         | L BANK CHISINAU BRANCH     |                |               | Тарифы    | OUR                      |
|                            |                            |                | Bacneyatat    |           |                          |

# 8 «Зарплатный проект»

| Домой Информация о счетах Платежи               | Зарплатный проект Справочники А     | дминистрирование Отчеты и запр | осы Безопасность |                     |
|-------------------------------------------------|-------------------------------------|--------------------------------|------------------|---------------------|
| Ваш последний вход в систему был 18/02/2014 13: | Зарплатный проект                   |                                |                  | Нет новых сообщений |
|                                                 | Управление справочником сотрудников |                                |                  |                     |

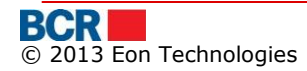

## 8.1 «Зарплатный проект»

«Документы начисления заработной платы» могут создаваться на основе или номера счета, или категорий счета.

## Из меню:

- ≻ Нажмите меню «Зарплатный проект».
- ≻ Нажмите подменю «Зарплатный проект».
- Будет отображаться следующий экран

| Создание заработной платы          | ?                  |
|------------------------------------|--------------------|
| Заработная плата - опции           |                    |
| Зарплатный проект SC0000000013   - |                    |
| Из списка сотрудников              |                    |
| 🔘 Из платежного поручения          |                    |
| 🔘 Из файла                         |                    |
| 🔘 Из шаблона                       |                    |
|                                    | Отправитъ Отменитъ |
| Создание заработной платы - Опции: |                    |
| а) «Из списка сотрудников»         |                    |

- Выберите «Зарплатный проект»
- Выберите переключатель «Из списка сотрудников» и нажмите кнопку «Отправить».
- Будет отображаться следующий экран.

| Заработная плата -выберите платежн                             | ое поручение                       |              |   |  | ?                  |
|----------------------------------------------------------------|------------------------------------|--------------|---|--|--------------------|
| Заработная плата - Выбор списка                                |                                    |              |   |  |                    |
| Зарплатный проект<br>Список сотрудников<br>Волисто сотридников | SC00000000013<br>Выбрать  ▼<br>MDI | По умолчанию | V |  |                    |
| Валюта платежа                                                 |                                    |              |   |  | Отправить Отменить |

- Выберите «Список сотрудников»
- > Нажмите кнопку «Отправить». Будет отображаться следующий экран.

| Документ начи                              | сления заработной платы |                         |               |                      |            | ?                           |
|--------------------------------------------|-------------------------|-------------------------|---------------|----------------------|------------|-----------------------------|
| Детали Платежа<br>Транзитный счет<br>Сумма | 280500000124184/MDL/RN  | ICBMD2X504 0.00         | Дата платежа  | 18/02/2014           |            |                             |
| Детали сотрудника -                        | - сумма                 |                         |               |                      |            |                             |
|                                            | Имя                     | Идентификационный номер |               | Номер карты          |            | Сумма(MDL)                  |
| 1                                          | FirstName10431 LastNam  | e scalCode10431         |               | 1859 / OC00000008616 | <b>T</b>   | 4                           |
| 2                                          | FirstName10890 LastNam  | e scalCode10890         |               | 1847 / OC00000008629 |            |                             |
| 3                                          | FirstName11291 LastNam  | e scalCode11291         |               | 1716 / OC00000008727 |            |                             |
| 4                                          | FirstName11642 LastNam  | e scalCode11642         |               | 1857 / OC00000008618 |            | ≣                           |
| 5                                          | FirstName12414 LastNam  | e scalCode12414         |               | 1744 / OC00000008707 |            |                             |
| 6                                          | FirstName16334 LastNam  | e scalCode16334         |               | 1824 / OC00000008643 |            |                             |
| 7                                          | FirstName17026 LastNam  | e scalCode17026         |               | 1822 / OC00000008645 | <b>v</b>   |                             |
| 8                                          | FirstName17119 LastNam  | e scalCode17119         |               | 1827 / OC00000008640 | <b>v</b>   |                             |
| 9                                          | FirstName18177 LastNam  | e scalCode18177         |               | 4626 / OC00000006054 | - <b>v</b> |                             |
| 10                                         | FirstName19024 LastNam  | e scalCode19024         |               | 1848 / OC00000008628 |            |                             |
| 11                                         | FirstName20353 LastNam  | e scalCode20353         |               | 1865 / OC00000008610 | <b>v</b>   |                             |
| 12                                         | FirstName20632 LastNam  | e scalCode20632         |               | 1864 / OC00000008611 |            |                             |
| 13                                         | FirstName23555 LastNam  | e scalCode23555         |               | 1760 / OC00000008692 | <b>v</b>   |                             |
| 14                                         | FirstName3384 LastName  | 3 iscalCode3384         |               | 1850 / OC00000008626 |            | -                           |
| Сохранить как шабло                        | он                      |                         | 🔘 Собственные | 🔘 Компания           | _          | Пересчитывать               |
|                                            |                         |                         |               | Назад                | Сохранит   | <b>ь</b> Отправить Отменить |

- Выберите флажок напротив всех сотрудников, для которых должна быть создана зарплата. Введите соответствующие суммы и нажмите кнопку «Пересчитать». Будет заполнена «Сумма».
- Нажмите «Сохранить», если хотите сохранить платежное поручение для использования в будущем, и выходите
- Отметьте опцию «Сохранить как шаблон», если для использования в будущем необходимы схожие детали платежа
- Укажите «Название шаблона»
- Укажите, если шаблон предназначен для собственной цели или также доступен для других корпоративных пользователей
- Нажмите «Отправить», чтобы продолжить подтверждение платежного поручения.

- b) «Из платежного поручения»
  - Выберите переключатель «Из платежного поручения» на экране «Документы начисления заработной платы - Опции».
  - > Будет отображаться следующий экран

| Заработная плата -выберите платежное поручение |              |        |                        |  |  |
|------------------------------------------------|--------------|--------|------------------------|--|--|
| Заработная плата - Поиск                       |              |        |                        |  |  |
| Зарплатный проект                              | SC0000000013 | Статус | Выбрать 🗸 🔻            |  |  |
| с                                              |              | До     |                        |  |  |
|                                                |              |        | Поиск Удалить Отменить |  |  |

- Чтобы получить определенные файлы, укажите критерии поиска, в противном случае, чтобы получить все файлы нажмите кнопку «Поиск».
- > Будет отображаться следующий экран

| Заработная плата -выберите платежное поручение |               |           |                                |  |  |  |
|------------------------------------------------|---------------|-----------|--------------------------------|--|--|--|
| Заработная плата - Понск                       |               |           |                                |  |  |  |
| Зарплатный проект                              | SC00000000013 | Статус    | Выбрать 🔻                      |  |  |  |
| С                                              | 130-          | До        |                                |  |  |  |
|                                                |               |           | Поиск Удалить Отменить         |  |  |  |
| Платежные поручения                            |               |           |                                |  |  |  |
| Дата платежа                                   | Сумма(MDL)    | Статус    | Дата / время получения статуса |  |  |  |
| 01/07/2013                                     | 0,00          | InProcess | 18/02/2014                     |  |  |  |
| 29/08/2013                                     | 0,00          | InProcess | 18/02/2014                     |  |  |  |
|                                                |               |           |                                |  |  |  |
|                                                |               |           |                                |  |  |  |
|                                                |               |           |                                |  |  |  |
| Просмотр Создать поручение                     |               |           |                                |  |  |  |

- > Чтобы просмотреть файл, выбрать любой файл, и нажмите кнопку просмотра.
- > Будет отображаться следующий экран

| Докум  | окумент начисления заработной платы |                                 |             |               |            |                |  |  |
|--------|-------------------------------------|---------------------------------|-------------|---------------|------------|----------------|--|--|
| Детали | Платежа                             |                                 |             |               |            |                |  |  |
| Транзі | <b>итный счет</b> 280500000         | 280500000124184/MDL/RNCBMD2X504 |             |               | 01/07/2013 |                |  |  |
| Сумма  | MDL 1.00                            |                                 |             |               |            |                |  |  |
| Детали | Детали сотрудника - сумма           |                                 |             |               |            |                |  |  |
|        | Имя                                 | Идентификационный номер         | Номер карты | Номер Счета   |            | Сумма(MDL)     |  |  |
| 1      | FirstName10431 LastName10431        | scalCode10431                   | 1859        | OC00000008616 |            | 1              |  |  |
|        |                                     |                                 |             |               |            |                |  |  |
|        |                                     |                                 |             |               |            |                |  |  |
|        |                                     |                                 |             |               |            |                |  |  |
|        |                                     |                                 |             |               |            |                |  |  |
|        |                                     |                                 |             |               |            | Назад Отменить |  |  |

- Выберите «Платежное поручение», чтобы создать платежное поручение, и нажмите кнопку «Создать новое платежное поручение»
  - •••
- Будет отображаться следующий экран

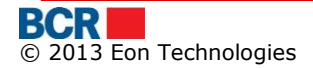

| Документ начисления заработной платы                                                                                                    |                                       |     |                           |                         |             |                |                      |
|----------------------------------------------------------------------------------------------------|---------------------------------------|-----|---------------------------|-------------------------|-------------|----------------|----------------------|
| Детали Платежа         Транзитный счет         280500000124184/MDL/RNCBMD2X504 0.00         Дата платежа         18/02/2014           Сумма         MDL         1.00         1.00         Пата платежа         18/02/2014 |                                       |     |                           |                         |             |                |                      |
| Детал                                                                                                    | и сотрудника - су⊪                    | има |                           |                         |             |                |                      |
|                                                                                                    |                                       |     | Имя                       | Идентификационный номер | Номер карты | Номер Счета    | Cymma(MDL)           |
| <b>I</b>                                                                                                    | 1                                     |     | FirstName10431 LastName10 | scalCode10431           | 1859        | OC00000008616  | 1                    |
|                                                                                                    |                                       |     |                           |                         |             |                |                      |
|                                                                                                    |                                       |     |                           |                         |             |                |                      |
|                                                                                                    |                                       |     |                           |                         |             |                |                      |
|                                                                                                    |                                       |     |                           |                         |             |                |                      |
|                                                                                                    |                                       |     |                           |                         |             |                |                      |
|                                                                                                    |                                       |     |                           |                         |             |                |                      |
|                                                                                                    |                                       |     |                           |                         |             |                |                      |
|                                                                                                    |                                       |     |                           |                         |             |                |                      |
|                                                                                                    |                                       |     |                           |                         |             |                |                      |
|                                                                                                    |                                       |     |                           |                         |             |                |                      |
|                                                                                                    |                                       |     |                           |                         |             |                |                      |
|                                                                                                    |                                       |     |                           |                         |             |                |                      |
|                                                                                                    |                                       |     |                           |                         |             |                |                      |
|                                                                                                    |                                       |     |                           |                         |             |                |                      |
|                                                                                                    |                                       |     |                           |                         |             |                | Пересчитывать        |
| Сохранить как шаблон                                                                                                    |                                       |     |                           |                         |             |                |                      |
| В                                                                                                    | Выберите шаблона Собственные Компания |     |                           |                         |             |                |                      |
|                                                                                                    |                                       |     |                           |                         |             | Назад Сохранит | ь Отправить Отменить |

- Отметьте или отмените выбор, чтобы включить или исключить работника, для которого должна быть создана зарплата.
- Нажмите «Сохранить», если хотите сохранить платежное поручение для использования в будущем, и выходите
- Отметьте опцию «Сохранить как шаблон», если для использования в будущем необходимы схожие детали платежа
- Укажите «Название шаблона»
- Укажите, если шаблон предназначен для собственной цели или также доступен для других корпоративных пользователей
- Нажмите «Отправить», чтобы продолжить подтверждение платежного поручения.

- с) «Из файла платежного поручения»
  - Выберите переключатель «Из файла платежного поручения» на экране «Документы начисления заработной платы - Опции».
  - Форматы, поддерживаемые для импорта из файла для выплаты заработной платы, упоминаются в Приложении «Е. Форматы файла импорта платежей».
  - Будет отображаться следующий экран

| Выберите файл платежных поручений |                          |  |  |  |  |
|-----------------------------------|--------------------------|--|--|--|--|
| Выберите файл платежных поручений |                          |  |  |  |  |
| Зарплатный проект<br>Выбор файла  | SC0000000013<br>"Выбрать |  |  |  |  |
| Выберите ф                        | Отправить) Отменить      |  |  |  |  |

- Нажмите кнопку «Отправить»
- Будет отображаться следующий экран

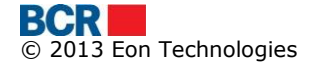
| Документ начисления заработной платы |             |                            |                         |               |                |                              |  |  |
|--------------------------------------|-------------|----------------------------|-------------------------|---------------|----------------|------------------------------|--|--|
| Детали Платежа                       |             |                            |                         |               |                |                              |  |  |
| Транзитный счет                      | 280         | 5000000124184/MDL/RNCBMD   | 2X504 0.00              | Дата платежа  | 19/02/2014     |                              |  |  |
| Сумма                                | MDL 0       |                            |                         |               |                |                              |  |  |
|                                      |             |                            |                         |               |                |                              |  |  |
| детали сотрудника - сум              | лма         |                            |                         |               |                |                              |  |  |
|                                      | *           | Имя                        | Идентификационный номер | Номер карты   | Номер Счета    | Сумма(MDL)                   |  |  |
| 1                                    |             | Employee Name              | 1234567890123           | 8782          | 09089889798989 | 100.00                       |  |  |
| 2                                    |             | Employee Name              | 1234567890123           | 6565          | 45654645645645 | 300.00                       |  |  |
|                                      |             |                            |                         |               |                |                              |  |  |
|                                      |             |                            |                         |               |                |                              |  |  |
|                                      |             |                            |                         |               |                |                              |  |  |
|                                      |             |                            |                         |               |                |                              |  |  |
|                                      |             |                            |                         |               |                |                              |  |  |
|                                      |             |                            |                         |               |                |                              |  |  |
|                                      |             |                            |                         |               |                |                              |  |  |
|                                      |             |                            |                         |               |                |                              |  |  |
|                                      |             |                            |                         |               |                |                              |  |  |
|                                      |             |                            |                         |               |                |                              |  |  |
|                                      |             |                            |                         |               |                |                              |  |  |
|                                      |             |                            |                         |               |                |                              |  |  |
|                                      |             |                            |                         |               |                |                              |  |  |
| Записи выделены красным              | ицветом сол | ержат отрицательную сумму. |                         |               |                | Пересчитывать                |  |  |
|                                      |             |                            |                         |               |                | Tropos Mibibarb              |  |  |
| Сохранить как шаблон                 |             |                            |                         |               |                |                              |  |  |
| 📃 Выберите шаблона                   |             |                            |                         | 🔘 Собственные | 🔘 Компания     | 1                            |  |  |
|                                      |             |                            |                         |               | Назад          | Сохранить Отправить Отменить |  |  |

- Отметьте или отмените выбор, чтобы включить или исключить работника, для которого должна быть создана зарплата.
- Нажмите «Сохранить», если хотите сохранить платежное поручение для использования в будущем, и выходите
- Отметьте опцию «Сохранить как шаблон», если для использования в будущем необходимы схожие детали платежа
- Укажите «Название шаблона»
- Укажите, если шаблон предназначен для собственной цели или также доступен для других корпоративных пользователей
- Нажмите «Отправить», чтобы продолжить подтверждение платежного поручения.

Примечание: Платежное поручение теперь готово к авторизации.

- d) «Из шаблона»
  - Выберите переключатель «Из шаблона» на экране «Документы начисления заработной платы - Опции».
  - Нажмите кнопку «Отправить»
  - Будет отображаться следующий экран

| Шаблон                   |              |                  | ?                      |
|--------------------------|--------------|------------------|------------------------|
| Поиск шаблонов           |              |                  |                        |
| Зарплатный проект<br>Имя | SC0000000013 | Счет плательщика |                        |
|                          |              |                  | Поиск Удалить Отменить |

- Чтобы получить определенные шаблоны, укажите название Шаблона или «Счет плательщика». В противном случае все доступные Шаблоны.
- Нажмите кнопку поиска.
- Будет отображаться следующий экран

| Ша         | блон            |               |            |                    | ?                      |
|------------|-----------------|---------------|------------|--------------------|------------------------|
| Поис       | к шаблонов      |               |            |                    |                        |
| Зар<br>Имя | платный проект  | SC00000000013 | Счет пла   | тельщика           |                        |
|            |                 |               |            |                    | Поиск Удалить Отменить |
| Плат       | ежные поручения |               |            |                    |                        |
|            | name            | Тип           | Дата/Время | Счет плательщика   | Сумма транзакции       |
| 0          | temp            | Own           | 20140219   | MDL280500000124184 | MDL 300.00             |
|            |                 |               |            |                    |                        |

Создать платеж Удалить

- ≻ Выберите шаблон
- > Нажмите кнопку «Удалить», чтобы удалить шаблон.
- ≻ Нажмите кнопку «Создать платеж»
- > Будет отображаться следующий экран

| До           | Документ начисления заработной платы 🕐 |          |                           |                         |               |               |                                |
|--------------|----------------------------------------|----------|---------------------------|-------------------------|---------------|---------------|--------------------------------|
| Дет          | али Платежа                            |          |                           |                         |               |               |                                |
| Тра          | анзитный счет                          | 280      | 5000000124184/MDL/RNCBMD2 | 2X504 0.00              | Дата платежа  | 19/02/2014    |                                |
| Сул          | мма                                    | MDL 300. | 00                        |                         |               |               |                                |
|              |                                        |          |                           |                         |               |               |                                |
| Дет          | али сотрудника - о                     | сумма    |                           |                         |               |               |                                |
|              |                                        |          | Имя                       | Идентификационный номер | Номер карты   | Номер Счета   | Сумма(MDL)                     |
|              | 1                                      |          | FirstName10431 LastName10 | scalCode10431           | 1859          | OC00000008616 | 100                            |
| $\checkmark$ | 2                                      |          | FirstName10890 LastName10 | scalCode10890           | 1847          | OC00000008629 | 200                            |
|              |                                        |          |                           |                         |               |               |                                |
|              |                                        |          |                           |                         |               |               |                                |
|              |                                        |          |                           |                         |               |               |                                |
|              |                                        |          |                           |                         |               |               |                                |
|              |                                        |          |                           |                         |               |               |                                |
|              |                                        |          |                           |                         |               |               |                                |
|              |                                        |          |                           |                         |               |               |                                |
|              |                                        |          |                           |                         |               |               |                                |
|              |                                        |          |                           |                         |               |               |                                |
|              |                                        |          |                           |                         |               |               |                                |
|              |                                        |          |                           |                         |               |               |                                |
|              |                                        |          |                           |                         |               |               |                                |
|              |                                        |          |                           |                         |               |               | Пересчитывать                  |
|              |                                        |          |                           |                         |               |               |                                |
| Cox          | ранить как шабло                       | H        |                           |                         |               |               |                                |
|              | Выберите шаблон                        | на       |                           |                         | 🔘 Собственные | 🔘 Комп        | ания                           |
|              |                                        |          |                           |                         |               | Haza          |                                |
|              |                                        |          |                           |                         |               | nasa          | а сохранить стиравить Стиенить |
|              |                                        |          |                           |                         |               |               |                                |

- Отметьте или отмените выбор, чтобы включить или исключить работника, для которого должна быть создана зарплата.
- Нажмите «Сохранить», если хотите сохранить платежное поручение для использования в будущем, и выходите
- Отметьте опцию «Сохранить как шаблон», если для использования в будущем необходимы схожие детали платежа
- Укажите «Название шаблона»
- Укажите, если шаблон предназначен для собственной цели или также доступен для других корпоративных пользователей
- Нажмите «Отправить», чтобы продолжить подтверждение платежного поручения.

Примечание: Платежное поручение теперь готово к авторизации.

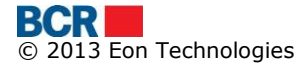

## 8.2 «Управление справочником сотрудников»

Эта услуга позволяет корпоративному пользователю создать или поддерживать списки своих сотрудников в различных группах по выбору, такие как отделы и т.д. «Управление справочником сотрудников» может заполняться в различных формах, таких как изменение вручную/заполнение пользователем компании или впервые заполнение и обновление на основе информации, полученной из списка банка, и впоследствии зарплаты будут переведены Сотрудникам.

### Из меню:

- Нажмите меню «Зарплатный проект»
- > Нажмите «Управление справочником сотрудников»
- > Будет отображаться следующий экран

| Управление справочником сотруднико      | ов           |               |                                           | ?                    |
|-----------------------------------------|--------------|---------------|-------------------------------------------|----------------------|
| Зарплатный проект                       |              |               |                                           |                      |
| название проекта                        | SC0000000013 |               |                                           |                      |
|                                         |              |               |                                           |                      |
| Список сотрудников от банка             |              |               |                                           |                      |
| Дата последней обновлении<br>20/06/2013 |              |               | Время последней обновлении<br>03:31:24 PM |                      |
|                                         |              |               |                                           | Синхронизация        |
| Управление справочником сотрудников     |              |               |                                           |                      |
| ◯ Общий список                          |              |               |                                           |                      |
| <ul> <li>Подсписок</li> </ul>           |              | Поиск Удалить |                                           |                      |
|                                         |              |               |                                           | Создать новый список |

- 1. «Зарплатный проект»
  - Выберите название зарплатного проекта
- 2. «Список сотрудников от банка»
  - Нажмите кнопку «Синхронизация», чтобы обновить общий список, полученный от банка.
- 3. «Управление справочником сотрудников»
  - а) «Управление справочником сотрудников»
    - Чтобы скачать обновленный общий список, выберите переключатель «Общий список» в разделе «Управление справочником сотрудников». Будет отображаться следующий экран.

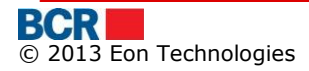

| Управление справочником сотрудников                                            |                                                       |       |  |  |  |  |
|--------------------------------------------------------------------------------|-------------------------------------------------------|-------|--|--|--|--|
| Зарплатный проект                                                              |                                                       |       |  |  |  |  |
| название проекта                                                               | SC0000000013   •                                      |       |  |  |  |  |
|                                                                                |                                                       |       |  |  |  |  |
| Список сотрудников от банка                                                    |                                                       |       |  |  |  |  |
|                                                                                |                                                       |       |  |  |  |  |
| Дата последней обновлении                                                      | Время последней обновлении                            |       |  |  |  |  |
| Дата последней обновлении<br>18/02/2014                                        | Время последней обновлении<br>05:08:06 РМ             |       |  |  |  |  |
| Дата последней обновлении<br>18/02/2014                                        | Время последней обновлении<br>05:08:06 РМ<br>Синхрони | зация |  |  |  |  |
| Дата последней обновлении<br>18/02/2014<br>Управление справочником сотрудников | Время последней обновлении<br>05:08:06 РМ<br>Синхрони | вация |  |  |  |  |

О Подсписок

Нажмите кнопку «Скачать», чтобы скачать общий список для будущей оценки. Чтобы просмотреть или изменить общий список, нажмите кнопку «Просмотреть/Редактировать общий список». Будет отображаться следующий экран

| Общий список                      |         | ?                       |
|-----------------------------------|---------|-------------------------|
| Список сотрудников : Общий список |         |                         |
| Поиск сотрудников                 |         |                         |
| Имя                               | Фамилия | Идентификационный номер |
|                                   |         |                         |
|                                   |         | Поиск Удалить Отменить  |

- Чтобы получить список всех сотрудников, нажмите кнопку поиска, в противном случае, чтобы получить конкретного сотрудника, можно осуществить поиск или на основе имени, фамилии или идентификационного кода.
- > Нажмите кнопку «Удалить», чтобы стереть содержимое.
- Нажмите кнопку «Отменить», чтобы отменить операцию «Управление справочником сотрудников» и перейти к странице «Управление справочником сотрудников».
- > Нажмите кнопку «Поиск». Будет отображаться следующий экран

| Общий список                      |              |               |                     |             |        |             |                           |  |  |  |
|-----------------------------------|--------------|---------------|---------------------|-------------|--------|-------------|---------------------------|--|--|--|
| Список сотрудников : Общий список |              |               |                     |             |        |             |                           |  |  |  |
| Поиск сотрудников                 |              |               |                     |             |        |             |                           |  |  |  |
| Имя                               |              |               | Фамилия             |             |        | Идентификац | ионный номер              |  |  |  |
|                                   |              |               |                     |             |        |             |                           |  |  |  |
|                                   |              |               |                     |             |        |             |                           |  |  |  |
|                                   |              |               |                     |             |        |             | Поиск Удалить Отменить    |  |  |  |
|                                   |              |               |                     |             |        |             |                           |  |  |  |
|                                   | Фамилия      | Имя           | Идентификационный н | Номер карты | Валюта | Подсписок   | Детали банковской карты   |  |  |  |
| 0 1                               | LastName3384 | FirstName3384 | iscalCode3384       | 1850        | MDL    |             |                           |  |  |  |
| 2                                 | LastName3924 | FirstName3924 | iscalCode3924       | 1855        | MDL    |             |                           |  |  |  |
| 3                                 | LastName4027 | FirstName4027 | iscalCode4027       | 1826        | MDL    |             |                           |  |  |  |
| 0 4                               | LastName4151 | FirstName4151 | iscalCode4151       | 1844        | MDL    |             |                           |  |  |  |
| O 5                               | LastName4371 | FirstName4371 | iscalCode4371       | 1858        | MDL    |             |                           |  |  |  |
|                                   |              |               |                     |             |        |             |                           |  |  |  |
|                                   | 기            |               |                     |             |        |             | Просмотреть/Редактировать |  |  |  |

- Выберите конкретного сотрудника
- > Нажмите кнопку «Просмотреть/Редактировать».
- > Будет отображаться следующий экран.

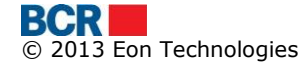

| /правление данными сотрудника                          |                   |                                                               |  |        |  |             | ?                       |         |             |
|--------------------------------------------------------|-------------------|---------------------------------------------------------------|--|--------|--|-------------|-------------------------|---------|-------------|
| Данные сотрудника                                      | данные сотрудника |                                                               |  |        |  |             |                         |         |             |
| Фамилия<br>Имя<br>Идентификационный номер<br>Подсписок |                   | LastName3384<br>FirstName3384<br>iscalCode3384<br>Выбрать   • |  |        |  |             |                         |         |             |
| карты                                                  |                   |                                                               |  |        |  |             |                         |         |             |
| Тип                                                    | Номер к           | арты                                                          |  | Валюта |  | По умолчані | Детали банковской карть | 4       |             |
| MASTERCARD                                             | 1850              |                                                               |  | MDL    |  |             |                         |         |             |
|                                                        |                   |                                                               |  |        |  |             |                         |         |             |
|                                                        |                   |                                                               |  |        |  |             |                         |         |             |
|                                                        |                   |                                                               |  |        |  |             |                         |         |             |
|                                                        |                   |                                                               |  |        |  |             |                         |         |             |
|                                                        |                   |                                                               |  |        |  |             |                         |         |             |
|                                                        |                   |                                                               |  |        |  |             |                         |         |             |
|                                                        |                   |                                                               |  |        |  |             |                         |         |             |
|                                                        |                   |                                                               |  |        |  |             |                         |         |             |
|                                                        |                   |                                                               |  |        |  |             |                         |         |             |
|                                                        |                   |                                                               |  |        |  |             |                         |         |             |
|                                                        |                   |                                                               |  |        |  |             |                         |         |             |
|                                                        |                   |                                                               |  |        |  |             |                         |         |             |
|                                                        |                   |                                                               |  |        |  |             |                         |         |             |
|                                                        |                   |                                                               |  |        |  |             |                         |         |             |
|                                                        |                   |                                                               |  |        |  |             |                         |         |             |
|                                                        |                   |                                                               |  |        |  |             |                         |         |             |
|                                                        |                   |                                                               |  |        |  |             |                         |         |             |
|                                                        |                   |                                                               |  |        |  |             |                         | Отправи | ть Отменить |

- Измените данные сотрудника
- Нажмите кнопку «Отправить», чтобы обновить данные сотрудника.
- b) Подсписок сотрудника
- Выберите переключатель «Подсписок» в «Управление справочником сотрудников»
- Будет отображаться следующий экран

| Управление справочником сотрудник   | ов              |            |                            | ?                    |
|-------------------------------------|-----------------|------------|----------------------------|----------------------|
| Зарплатный проект                   |                 |            |                            |                      |
| название проекта                    | SC00000000013 V |            |                            |                      |
|                                     |                 |            |                            |                      |
| Список сотрудников от банка         |                 |            |                            |                      |
| Дата последней обновлении           |                 |            | Время последней обновлении |                      |
| 18/02/2014                          |                 |            | 05:08:06 PM                |                      |
|                                     |                 |            |                            | Синхронизация        |
| Управление справочником сотрудников |                 |            |                            |                      |
| 🔘 Общий список                      |                 |            |                            |                      |
| <ul> <li>Подсписок</li> </ul>       | Поис            | СК Удалить |                            |                      |
|                                     |                 |            |                            | Создать новый список |

- а) Создание Нового подсписка сотрудников
  - > Нажмите кнопку «Создать новый список», чтобы создать новый подсписок
  - > Будет отображаться следующий экран

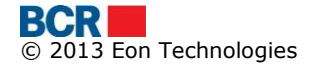

| Список сотрудников      |               |          |                      | ? |
|-------------------------|---------------|----------|----------------------|---|
| Список сотрудников      |               |          |                      |   |
| Наименование списка     |               |          |                      |   |
| Поиск                   |               |          |                      |   |
| Имя                     |               |          |                      |   |
| Фамилия                 |               |          |                      |   |
| Идентификационный номер |               |          |                      |   |
|                         | Поиск Удалить |          |                      |   |
| Список сотрудников      |               |          | Выбранные сотрудники |   |
|                         |               |          |                      |   |
|                         |               | <b>»</b> |                      |   |
|                         |               | >        |                      |   |
|                         |               | «        |                      |   |
|                         |               | <        |                      |   |
|                         |               |          |                      |   |
|                         |               |          |                      |   |

Отправить Отменить

- Укажите наименование списка
- Получите конкретного сотрудника, введя имя, или фамилию, или идентификационный код, чтобы получить полного доступного сотрудника, который будет добавлен в этот список, нажмите кнопку поиска,
- Будет отображаться следующий экран

| Список сотрудников                           |               |             |                      | ?                  |
|----------------------------------------------|---------------|-------------|----------------------|--------------------|
| Список сотрудников                           |               |             |                      |                    |
| Наименование списка                          |               |             |                      |                    |
| Поиск                                        |               |             |                      |                    |
| Имя                                          | FirstName3    |             |                      |                    |
| Фамилия                                      |               |             |                      |                    |
| Идентификационный номер                      |               |             |                      |                    |
|                                              | Поиск Удалить |             |                      |                    |
| Список сотрудников                           |               |             | Выбранные сотрудники |                    |
| FirstName3384 : LastName3384 : iscalCode3384 |               |             |                      |                    |
| FirstName3924 : LastName3924 : iscalCode3924 |               | »<br>><br>« |                      |                    |
|                                              |               |             |                      | Отправить Отменить |

- Чтобы выбрать или отменить сотрудников, выберите одного или нескольких сотрудников с помощью клавиш «Shift» или «Ctrl» и используйте
  - Перетаскивание или
  - Используйте кнопки, предоставляемые между полями списков
- > Нажмите кнопку «Отправить», чтобы успешно выбрать сотрудника в подсписок.
- b) Изменение Подсписка сотрудников
  - Укажите название списка сотрудников/подсписка компании. Нажмите кнопку «Поиск» на экране «Управление справочником сотрудников».
  - Будет отображаться следующий экран.

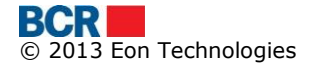

| Управление справочником сотрудник       | ов                |               |                                           |                           | ?                     |
|-----------------------------------------|-------------------|---------------|-------------------------------------------|---------------------------|-----------------------|
| Зарплатный проект                       |                   |               |                                           |                           |                       |
| название проекта                        | SC00000000013   • |               |                                           |                           |                       |
| Список сотуульников от Банка            |                   |               |                                           |                           |                       |
| Дата последней обновлении<br>18/02/2014 |                   |               | Время последней обновлении<br>05:17:57 РМ |                           |                       |
|                                         |                   |               |                                           |                           | Синхронизация         |
| Управление справочником сотрудников     |                   |               |                                           |                           |                       |
| 🔘 Общий список                          |                   |               |                                           |                           |                       |
| <ul> <li>Подсписок</li> </ul>           |                   | Поиск Удалить |                                           |                           |                       |
| Данные списка                           |                   |               |                                           |                           |                       |
| Наименование списка                     |                   |               |                                           |                           |                       |
|                                         |                   |               | Создать новый список                      | Просмотреть/Редактировать | Переименовать Удалить |

- > Выберите переключатель конкретного подсписка сотрудников
- > Нажмите кнопку «Удалить», чтобы удалить подсписок.
- Нажмите кнопку «Переименовать», чтобы изменить наименование подсписка. Откроется следующий экран

| Управление справочником сотрудник       | 0B              |                                |                         |                           | ?                     |
|-----------------------------------------|-----------------|--------------------------------|-------------------------|---------------------------|-----------------------|
| Зарплатный проект                       |                 |                                |                         |                           |                       |
| название проекта                        | SC00000000013 🔽 |                                |                         |                           |                       |
| Список сотвудников от банка             |                 |                                |                         |                           |                       |
| Дата последней обновлении<br>18/02/2014 |                 | <b>Время пос</b><br>05:17:57 Р | следней обновлении<br>М |                           |                       |
|                                         |                 |                                |                         |                           | Синхронизация         |
| Управление справочником сотрудников     |                 |                                |                         |                           |                       |
| 🔘 Общий список                          |                 |                                |                         |                           |                       |
| <ul> <li>Подсписок</li> </ul>           | Поиск           | Удалить                        |                         |                           |                       |
| Данные списка                           |                 |                                |                         |                           |                       |
| Наименование списка<br>e list1          |                 |                                |                         |                           |                       |
|                                         |                 |                                | Создать новый список    | Просмотреть/Редактировать | Переименовать Удалить |
| Переименовать Список                    |                 |                                |                         |                           |                       |
| Название подсписка                      | list1           |                                |                         |                           |                       |
|                                         |                 |                                |                         |                           | Отправить Отменить    |

Нажмите кнопку «Просмотреть/Редактировать». Будет отображаться следующий экран

| Список сотрудников  |       |         | ?                       |
|---------------------|-------|---------|-------------------------|
| Список сотрудников  |       |         |                         |
| Наименование списка | list1 |         |                         |
| Поиск               |       |         |                         |
| Имя                 |       | Фамилия | Идентификационный номер |
|                     |       |         |                         |
|                     |       |         |                         |
|                     |       |         | Поиск Удалить Отменить  |

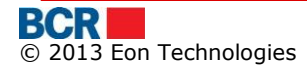

Присвоить/открепить

- Нажмите кнопку поиска, чтобы получить всех сотрудников, связанных с выбранным подсписком, или чтобы получить конкретного сотрудника. Выполните поиск либо по имени, либо по фамилии, либо по идентификационному коду.
- > Будет отображаться следующий экран

| Список сотрудников  |               |                         |             |            | ?                       |
|---------------------|---------------|-------------------------|-------------|------------|-------------------------|
| Список сотрудников  |               |                         |             |            |                         |
| Наименование списка | list1         |                         |             |            |                         |
| Поиск               |               |                         |             |            |                         |
| Имя                 |               | Фамилия                 |             | Идентифика | џюнный номер            |
|                     |               |                         |             |            |                         |
|                     |               |                         |             |            | Поиск Удалить Отменить  |
|                     |               |                         |             |            |                         |
| Фамилия             | Имя           | Идентификационный номер | Номер карты | Валюта     | Детали банковской карты |
| LastName4027        | FirstName4027 | iscalCode4027           | 1826        | MDL        |                         |
| LastName4151        | FirstName4151 | iscalCode4151           | 1844        | MDL        |                         |
| LastName4371        | FirstName4371 | iscalCode4371           | 1858        | MDL        |                         |

- Нажмите кнопку «Выбрать/Отменить выбор», чтобы выбрать нового сотрудника в список или отменить выбор сотрудника из списка.
- Будет отображаться следующий экран

| Список сотрудников      |               |                                        |                                              | ? |
|-------------------------|---------------|----------------------------------------|----------------------------------------------|---|
| Список сотрудников      |               |                                        |                                              |   |
| Наименование списка     | list1         |                                        |                                              |   |
| Поиск                   |               |                                        |                                              |   |
| Имя                     |               |                                        |                                              |   |
| Фамилия                 |               |                                        |                                              |   |
| Идентификационный номер |               |                                        |                                              |   |
|                         | Поиск Удалить |                                        |                                              |   |
| Список сотрудников      |               |                                        | Выбранные сотрудники                         |   |
|                         |               |                                        | FirstName4027 : LastName4027 : iscalCode4027 | - |
|                         |               | >>>>>>>>>>>>>>>>>>>>>>>>>>>>>>>>>>>>>> | FirstName4151 : LastName4151 : iscalCode4151 |   |
|                         |               |                                        | FirstName4371 : LastName4371 : iscalCode4371 |   |
|                         |               |                                        | FirstName3384 : LastName3384 : iscalCode3384 |   |
|                         |               | <u>«</u>                               | FirstName3924 : LastName3924 : iscalCode3924 |   |
|                         |               | <                                      | FirstName4862 : LastName4862 : iscalCode4862 |   |
|                         |               |                                        | FirstName5666 : LastName5666 : iscalCode5666 | • |
|                         |               |                                        |                                              |   |

Отправить Отменить

- Чтобы выбрать или отменить выбор сотрудников из подсписка, выберите одного или нескольких сотрудников с помощью клавиш «Shift» или «Ctrl» и используйте полото отменить и используйте
  - о Перетаскивание или
  - Используйте кнопки, предоставляемые между полями списков Нажмите кнопку «Отправить», чтобы успешно выбрать или отменить выбор сотрудника из списка.
- Нажмите кнопку «Отправить» чтобы выбрать/отменить выбор сотрудников в подсписок сотрудников.
- > Нажмите кнопку «Отменить», чтобы вернуться на главную страницу.

# 9 «Справочники»

| Домой    | Информация о счетах      | Платежи        | Зарплатный проект | Справочники   | Администрирование        | Отчеты и запросы | Безопасность        |
|----------|--------------------------|----------------|-------------------|---------------|--------------------------|------------------|---------------------|
| Ваш посл | едний вход в систему был | 18/02/2014 13: | 52:02             | Создание Обы  | чных Бенефициаров        |                  | Нет новых сообщений |
|          |                          |                |                   | Редактировани | ие Обычных Бенефициаро   | в                |                     |
|          |                          |                |                   | Создание Казн | ачейских Бенефициаров    |                  |                     |
|          |                          |                |                   | Редактировани | ие Казначейских Бенефиці | аров             |                     |
|          |                          |                |                   | Создание Инос | странных бенефициаров    |                  |                     |
|          |                          |                |                   | Управление С  | правочником Иностранных  | Бенефициаров     |                     |
|          |                          |                |                   | Корпоративны  | не Контакты              |                  |                     |
|          |                          |                |                   |               |                          |                  |                     |

# 9.1 «Создание бенефициара - обычный»

Позволяет корпоративному пользователю создать нового обычного бенефициара для компании.

- ▶ Нажмите ссылку «Справочники» из меню.
- Нажмите опцию «Создание бенефициара обычный»
- Будет отображаться следующий экран

| Создание бенефициара - Обычный |           | ?       |
|--------------------------------|-----------|---------|
| Детали Бенефициария            |           |         |
| Наименование                   |           |         |
| Сумма MDL                      |           |         |
| Назначение платежа             |           |         |
| Резидент                       |           |         |
| Фискальный код                 |           |         |
| Номер счета                    |           |         |
| Код банка                      |           |         |
| Наименование банка             |           |         |
|                                | Отправить | тменить |
|                                |           |         |
|                                |           |         |

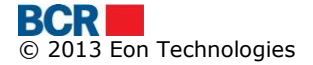

- Укажите детали следующим образом
  - о Введите «Наименование бенефициара»
  - Введите «Сумму транзакции»
  - о Введите «Назначение платежа»
  - о Отметьте индикатор «Резидент» по мере необходимости
  - о Введите «Фискальный код»
  - о Введите «Номер счета»
  - Введите «Код банка». Поисковый механизм может использоваться нажатием кнопки «^». Тем не менее, поиск сработает, если было указано не менее 4 символов кода банка. Выберите один банк из предложенного списка, а код банка и наименование банка заполняются из выбранной строки.
    - Нажмите кнопку «Удалить», чтобы стереть поля код банка и наименование банка в случае ошибки.

| Создание бенефициара - Обычный |             |                                         | 2                     |
|--------------------------------|-------------|-----------------------------------------|-----------------------|
| Дегали Бенефициария            |             |                                         |                       |
| Наименование                   |             |                                         |                       |
| Сумма MDL                      |             |                                         |                       |
| Назначение платежа             | Код SWIFT   | ×                                       |                       |
|                                | Код Филиала | Название Филиала                        |                       |
| Резидент                       | RNCBMD2X    | BCR Chisinau S.A.                       |                       |
| Фискальный код                 | RNCBMD2X454 | BCR Chisinau S.A. fil.nr.1 Eminescu     |                       |
| Номер счета                    | RNCBMD2X400 | BCR Chisinau S.A. fil.nr.3 Tricolorului |                       |
| Код банка                      | RNCBMD2X504 | BCR Chisinau S.A. fil.nr.2 Puskin       |                       |
| Наименование банка             |             |                                         |                       |
|                                |             |                                         | Omnamera. Onewarts    |
|                                |             |                                         | Components Components |
|                                |             |                                         |                       |
|                                |             |                                         |                       |

• Нажмите «Отправить», чтобы создать бенефициара

## 9.2 «Сохраненный обычный бенефициар»

Позволяет корпоративному пользователю сохранить имеющегося обычного бенефициара.

- > Нажмите ссылку «Справочники» из меню.
- Нажмите опцию «Сохраненный обычный бенефициар»
- Будет отображаться следующий экран

| Обычные Бенефициары - Поиск |             | ?                            |
|-----------------------------|-------------|------------------------------|
| Поиск бенефициаров          |             |                              |
| RНаименование бенефициара   | Номер счета |                              |
|                             |             | Новый Поиск Удалить Отменить |

- і. Для поиска бенефициара по наименованию бенефициара
  - Укажите наименование бенефициара (может быть указано частичное наименование), чтобы выполнить поиск.
- іі. Для поиска бенефициара по номеру счета

- Введите Номер счета (может быть указан частичный номер), чтобы выполнить поиск.
- iii. Можно также указать оба указанных выше поля. Если не введены критерии, это приведет к получению всех бенефициаров.
- iv. Нажмите кнопку «Поиск».
- v. Будут получены все обычные бенефициары, соответствующие критериям поиска.

| Обычны     | е Бенефициары - Поиск                 |                                            |       |                        | ?                |
|------------|---------------------------------------|--------------------------------------------|-------|------------------------|------------------|
| Поиск бене | фициаров                              |                                            |       |                        |                  |
| RНаименов  | зание бенефициара                     | Номер                                      | счета |                        |                  |
|            |                                       |                                            |       | Новый Поиск            | Удалить Отменить |
| Потали Бои |                                       |                                            |       |                        |                  |
| детали рен | ефициария                             |                                            |       |                        |                  |
| Выбрать    | ефициария<br>Наименование             | банка                                      |       | Номер счета            | Сумма            |
| Выбрать    | ефициария<br>Наименование<br>(R) Test | банка<br>BCR Chisinau S.A. fil.nr.2 Puskin |       | Номер счета<br>1332211 | Сумма<br>1.00    |
| Выбрать    | ефициария<br>Наименование<br>(R) Test | банка<br>BCR Chisinau S.A. fil.nr.2 Puskin |       | Номер счета<br>1332211 | Сумма<br>1.00    |

- Чтобы создать нового обычного бенефициара, нажмите кнопку «Новый». Детали могут быть указаны, как указано в разделе 9.1
- Выберите бенефициара и нажмите кнопку «Изменить». Детали могут быть изменены, как указано в разделе 9.1.
- Выберите бенефициара из списка и нажмите «Удалить», чтобы удалить выбранного бенефициара

| Редактирование бенефициара - Обычный |                                   |               |  |  |
|--------------------------------------|-----------------------------------|---------------|--|--|
| Местный бенефициар                   |                                   |               |  |  |
| Наименование                         | Test                              |               |  |  |
| Сумма МDL                            | 1.00                              |               |  |  |
| Назначение платежа                   | d                                 |               |  |  |
|                                      |                                   |               |  |  |
| Резидент                             | $\checkmark$                      |               |  |  |
| Фискальный код                       | 13331111                          |               |  |  |
| Номер счета                          | 1332211                           |               |  |  |
| Код банка                            | RNCBMD2X504 🕢 🖉                   |               |  |  |
| Наименование банка                   | BCR Chisinau S.A. fil.nr.2 Puskin |               |  |  |
|                                      | Отправить Н                       | азад Отменить |  |  |

## 9.3 «Создание бенефициара - казначейский»

Позволяет корпоративному пользователю создать нового казначейского бенефициара для компании.

- > Нажмите ссылку «Справочники» из меню.
- > Нажмите опцию «Создание бенефициара казначейский»
- > Будет отображаться следующий экран

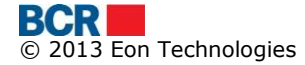

| Создание Бенефициара - Казначейств | 0                            | ?      |
|------------------------------------|------------------------------|--------|
| Детали бенефициара                 |                              |        |
| Номер счета                        |                              |        |
| Номер казначейского счета          |                              |        |
| Код банка                          |                              |        |
|                                    | Проверка данных казначейства |        |
| RНаименование бенефициара          |                              |        |
|                                    |                              |        |
| Наименование счета Бенефициара     |                              |        |
|                                    |                              |        |
| Фискальный код                     |                              |        |
| Назначение платежа                 |                              |        |
|                                    |                              |        |
| Сумма                              |                              |        |
|                                    |                              |        |
|                                    | Оправить Оп                  | менить |

- Укажите Детали бенефициара
  - i. Введите «Номер счета»
  - іі. Введите «Номер казначейского счета»
  - ііі. Введите «Код банка»

## Нажмите кнопку «Проверка данных казначейства», чтобы проверить казначейского бенефициара. Будут заполнены следующие значения.

- «Наименование бенефициара»
- «Наименование счета бенефициара»
- «Фискальный код»
- «Назначение платежа»
- «Наименование банка»
- Укажите Сумму (необязательно)
- Нажмите «Отправить», чтобы создать казначейского бенефициара.
- Нажмите кнопку «Отменить», чтобы отменить операцию «Создание бенефициара - казначейский» и вернуться на Главную страницу

### 9.4 «Сохраненный казначейский бенефициар»

Позволяет корпоративному пользователю сохранить имеющегося казначейского бенефициара.

- > Нажмите ссылку «Справочники» из меню.
- Нажмите опцию «Сохраненный казначейский бенефициар».
- Будет отображаться следующий экран

| Казначейские Бенефициары - Поиск |             | ?                            |
|----------------------------------|-------------|------------------------------|
| Поиск бенефициаров               |             |                              |
| RНаименование бенефициара        | Номер счета |                              |
|                                  |             | Новый Поиск Удалить Отменить |

vi. Для поиска бенефициара по наименованию бенефициара

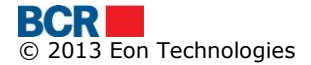

- Укажите наименование бенефициара (может быть указано частичное наименование), чтобы выполнить поиск.
- vii. Для поиска бенефициара по номеру счета
  - Введите Номер счета (может быть указан частичный номер), чтобы выполнить поиск.
- viii. Можно также указать оба указанных выше поля. Если не введены критерии, это приведет к получению всех бенефициаров.
- ix. Нажмите кнопку «Поиск»,
- х. Будут получены все казначейские бенефициары, соответствующие критериям поиска.

| казначе               | Казначейские Бенефициары - Поиск                    |                                                     |             |                         |                                  |                 |  |
|-----------------------|-----------------------------------------------------|-----------------------------------------------------|-------------|-------------------------|----------------------------------|-----------------|--|
| Поиск бене            | Поиск бенефициаров                                  |                                                     |             |                         |                                  |                 |  |
| RНаименов             | вание бенефициара                                   |                                                     | Номер счета |                         |                                  |                 |  |
|                       |                                                     |                                                     |             | (                       | Новый Поиск У                    | далить Отменить |  |
| Детали Бен            | ефициария                                           |                                                     |             |                         |                                  |                 |  |
| Выбрать               | Наименование                                        | банка                                               |             | Номер счета             | Казначейские счет                | Сумма           |  |
| 0                     | (R) Trezoreria de Stat                              | Ministerul Finantelor - Trezoreria de Stat          |             | 33114001                | 11615200130                      | 0.01            |  |
|                       |                                                     |                                                     |             |                         |                                  |                 |  |
| Детали Бен<br>Выбрать | ефициария<br>Наименование<br>(R) Trezoreria de Stat | банка<br>Ministerul Finantelor - Trezoreria de Stat |             | Номер счета<br>33114001 | Казначейские счет<br>11615200130 | Сумма<br>0.01   |  |

- Чтобы создать нового казначейского бенефициара, нажмите кнопку «Новый». Детали могут быть указаны, как указано в разделе 9.3
- Выберите бенефициара и нажмите кнопку «Изменить». Детали могут быть изменены, как указано в разделе 9.3.
- Выберите бенефициара из списка и нажмите «Удалить», чтобы удалить выбранного бенефициара

| Редактирование бенефициара - Казначейский |                                             |  |  |
|-------------------------------------------|---------------------------------------------|--|--|
| Детали бенефициара                        |                                             |  |  |
| Номер счета                               | 33114001                                    |  |  |
| Номер казначейского счета                 | 11615200130                                 |  |  |
| Код банка                                 | TREZMD2X                                    |  |  |
|                                           | Проверка данных казначейства                |  |  |
| Имя                                       | Trezoreria de Stat                          |  |  |
|                                           |                                             |  |  |
| Наименование счета Бенефициара            | Serviciul Vamal                             |  |  |
|                                           |                                             |  |  |
| Фискальный код                            | 1006601000037                               |  |  |
| Назначение платежа                        | Drepturi de export-import achitate in avans |  |  |
|                                           |                                             |  |  |
| Наименование банка                        | Ministerul Finantelor - Trezoreria de Stat  |  |  |
| Сумма                                     | 0.01                                        |  |  |
|                                           |                                             |  |  |

Отправить Назад Отменить

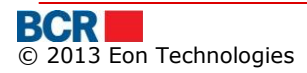

#### 9.5 «Создание иностранных бенефициаров»

Позволяет корпоративному пользователю создать нового иностранного бенефициара для компании.

- ≻ Нажмите ссылку «Справочники» из меню.
- Нажмите опцию «Создание иностранных бенефициаров»
- Будет отображаться следующий экран

| Создание Иностранных бенефици | аров                                            |          | ?                  |
|-------------------------------|-------------------------------------------------|----------|--------------------|
| Иностранный бенефициар        |                                                 |          |                    |
| Бенефициар                    |                                                 |          |                    |
| Имя                           |                                                 |          |                    |
| Номер счета                   |                                                 | Резидент |                    |
| Код страны                    | ۷                                               | Страна   |                    |
| Город                         |                                                 |          |                    |
| Адрес                         |                                                 |          |                    |
| Банк-бенефициар               |                                                 |          |                    |
| SWIFT BIC                     | 💿 Поиск 🔘 Вручную                               |          | ۵ 🖉                |
| Наименование банка            |                                                 |          |                    |
| Код страны                    |                                                 | Страна   |                    |
| Город                         |                                                 |          |                    |
| Адрес                         |                                                 |          |                    |
| Корреспондентский счет        |                                                 |          |                    |
| Банк-корреспондент            |                                                 |          |                    |
| SWIFT BIC                     | <ul> <li>Поиск          Вручную     </li> </ul> |          | ۰ 🏈                |
| Наименование банка            |                                                 |          |                    |
|                               |                                                 |          | Отправить Отменить |

- Укажите Детали бенефициара
  - о Введите «Наименование бенефициара»
  - Введите «Номер счета»
  - о Отметьте индикатор «Резидент» по мере необходимости
  - Введите «Код страны». Поисковый механизм может использоваться нажатием кнопки «^». Тем не менее, поиск сработает, если было указано не менее 1 символа кода страны. Выберите одну страну из предложенного списка, а код страны и название страны будут заполняться из выбранной строки.
  - Нажмите кнопку «Удалить», чтобы стереть поля код страны и название страны в случае ошибки.
  - о Введите «Город»
  - о Введите «Адрес»
- Укажите «Детали банка бенефициара»
  - Укажите, если используется поисковый механизм, чтобы предоставить детали банка, или детали будут вводиться вручную.

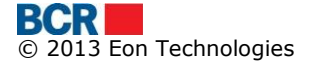

Выберите переключатель «Поиск» или «Вручную» по мере необходимости

- Для опции «Поиск» введите первые 6 символов Swift BIC и нажмите кнопку «^». Выберите банк из предложенного списка, и такие поля, как Наименование банка, Код страны, Страна, Город и Адрес заполнятся автоматически на основе выбранного банка из списка
- Нажмите кнопку «Удалить», чтобы сбросить детали в случае ошибки
- о Для опции «Вручную» введите детали
  - Введите «Наименование банка»
    - Введите «Код страны». Поисковый механизм может использоваться нажатием кнопки «^». Тем не менее, поиск сработает, если было указано не менее 1 символа кода страны. Выберите одну страну из предложенного списка, а код страны и название страны будут заполняться из выбранной строки.
    - Нажмите кнопку «Удалить», чтобы стереть поля код страны и название страны в случае ошибки.
    - Введите «Город»
    - Введите «Адрес»
- Изменить опцию на «Поиск» либо «Вручную» можно в любое время, если детали должны вводиться по-разному
- Введите «Корреспондентский счет»
- Укажите Детали банка-корреспондента
  - Укажите, если используется поисковый механизм, чтобы предоставить детали банка, или детали будут вводиться вручную. Выберите переключатель «Поиск» или «Вручную» по мере необходимости
  - Для опции «Поиск» введите первые 6 символов Swift BIC и нажмите кнопку «^». Выберите банк из предложенного списка, а Наименование банка заполнится автоматически на основе выбранного банка из списка
  - Нажмите кнопку «Удалить», чтобы сбросить детали в случае ошибки
  - Для опции «Вручную» введите Наименование банка вручную.
- > Нажмите кнопку «Отправить», чтобы создать иностранного бенефициара

### 9.6 «Сохраненный иностранный бенефициар»

Позволяет корпоративному пользователю сохранить имеющегося местного бенефициара.

- > Нажмите ссылку «Справочники» из меню.
- Нажмите опцию «Сохраненный иностранный бенефициар».
- Будет отображаться следующий экран

| Поиск Иностранных бенефициаро | 08 |             | ?                            |
|-------------------------------|----|-------------|------------------------------|
| Поиск Бенефициария            |    |             |                              |
| Название Бенефициария         |    | Номер Счета |                              |
|                               |    |             | Новый Поиск Удалить Отменить |

- Укажите критерии поиска и нажмите кнопку «Поиск».
- Будут получены все иностранные бенефициары, соответствующие критериям поиска.

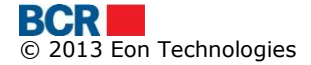

| Поиск Ино    | Тоиск Иностранных бенефициаров                      |                                             |             |                |                                             |  |  |
|--------------|-----------------------------------------------------|---------------------------------------------|-------------|----------------|---------------------------------------------|--|--|
| Поиск Бенефи | Тоиск Бенефициария                                  |                                             |             |                |                                             |  |  |
| Название Бен | нефициария                                          |                                             | Номер Счета |                |                                             |  |  |
|              |                                                     |                                             |             |                | Новый Поиск Удалить Отменить                |  |  |
| Детали Бенеф | рициария                                            |                                             |             |                |                                             |  |  |
| Выбрать      | Имя                                                 | Банк                                        | Номер счета | Страна         | Банк-посредник                              |  |  |
| 0            | This is international beneficiary for swift payment | ROMANIAN COMMERCIAL BANK<br>CHISINAU BRANCH | 11111111    | Marea Britanie | ROMANIAN COMMERCIAL BANK CHISINAU<br>BRANCH |  |  |
|              |                                                     |                                             |             |                |                                             |  |  |
|              |                                                     |                                             |             |                |                                             |  |  |
|              |                                                     |                                             |             |                |                                             |  |  |
|              | Изменитъ Удалитъ                                    |                                             |             |                |                                             |  |  |

- Чтобы создать нового иностранного бенефициара, нажмите кнопку «Новый». Детали могут быть указаны, как указано в разделе 9.5
- Выберите бенефициара и нажмите кнопку «Изменить». Детали могут быть изменены, как указано в разделе 9.5
- Выберите бенефициара из списка и нажмите «Удалить», чтобы удалить выбранного бенефициара

| уедактирование бенефициара - Международный 🤊 |                                                     |             |                |                          |
|----------------------------------------------|-----------------------------------------------------|-------------|----------------|--------------------------|
| Иностранный бенефициар                       |                                                     |             |                |                          |
| Бенефициар                                   |                                                     |             |                |                          |
| Имя                                          | This is international beneficiary for swift payment |             |                |                          |
| Номер счета                                  | 11111111                                            | Резидент    |                |                          |
| Код страны                                   | GB 🕢                                                | Страна      | Marea Britanie |                          |
| Город                                        | This is beneficiary city                            |             |                |                          |
| Адрес                                        | this is beneficiary addrses                         |             |                |                          |
|                                              |                                                     |             |                | ]                        |
| Банк-бенефициар                              |                                                     |             |                |                          |
| SWIFT BIC                                    | 🔘 Поиск 🔘 Вручную                                   | RNCBMD2XXXX | ۲              |                          |
| Наименование банка                           | ROMANIAN COMMERCIAL BANK CHISINAU BRANCH            |             |                |                          |
| Код страны                                   | MD                                                  | Страна      |                |                          |
| Город                                        | CHISINAU                                            |             |                |                          |
| Адрес                                        | TRICOLORULUI 32/4                                   |             |                |                          |
| Корреспондентский счет                       | aa                                                  |             |                |                          |
| Банк-корреспондент                           |                                                     |             |                |                          |
| SWIFT BIC                                    | 🔘 Поиск 🔘 Вручную                                   | RNCBMD2XXXX | ۲              |                          |
| Наименование банка                           | ROMANIAN COMMERCIAL BANK CHISINAU BRANCH            |             |                |                          |
|                                              |                                                     |             |                | Отправить Назал Отменить |

### 9.7 «Корпоративные контакты»

Эта услуга позволяет клиенту создать «Имя ответственного лица», у которого банк может добиваться сведений.

#### Из меню:

- ▶ Нажмите меню «Справочники».
- > Нажмите подменю «Корпоративные контакты».
- > Должен отображаться следующий экран

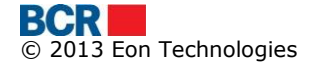

| К  | Корпоративные Контакты  |         |  |  |  |
|----|-------------------------|---------|--|--|--|
| СŻ | Существулощие контакты  |         |  |  |  |
|    | Имя ответственного лица | Телефон |  |  |  |
|    | 🔵 Priyanka              | 4325325 |  |  |  |
|    | John R. Delson          | 35235   |  |  |  |
|    |                         |         |  |  |  |

Новый Редактировать Удалить

- > Выберите один из корпоративных контактов, чтобы удалить контакт.
- > Нажмите кнопку «Удалить», чтобы удалить контакт.
- Нажмите кнопку «Редактировать», чтобы изменить детали корпоративного контакта.
- Будет отображаться следующий экран

| Корпоративные Контакты                    | орпоративные Контакты |         |     |       |              | ?        |
|-------------------------------------------|-----------------------|---------|-----|-------|--------------|----------|
| Существулощие контакты                    |                       |         |     |       |              |          |
| Имя ответственного лица                   |                       | Телефон |     |       |              |          |
| Priyanka                                  |                       | 4325325 |     |       |              |          |
| John R. Delson                            |                       | 35235   |     |       |              |          |
|                                           |                       |         |     |       |              |          |
|                                           |                       |         |     | Новый | едактировать | Удалить  |
| Добавить Редактировать ответственное лицо |                       |         |     |       |              |          |
| Имя ответственного лица                   | John R. Delson        | Телефон | 352 | 35    |              |          |
|                                           |                       |         |     |       | Сохранить    | Отменить |

- Внесите изменения и нажмите кнопку «Сохранить»
- > Нажмите кнопку «Новый», чтобы добавить новый корпоративный контакт.
- Будет отображаться следующий экран

| орпоративные Контакты                     |   |         |                             |  |
|-------------------------------------------|---|---------|-----------------------------|--|
| Существующие контакты                     |   |         |                             |  |
| Имя ответственного лица                   | T | Гелефон |                             |  |
| Priyanka                                  | 4 | 4325325 |                             |  |
| <ul> <li>John R. Delson</li> </ul>        | 3 | 35235   |                             |  |
|                                           |   |         |                             |  |
|                                           |   |         | Новый Редактировать Удалить |  |
| Добавить/Редактировать ответственное лицо |   |         |                             |  |
| Имя ответственного лица                   |   | Телефон |                             |  |
|                                           |   |         | Сохранить Отменить          |  |

- Укажите «Имя ответственного лица»
- Укажите Номер телефона
- Нажмите кнопку «Сохранить», чтобы создать корпоративный контакт с указанными реквизитами.

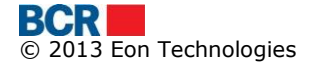

?

# 10 «Администрирование»

Используйте реквизиты входа в систему для пользователя, который имеет право выполнять роль Администратора.

Нажмите пункт меню «Администрирование».

| Домой | Информация о счетах | Платежи | Зарплатный проект | Справочники | Администрирование    | Отчеты и запросы | Безопасность |
|-------|---------------------|---------|-------------------|-------------|----------------------|------------------|--------------|
|       |                     |         |                   |             | Создание ролей       |                  |              |
|       |                     |         |                   |             | Создание пользовател | ей               |              |
|       |                     |         |                   |             | Создание правил авто | ризации          |              |
|       |                     |         |                   |             | Авторизация платежей | i                |              |

## 10.1 «Создание ролей»

- ▶ Нажмите «Создание ролей» из меню
- > Отображается список существующих ролей, как показано ниже

| Корпоративные | Роли |
|---------------|------|
|               |      |

| Существующие роли |                    |                    |  |  |  |  |
|-------------------|--------------------|--------------------|--|--|--|--|
|                   | Название роли      | Описание           |  |  |  |  |
| $\bigcirc$        | General            | General Role       |  |  |  |  |
| $\bigcirc$        | all                |                    |  |  |  |  |
| $\bigcirc$        | Default Authoriser | Default Authoriser |  |  |  |  |
|                   |                    |                    |  |  |  |  |
|                   |                    |                    |  |  |  |  |

Новый Просмотр/редактирование роли Удалить Детали роли

Чтобы создать новую бизнес-роль, нажмите «Новый». Будет отображаться следующий экран:

| Корпоративные Роли                       |                      | ?                                                      |
|------------------------------------------|----------------------|--------------------------------------------------------|
| Существующие роли                        |                      |                                                        |
| Название роли                            | Описание             |                                                        |
| O General                                | General Role         |                                                        |
| 🔾 all                                    | All Privileges       |                                                        |
| <ul> <li>Default Authoriser</li> </ul>   | Default Authoriser   |                                                        |
| <ul> <li>Default Authoriser11</li> </ul> | Default Authoriser11 |                                                        |
|                                          |                      |                                                        |
|                                          |                      | Новый Просмотр/редактирование роли Удалить Детали роли |
| Название роли                            | Описание             |                                                        |
|                                          |                      | Сохранить Отменить                                     |

- о Предоставьте «Название роли» и «Описание» роли
- Нажмите «Сохранить», чтобы сохранить роль
- Чтобы просмотреть или изменить детали бизнес-роли
  - Выберите бизнес-роль из списка
  - Нажмите кнопку «Просмотр/Редактирование роли», чтобы просмотреть или изменить детали
  - После изменений нажмите «Сохранить», чтобы сохранить отредактированного роль
- > Чтобы удалить бизнес-роль
  - Выберите бизнес-роль из списка
  - Нажмите «Да», чтобы окончательно удалить выбранную роль, и «Нет» - в противном случае
- Чтобы просмотреть привилегии, присваиваемые роли

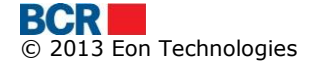

- Выберите бизнес-роль из списка
- Нажмите «Детали роли», чтобы просмотреть детали. Будет отображаться следующий экран. Ресурсы, которые имеют привилегии, присваиваемые роли, отображаются в панели «Ресурсы».

| H          | али роли                                                                                                    | C                                                                                           |
|------------|----------------------------------------------------------------------------------------------------|---------------------------------------------------------------------------------------------|
| Наз        | вание роли all                                                                                                    |                                                                                             |
| Pecy       | рсы                                                                                                    |                                                                                             |
|            | Выбранные ресурсы                                                                                                    | Описание                                                                                    |
| $\bigcirc$ | General                                                                                                    | Общая категория, то есть услуг несвязанных со счетами                                       |
| 0          | 22240000000007793300MDL/RNCBMD2x504, 2224000000818370/RONRNCBMD2x504,<br>222400000009714150/EU/RRNCBMD2x504, 22240000016881200/US/DRNCBMD2x504,<br>22240000000921430/EU/RRNCBMD2x504, 222400001688120/MDL/RNCBMD2x504,<br>2224000000000864400/MDL/RNCBMD2x454, 2224001167/EU/RRNCBMD2x504,<br>2224800120000000080/BK/RNCBMD2x454, 22244011157/EU/RRNCBMD2x504, | "Текущие счета                                                                              |
| $\bigcirc$ | 2258000000897550/EUR/RNCBMD2X504, 2258000000955000/EUR/RNCBMD2X504                                                                                                    | "Банковские бизнес карты                                                                    |
| 0          | 23710000001864690/MDL/RNCBMD2X504, 23710000001056460/MDL/RNCBMD2X504                                                                                                    | "Группа депозитных счетов                                                                   |
| 0          | CN00000001024/EUR/RNCBMD2X504, CN00000002626/MDL/RNCBMD2X504,<br>CN00000001740/MDL/RNCBMD2X504                                                                                                    | "Группа ссудных счетов                                                                      |
| $\bigcirc$ | 28050000001353660/MDL/RNCBMD2X454, 28050000001401560/MDL/RNCBMD2X400                                                                                                    | "Расчет заработной платы группы                                                             |
|            |                                                                                                    |                                                                                             |
|            |                                                                                                    |                                                                                             |
|            |                                                                                                    |                                                                                             |
| Pecy       | рсы                                                                                                    |                                                                                             |
|            |                                                                                                    |                                                                                             |
| 00         | чет Выбрать 💌                                                                                                    | Группа Выбрать 🗸 Общие                                                                      |
| ) с<br>Спи | чег Выбрать 🔍                                                                                                    | Группа Выбрать  Общие Выбранные привилетии                                                  |
| ) с<br>Спи | чег Выбрать О                                                                                                    | Группа Выбрать • O Общие<br>Выбранные привилетии                                            |
| Спи        | чег Выбрать О                                                                                                    | Группа Выбрать  Общие Выбранные привилетии                                                  |
| Спи        | чет Выбрать О                                                                                                    | Группа Выбрать  Общие Выбранные привилетии                                                  |
| Спи        | чет Выбрать (*)<br>сок привилетий                                                                                                    | Группа Выбрать  Общие Выбранные привилетии                                                  |
| Спи        | чет Выбрать (*)                                                                                                    | Группа Выбрать  Общие Выбранные привилетии                                                  |
| Спи        | чег Выбрать 🔍                                                                                                    | Группа Выбрать  С Общие Выбранные привилетии С С                                            |
| Спи        | чег Выбрать О                                                                                                    | Группа Выбрать • Общие<br>Выбранные привилегии                                              |
| Спи        | чег Выбрать 🔍                                                                                                    | Группа Выбрать • Общие Выбранные привилегии                                                 |
| Спи        | чег Выбрать 🔍                                                                                                    | Группа Выбрать • Общие<br>Выбранные привилетии<br>>><br>• • • • • • • • • • • • • • • • • • |
| Спи        | чет Выбрать •                                                                                                    | Группа Выбрать • Общие<br>Выбранные привилетии<br>>><br>< <<br>< Отправить Отлени           |
| Спи        | чет Выбрать •                                                                                                    | Группа Выбрать Общие<br>Выбранные привилетии<br>>><br><<br><<br>Сотправить Отпени           |

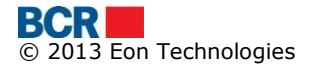

?

Детали роли

| Has | вание роли all                                                                                                    |                                                       |
|-----|----------------------------------------------------------------------------------------------------|-------------------------------------------------------|
| Pec | дрсы                                                                                                    |                                                       |
|     | Выбранные ресурсы                                                                                                    | Описание                                              |
| C   | General                                                                                                    | Общая категория, то есть услуг несвязанных со счетами |
| •   | 22240000000779330/MDL/RNCBMD2X504, 2224000000818370/RON/RNCBMD2X504,<br>22240000000781450/EUR/RNCBMD2X504, 22240000001682020/USD/RNCBMD2X504,<br>22240000000921430/EUR/RNCBMD2X504, 22240000001680120/MDL/RNCBMD2X400,<br>22240000000964460/MDL/RNCBMD2X504, 222490110000000000/UV/RNCBMD2X504,<br>2224800200000000/SK/RNCBMD2X504, 22244011157/EUR/RNCBMD2X504 | "Текущие счета                                        |
| C   | 2258000000897550/EUR/RNCBMD2X504, 2258000000955000/EUR/RNCBMD2X504                                                                                                    | "Банковские бизнес карты                              |
| C   | 23710000001864690/MDL/RNCBMD2X504, 23710000001056460/MDL/RNCBMD2X504                                                                                                    | "Группа депозитных счетов                             |
| С   | CN000000001024/EUR/RNCBMD2X504, CN00000002626/MDL/RNCBMD2X504, CN000000001740/MDL/RNCBMD2X504                                                                                                    | "Группа ссудных счетов                                |
| C   | 28050000001353660/MDL/RNCBMD2X454, 28050000001401560/MDL/RNCBMD2X400                                                                                                    | "Расчет заработной платы группы                       |
|     |                                                                                                    |                                                       |
|     |                                                                                                    | Присвоить Просмотреть/Редактировать открепить         |

| Ресурсы           |                  |                                   |                           |
|-------------------|------------------|-----------------------------------|---------------------------|
| О Счет Выбрать 💌  | О Группа Выбрать | •                                 | <ul> <li>Общие</li> </ul> |
| Список привилегий |                  | Выбранные привилегии              |                           |
|                   |                  | "Выписки со счетов                | <u> </u>                  |
|                   | »                | Сальдо счета                      |                           |
|                   |                  | Назначение Псевдонима Счету       | ≣                         |
|                   |                  | Платежные поручения - авторизация |                           |
|                   |                  | Покупка валюты                    |                           |
|                   |                  | Конверсия Валюты                  |                           |
|                   |                  | Платежное поручение               | <b>T</b>                  |
|                   |                  |                                   | Отправить Отменить        |

- Ресурсы типа Счет, Продукт (например, Операционный, Ссудный и т.д.) и Общие (не на основе счетов).
- Привилегии могут быть на основе счетов или не на основе счетов. Привилегии на основе счетов могут быть связаны только с ресурсами типа Счет и Группа, тогда как привилегии не на основе счетов могут быть связаны с Общими ресурсами.
- Привилегия может присваиваться группе продуктов, и в этом случае привилегия будет присваиваться всем счетам этой группы продуктов. Это сделано скорее для облегчения присвоения привилегий сразу, а не каждому счету в отдельности.
- Чтобы присвоить привилегии «Счета» роли, нажмите «Присвоить».
  - Нажмите переключатель «Счета» или «Группа», чтобы присвоить привилегии счету
  - Выберите бизнес-счет из выпадающего меню (если выбрана опция счет) или Продукт (если выбрана опция группа). Счет или продукты, которым уже присвоены привилегии, не будут доступны в выпадающем меню
  - Применимые привилегии на основе счетов будут перечислены в полях списка. Поле списка «Выбранные привилегии» отображает все в настоящее время выбранные привилегии по выбранному счету. Поле списка «Список привилегий» отображает все привилегии, которые в настоящее время не присвоены к выбранному счету.
  - Чтобы выбрать или отменить выбор привилегии, выберите одну или несколько привилегий с помощью клавиш «Shift» или «Ctrl» и используйте
    - Используйте кнопки, предоставляемые между полями списков
  - о Нажмите «Отправить», чтобы сохранить изменения
- > Чтобы присвоить «Общие» привилегии роли, нажмите «Присвоить».

- Нажмите переключатель «Общие», чтобы присвоить характерные привилегии роли
- Применимые Общие привилегии будут перечислены в полях списка. Поле списка «Выбранные привилегии» отображает все в настоящее время выбранные привилегии. Поле списка «Список привилегий» отображает все привилегии, которые в настоящее время не присвоены
- Чтобы выбрать или отменить выбор привилегий, выберите одну или несколько привилегий с помощью клавиш «Shift» или «Ctrl» и используйте
  - Используйте кнопки, предоставляемые между полями списков
- о Нажмите «Отправить», чтобы сохранить изменения
- Чтобы Просмотреть/Редактировать привилегии ресурсов, выберите «Ресурс» из списка и нажмите «Просмотреть/Редактировать». Если выбранный ресурс – это счет, переключатель «Счет» будет выбран по умолчанию. Если выбранный ресурс – это «Группа», переключатель «Группа» будет выбран по умолчанию. Если выбранный ресурс – это «Общие», переключатель «Общие» будет выбран по умолчанию. В этом окне тип ресурса не может быть изменен, и только может быть изменено присвоение привилегий
  - Будут отображаться присвоенные и не присвоенные выбранному ресурсу привилегии. Чтобы выбрать или отменить выбор привилегии по выбранному ресурс, выберите одну или несколько привилегий с помощью клавиш «Shift» или «Ctrl» и используйте
    - Используйте кнопки, предоставляемые между полями списков
  - Нажмите «Отправить», чтобы сохранить изменения
- Чтобы отменить выбор привилегий ресурсов, то есть ограничить доступ к ресурсу, выберите «Ресурс» из списка и нажмите «Открепить». Выбранный ресурс откреплен от роли.

## 10.2 «Создание пользователей»

a1

a1

| Нажмите «Корпоративные пользователи» из меню |                               |                |                         |                 |  |  |  |
|----------------------------------------------|-------------------------------|----------------|-------------------------|-----------------|--|--|--|
| Корпоративные Пользователи                   |                               |                |                         |                 |  |  |  |
| Суще                                         | ствующие пользователи         |                |                         |                 |  |  |  |
|                                              | Имя                           | Номер паспорта | Идентификационный номер | ID пользователя |  |  |  |
| $\bigcirc$                                   | Puneet -1 Kumar -1 Gupta -1   | a1             | scalCode12366           | 1               |  |  |  |
| $\bigcirc$                                   | Priyanka Gupta                | a1             | a11                     | 2               |  |  |  |
| $\bigcirc$                                   | Puneet -1 Kumar G -2 Gupta -1 | a1             | a1                      | 4               |  |  |  |
| 0                                            | ab-11 cd-11 of-11             | 01             | 1                       | 5               |  |  |  |

Новый Просмотреть/Редактировать Роли Удалить

6

9999

На экране «Корпоративные пользователи» будут отображаться все существующие корпоративные пользователи

scalCode12366

- > Чтобы создать нового корпоративного пользователя, нажмите «Новый».
  - Будет отображаться экран «Данные пользователя».

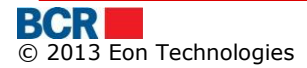

🔘 acd-1a

FirstNameTest14 LastNameTest12

| Данные пользователя                                                                |            |                                                                  |            |                                                                                               |                           | ? |
|------------------------------------------------------------------------------------|------------|------------------------------------------------------------------|------------|-----------------------------------------------------------------------------------------------|---------------------------|---|
| Данные пользователя                                                                |            |                                                                  |            |                                                                                               |                           |   |
| Иыя<br>Фамилия<br>Телефон<br>Факс<br>Должность<br>Идентификационный номер<br>Адрес |            |                                                                  |            | Отчество<br>Номер мобильного телефона<br>Электронная почта<br>Подразделение<br>Номер паспорта |                           |   |
| Входные данные пользователя                                                        |            |                                                                  |            |                                                                                               |                           |   |
| ID пользователя<br>Отправить Пароль<br>Метод отправления нотификаций               | <b>CMC</b> | <ul> <li>Электронная почта</li> <li>Электронная почта</li> </ul> |            | Активный Пользователь<br>Предпочитаемый язык<br>Тип подписчика                                | ✓       Româna       None |   |
| Предпочитаемый способ Авторизации.                                                 |            |                                                                  |            |                                                                                               |                           |   |
| ОТР                                                                                | DS         |                                                                  | Smart Card |                                                                                               | 🔲 Стандартный             |   |
| Предпочитаемый способ Авторизации.                                                 |            |                                                                  |            |                                                                                               |                           |   |
| ОТР                                                                                | DS         |                                                                  | Smart Card |                                                                                               |                           |   |

- Укажите данные для создания нового пользователя
- ID нового создаваемого пользователя отображается в разделе «Входные данные» экрана
- Отметьте «Активный пользователь», чтобы позволить новому пользователю немедленно получить доступ к банкингу для юридических лиц, и отмените выбор в противном случае
- Отметьте флажок SMS и/или Email для «Отправить пароль». Это определяет способ приема одноразового пароля, сгенерированного системой. Если выбраны оба варианта, то сгенерированный «одноразовый пароль» будет отправлен по обоим направлениям по частям
- Отметьте флажок SMS и/или Email для «Метода отправления нотификаций». Это определяет, если оповещения будут отправляться из системы. Однако это зависит от деталей, предоставленных во время подписки компании в банке
- Укажите язык, на котором пользователь хотел бы получать оповещения по электронной почте или SMS
- Укажите тип подписчика для пользователя. Также установите применимые методы аутентификации и авторизации для пользователя.
- Если тип подписчика указывается для корпоративного использования, то представление, по меньшей мере, одного механизма авторизации является обязательным.
- Если указанный тип подписчика Единоличный, Тип 1 или Тип 2, то только ЭЦП является обязательными как механизмы авторизации.
- Корпоративный администратор может также указать Тип подписчика корпоративного пользователя.
- Нажмите кнопку «Отправить», чтобы создать пользователя.
- Чтобы просмотреть или изменить данные пользователя
  - Выберите пользователя из списка
    - Нажмите кнопку «Просмотреть/Редактировать»

| Данные пользователя                |               |                     |              |                                |               | ?                  |
|------------------------------------|---------------|---------------------|--------------|--------------------------------|---------------|--------------------|
| Данные пользователя                |               |                     |              |                                |               |                    |
| Имя                                | First         |                     |              | Отчество                       |               |                    |
| Фамилия                            | Last          |                     |              | Номер мобильного телефона      | 101           |                    |
| Телефон                            |               |                     |              | Электронная почта              | pk@eon.com    |                    |
| Факс                               |               |                     |              | Подразделение                  |               |                    |
| Должность                          |               |                     |              | Номер паспорта                 | a1            |                    |
| Идентификационный номер            | scalCode12366 |                     |              |                                |               |                    |
| Адрес                              |               |                     |              |                                |               |                    |
|                                    |               |                     |              |                                |               |                    |
| Входные данные пользователя        |               |                     |              |                                |               |                    |
| ID пользователя                    | 1             |                     |              | Активный Пользователь          |               |                    |
| Отправить Пароль                   | 🔲 СМС         | 🗹 Электронная почта |              | Предпочитаемый язык            | Româna 🔻      |                    |
| Метод отправления нотификаций      | CMC           | 🗹 Электронная почта |              | Состояния авторизирующего лица | Заблокировано |                    |
|                                    |               |                     |              | Тип подписчика                 | None 🔻        |                    |
| Предпочитаемый способ Авторизации. |               |                     |              |                                |               |                    |
| OTP                                | DS            |                     | 🔲 Smart Card | 8                              | 🗹 Стандартный |                    |
| Предпочитаемый способ Авторизации. |               |                     |              |                                |               |                    |
| OTP                                | DS            |                     | 🔲 Smart Card | 3                              |               |                    |
|                                    |               |                     |              |                                |               | Отправить Отменить |

- о Нажмите кнопку «Отправить», чтобы сохранить детали пользователя
- В случае если изменяются какие-либо из деталей пользователя, а точнее «Имя», «Отчество», «Фамилия», «Номер мобильного телефона» или email, цифровой сертификат клиента, если он зарегистрирован, будет удален, и клиент должен будет снова загрузить цифровой сертификат.
- Администратор может удалить любую из выбранных аутентификаций.
- Клиент может быть настроен снова выполнить «Первый вход в систему», в случае если у клиента другой аутентификации для использования и логирования в интернет-банкинг.
- > Чтобы выбрать или отменить выбор Ролей для корпоративного пользователя
  - Выберите пользователя из списка
  - Нажмите кнопку «Роль». Откроется экран, как показано ниже
  - Роли, которые не присвоены пользователю, отображаются в поле списка «Список ролей», в то время как роли, присвоенные пользователю, отображаются в поле списка «Выбранные роли».
  - Чтобы выбрать или отменить выбор роли, выберите одну или несколько ролей с помощью клавиш «Shift» или «Ctrl» и используйте
  - о Используйте кнопки, предоставляемые между полями списков
  - о Нажмите «Отправить», чтобы сохранить изменения

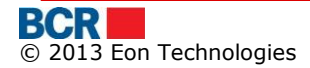

| Роли пользователя          |                   |                               | ?               |
|----------------------------|-------------------|-------------------------------|-----------------|
| Подразделение<br>Должность | Имя<br>ID сотрудн | ка                            | First Last<br>1 |
| Список ролей               |                   | Выбранные роли                |                 |
| all                        | »<br>><br>«       | General<br>Default Authoriser |                 |

Отправить Отменить

#### 10.3 «Создание правил авторизации»

Благодаря этому механизму, бизнес-администратор способен определить и управлять правилами авторизации для различных типов платежных поручений, которые будут созданы в BankFlex в отношении бизнес-счетов, зарегистрированных в профиле.

Это также позволяет бизнес-администратору установить ежедневное ограничение вывода для бизнес-счетов.

| Правила авторизации                     |                                                 | ?        |
|-----------------------------------------|-------------------------------------------------|----------|
| Номер Счета<br>Тип платежного поручения | Bыбрать          ▼           Bыбрать          ▼ |          |
|                                         | ، ا                                             | Отменить |

- Чтобы изменить ежедневное ограничение вывода по счету
  - Выберите счет из выпадающего меню счета
  - Нажмите кнопку «Редактирование лимитов». Отображается указанный в настоящее время лимит.
  - Нажмите кнопку «Отправить», чтобы сохранить изменения

| Правила авторизации                     |     |                                             |                                          | ?                  |
|-----------------------------------------|-----|---------------------------------------------|------------------------------------------|--------------------|
| Номер Счета<br>Тип платежного поручения |     | 22240000000779330/MDL/RNCBMD2X50<br>Выбрать | 4  ▼ Редактирование лимитов              |                    |
| Лимиты                                  |     |                                             |                                          |                    |
| Лимиты                                  | MDL | 150000.00                                   | Максимальный предел, определенный банком | MDL 150 000.00     |
|                                         |     |                                             |                                          | Отправить Отменить |

- > Чтобы определить правило авторизации по счету
  - Выберите счет из выпадающего меню счета
  - Выберите платежное поручение приложения из выпадающего меню «Тип платежного поручения»
  - Определенные в настоящее время роли по счету и комбинации типов платежного поручения представлены ниже

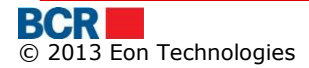

.....

| Пра        | вила автори                                                                                                    | зации              |                     | ?                               |  |  |
|------------|----------------------------------------------------------------------------------------------------|--------------------|---------------------|---------------------------------|--|--|
| Ном<br>Тип | мер Счета         2224000000071908/MDL/RNCBMD2X504         Редактирование линитов           п платежного поручения         Перевод между собственными счетами         • |                    |                     |                                 |  |  |
| Прав       | ила                                                                                                    |                    |                     |                                 |  |  |
|            | Валюта                                                                                                    | "Минимальный лимит | "Максимальный лимит | Группа авторизующих лиц         |  |  |
| 0          | MDL                                                                                                    | 1.00               | 150000.00           | {Puneet -1 Kumar -1 Gupta -1-1} |  |  |
|            |                                                                                                    |                    |                     |                                 |  |  |
|            |                                                                                                    |                    |                     |                                 |  |  |

Новый Редактировать Удалить Отменить

- Для определения нового правила авторизации по счету и типу платежного поручения
  - о Нажмите кнопку «Новый»
- Для изменения существующего правила авторизации по счету и типу платежного поручения
  - Выберите правило нажатием переключателя
  - о Нажмите кнопку «Редактировать»
- Для удаления существующего правила авторизации по счету и типу платежного поручения
  - Выберите правило нажатием переключателя
  - Нажмите кнопку «Удалить».
  - Отображается всплывающее окно подтверждения. Выберите «Да», чтобы подтвердить удаление, или «Нет» - в противном случае

Правило авторизации может быть определено или изменено с помощью шагов, упомянутых ниже

- Укажите Минимальный лимит
- Укажите Максимальный лимит

| Правила авторизации               |     |                                  |                                          |      | ?                                      |
|-----------------------------------|-----|----------------------------------|------------------------------------------|------|----------------------------------------|
| Номер Счета                       |     | 2224000000071908/MDL/RNCBMD2X504 | Тип платежного поручения                 |      | Inter Account Transfer                 |
| Детали правилы авторизации        |     |                                  |                                          |      |                                        |
| "Минимальный лимит                | MDL | 1.00                             | "Максимальный лимитМаксимальный лимит    | MDL  | 150000.00                              |
|                                   |     |                                  | Максимальный предел, определенный банком | MDL  | 150 000.00                             |
| Группы авторизующих лиц           |     |                                  |                                          |      |                                        |
| O {Puneet -1 Kumar -1 Gupta -1-1} |     |                                  |                                          |      |                                        |
|                                   |     |                                  |                                          |      |                                        |
|                                   |     |                                  |                                          |      |                                        |
|                                   |     |                                  | Добавит                                  | ь Уд | алить Редактировать Отправить Отменить |

Правило авторизации требует определения группы лиц, выдающих авторизацию. Эта группа состоит из одного или нескольких авторизирующих лиц. Минимальное число авторизирующих лиц, необходимых для завершения платежного поручения, определяется банком.

Эти авторизирующие лица будут отвечать за авторизацию платежного поручения по указанному счету и типу платежного поручения в пределах минимального и максимального лимитов, установленных для этого правила.

Последовательность авторизации определяется уровнем авторизирующих лиц. Уровень авторизации указывает, какому авторизирующему лицу нужно будет

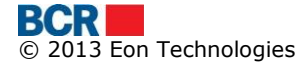

авторизировать сначала платежное поручение, то есть он определяет последовательность авторизации в рамках заданной группы авторизирующих лиц.

Может существовать несколько групп авторизации с двумя или большим числом авторизирующих лиц. Первое авторизирующее лицо любого набора может инициировать процесс авторизации платежного поручения, и в этом случае следующие авторизирующие лица той же группы должны завершить процесс авторизации. Он больше не будет доступен для авторизации другими группами.

- > Чтобы определить новую группу авторизации
  - Нажмите кнопку «Добавить», чтобы определить группу авторизирующих лиц

| Правила авторизации             |     |                                  |                                                                                   |            | ?                                            |
|---------------------------------|-----|----------------------------------|-----------------------------------------------------------------------------------|------------|----------------------------------------------|
| Номер Счета                     |     | 2224000000071908/MDL/RNCBMD2X504 | Тип платежного поручения                                                          |            | Inter Account Transfer                       |
| Детали правилы авторизации      |     |                                  |                                                                                   |            |                                              |
| "Минимальный лимит              | MDL | 1.00                             | "Максимальный лимитМаксимальный лимит<br>Максимальный предел, определенный банком | MDL<br>MDL | 150000.00<br>150 000.00                      |
| Группы авторизующих лиц         |     |                                  |                                                                                   |            |                                              |
| O (Puneet-1 Kumar-1 Gupta-1-1)  |     |                                  |                                                                                   |            |                                              |
|                                 |     |                                  | Добавить                                                                          | Уда        | илить) (Редактировать) Отправить) (Отменить) |
| Уровень авторизации             |     |                                  |                                                                                   |            |                                              |
| O Puneet-1 Kumar-1 Gupta-1-1 ↓▼ |     |                                  |                                                                                   |            |                                              |
|                                 |     |                                  | Добавить уровень Уд                                                               | цалить     | уровень Сохранить уровень Отмена уровня      |

- Выберите Авторизирующее лицо из имеющегося списка авторизирующих лиц на панели уровня авторизации
- Нажмите кнопку «Добавить уровень», чтобы добавить следующее авторизирующее лицо
- Выберите авторизирующее лицо и нажмите кнопку «Удалить уровень»
- Как только уровень авторизации определен со всеми необходимыми авторизирующими лицами, нажмите кнопку «Сохранить уровень»
- Может существовать несколько групп авторизации в рамках одного правила авторизации. Другие группы можно определить нажатием кнопки «Добавить»
- > Чтобы изменить существующую новую группу авторизации
  - Выберите «Группа авторизации» на панели «Группа авторизации», выбрав переключатель
  - о Нажмите кнопку «Редактировать»
  - На панели уровня авторизации будут отображаться указанные в настоящее время уровни авторизации, и можно следовать тому же процессу, что и выше, чтобы изменить уровни авторизации
- > Чтобы удалить существующую новую группу авторизации

- Выберите «Группа авторизации» на панели «Группа авторизации», выбрав переключатель
- о Нажмите кнопку «Удалить»
- > Для завершения создания правил авторизации
  - После внесения всех необходимых изменений нажмите кнопку «Отправить»

### 10.4 «Авторизация платежных поручений»

Позволяет пользователю авторизировать платежные поручения согласно их привилегиям. Используйте реквизиты входа в систему для пользователя, который имеет право выполнять роль Авторизирующего лица.

### Список авторизаций

В этом списке перечислены все платежные поручения со статусом «В ожидании авторизации<n>» и ожидающие пользователя для авторизации. Значение <n> представляет собой уровень авторизации то есть 1, 2 и т.д.

Пожалуйста, обратитесь к Потоку авторизации платежных поручений на схеме в разделе 3 данного руководства пользователя.

Пользователь может авторизировать платежное поручение, если одобрены детали платежного поручения. Платежное поручение перейдет к дальнейшей авторизации, если это требуется в соответствии с правилами авторизации. Однако если авторизация пользователя является окончательной авторизацией, платежное поручение будет отправлено на обработку.

Платежные поручения могут быть деавторизированы, если пользователь не одобряет детали платежных поручений и желает вернуть платежное поручение к механизму настройки платежного поручения для поправки.

Система позволит Отмену авторизации/Процесс деавторизации, если любым другим пользователем не было принято последующих действий или платежное поручение не авторизировано окончательным авторизирующим лицом.

На экране «Авторизация платежных поручений» будет выпадающее меню, у которого будет два значения: «Требуется действие», «Задействована мною». В выпадающем меню нет дополнительной привилегии для второго значения. По умолчанию, на экране будут отображаться только платежные поручения согласно «Требуется действие». Пользователь может просмотреть ранее действующие платежные поручения по выбору значения «Задействована мною» в выпадающем меню.

Авторизирующему лицу не должно позволяться удаление по платежным поручениям, поступившим к нему для второго последующего уровня авторизации, то есть статус – «В авторизации».

**Примечание:** Если в любой момент времени, пока авторизирующее лицо в системе банкинга для юридических лиц, и новое платежное поручение прибывает для авторизации, или платежные поручения ожидают авторизации для пользователя, в правом нижнем углу экрана начнет мигать метка **Awaiting Authorisation**. Авторизирующее

лицо может нажать эту метку, чтобы напрямую перейти к услуге авторизации платежных поручений

# Платежные поручения, доступные для действия Авторизирующего лица

Нажмите «Авторизация платежных поручений» в пункте меню «Администрирование». Извлекаются платежные поручения, которые требуют действий со стороны авторизирующего лица. Открывается следующий экран

| Авт   | Авторизация платежных поручений |                                 |                     |                         |                           |                  |                           |
|-------|---------------------------------|---------------------------------|---------------------|-------------------------|---------------------------|------------------|---------------------------|
| Суще  | ствующие поручения              |                                 |                     |                         |                           |                  |                           |
| Стат  | ис Инструкции                   | Требу                           | ется действие 🛛 🔻   |                         |                           |                  |                           |
| Плат  | эжные поручения                 |                                 |                     |                         |                           |                  |                           |
|       | ID платежного поручения         | Тип                             | Дата/Время          | Номер счета плательщика | Номер счета получателя    | Сумма транзакции | Статус                    |
|       | 00000000002576                  |                                 | 19/02/2014 08:17:50 | 280500000124184/MDL/R   | MasterList-SC000000000013 | MDL 300.00       | В ожидании авторизации 1  |
|       | 00000000002572                  | Платежное поручение             | 19/02/2014 07:52:59 | 222400000092157/MDL/R   | 321654987                 | MDL 200.00       | В ожидании авторизации 1  |
|       | 00000000002573                  | Покупка валюты                  | 19/02/2014 08:02:27 | 222400000092157/MDL/R   | 222400000092157/EUR/R     | MDL 15.43        | В ожидании авторизации 1  |
|       | 00000000002571                  | Платежное поручение             | 19/02/2014 07:51:34 | 222400000092157/MDL/R   | 321654987                 | MDL 100.00       | В ожидании авторизации 1  |
|       | 00000000002575                  | Платежное поручение в<br>валюте | 19/02/2014 08:06:33 | 222400000092157/EUR/R   | 11111111                  | EUR 11.00        | В ожидании авторизации 1  |
|       | 00000000002574                  | Продажа Валюты                  | 19/02/2014 08:02:51 | 222400000092157/EUR/R   | 2224000000092157/MDL/R    | EUR 1.00         | В ожидании авторизации 1  |
|       |                                 |                                 |                     |                         |                           |                  |                           |
|       |                                 |                                 |                     |                         |                           |                  |                           |
|       |                                 |                                 |                     |                         |                           |                  |                           |
|       |                                 |                                 |                     |                         |                           |                  |                           |
|       |                                 |                                 |                     |                         |                           |                  |                           |
|       |                                 |                                 |                     |                         |                           |                  |                           |
|       |                                 |                                 |                     |                         |                           |                  |                           |
|       |                                 |                                 |                     |                         |                           |                  |                           |
|       |                                 |                                 |                     |                         |                           |                  |                           |
|       |                                 |                                 |                     |                         |                           |                  |                           |
| Общая | астоимость 0.00                 |                                 |                     |                         |                           |                  |                           |
| Autho | risation Method                 |                                 |                     |                         |                           |                  |                           |
| 00    | ne Time Password                | 🔾 Digital Signatu               | e                   | 🔾 Smart Card            |                           |                  |                           |
|       |                                 |                                 |                     |                         |                           | Удалить Авто     | ризировать Деавторизовать |

Нажмите гиперссылку «ID платежного поручения», чтобы просмотреть детали платежных поручений. Открытый экран будет отличаться для разных типов платежных поручений.

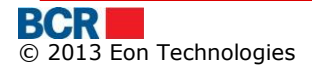

#### USER GUIDE

| Летали Бенефициалия                                                                                                    |                                                                                                    |                                                                                                    |                                                                                                    |
|----------------------------------------------------------------------------------------------------|----------------------------------------------------------------------------------------------------|----------------------------------------------------------------------------------------------------|----------------------------------------------------------------------------------------------------|
|                                                                                                    | This is intermediated based of                                                                                                    |                                                                                                    |                                                                                                    |
| Наименование бенефициара                                                                                                    | i nis is international beneficia                                                                                                    | ary for swift payment                                                                                                    |                                                                                                    |
| Адрес Бенефициара                                                                                                    | this is beneficiary addrses                                                                                                    |                                                                                                    |                                                                                                    |
|                                                                                                    |                                                                                                    |                                                                                                    |                                                                                                    |
| Счет Бенефициара                                                                                                    | 11111111                                                                                                    | Банк-бенефициар                                                                                                    | ROMANIAN COMMERCIAL BANK CHISINAU BRANC                                                                                                    |
| Код SWIFT                                                                                                    | RNCBMD2XXXX                                                                                                    | Банк-корреспондент                                                                                                    | ROMANIAN COMMERCIAL BANK CHISINAU BRANC                                                                                                    |
| Корреспондентский счет                                                                                                    | aa                                                                                                    |                                                                                                    |                                                                                                    |
| Daymont Dotaile                                                                                                    |                                                                                                    |                                                                                                    |                                                                                                    |
|                                                                                                    | 42                                                                                                    | 8                                                                                                    | 40/02/2044                                                                                                    |
| номер документа                                                                                                    | 12                                                                                                    | dala                                                                                                    | 19/02/2014                                                                                                    |
| номер счета плательщика                                                                                                    | MD61RN00222400000092                                                                                                    | IS/ EUR                                                                                                    | 11.00                                                                                                    |
| ТИП КОМИССИОННЫХ                                                                                                    | UUR                                                                                                    | документ контракта                                                                                                    | Просмотр 1 приложенных документов                                                                                                    |
| Детали платежа                                                                                                    | as dis                                                                                                    |                                                                                                    |                                                                                                    |
| Другая информация                                                                                                    |                                                                                                    |                                                                                                    |                                                                                                    |
| Назначение платежа                                                                                                    |                                                                                                    |                                                                                                    |                                                                                                    |
|                                                                                                    |                                                                                                    |                                                                                                    |                                                                                                    |
| Детали перевода который был заполнен после 12:                                                                                                    | 00 будут проверены Банком на следующ                                                                                                    | ий рабочий день.                                                                                                    | Назал Отмени                                                                                                    |
|                                                                                                    |                                                                                                    |                                                                                                    |                                                                                                    |
|                                                                                                    |                                                                                                    |                                                                                                    |                                                                                                    |
|                                                                                                    |                                                                                                    |                                                                                                    |                                                                                                    |
|                                                                                                    |                                                                                                    |                                                                                                    |                                                                                                    |
|                                                                                                    |                                                                                                    |                                                                                                    |                                                                                                    |
|                                                                                                    |                                                                                                    |                                                                                                    |                                                                                                    |
|                                                                                                    |                                                                                                    |                                                                                                    |                                                                                                    |
| Детали платежа                                                                                                    |                                                                                                    | -                                                                                                    |                                                                                                    |
| Детали платежа<br>Наименование                                                                                                    | (R)MF-TT Chisinau - bugetul                                                                                                    | de stat Homep Cчета                                                                                                    | 321654987                                                                                                    |
| Детали платежа<br>Наименование<br>Поставщик-бенефициар                                                                                                    | (R)MF-TT Chisinau - bugetul                                                                                                    | de stat Номер Счета<br>Казначейские счета                                                                                                    | 321654987<br>454545656                                                                                                    |
| Детали платежа<br>Наименование<br>Поставщик-бенефициар                                                                                                    | (R)MF-TT Chisinau - bugetul                                                                                                    | de stat Homep Cчета<br>Казначейские счета                                                                                                    | 321654987<br>454545656                                                                                                    |
| Детали платежа<br>Наименование<br>Поставщик-бенефициар<br>Детали платежа                                                                                                    | (R)MF-TT Chisinau - bugetul                                                                                                    | de stat Номер Счета<br>Казначейские счета                                                                                                    | 321654987<br>454545656                                                                                                    |
| Детали платежа<br>Наименование<br>Поставщик-бенефициар<br>Детали платежа<br>Номер документа                                                                                                    | (R)MF-TT Chisinau - bugetul<br>1002                                                                                                    | de stat Homep Cчета<br>Казначейские счета<br>Дата                                                                                                    | 321654987<br>454545656<br>19/02/2014                                                                                                    |
| Детали платежа<br>Наименование<br>Поставщик-бенефициар<br>Детали платежа<br>Номер документа<br>Платёжный счет                                                                                                    | (R)MF-TT Chisinau - bugetul<br>1002<br>2224000000092157/MDL/RN                                                                                                    | de stat Homep Cчета<br>Казначейские счета<br>Дата<br>ICBMD2X504 Код подразделения                                                                                                    | 321654987<br>4545456566<br>19/02/2014<br>0098                                                                                                    |
| Детали платежа<br>Наименование<br>Поставщик-бенефициар<br>Детали платежа<br>Номер документа<br>Платёжный счет<br>Сулма                                                                                                    | (R)MF-TT Chisinau - bugetul<br>1002<br>222400000092157/MDL/RN<br>200.00                                                                                                    | de stat Номер Счета<br>Казначейские счета<br>Дата<br>ICBMD2X504 Код подразделения<br>Тип платежа                                                                                                    | 321654987<br>45454545656<br>19/02/2014<br>0098<br>Срочный                                                                                                    |
| Детали платежа<br>Наименование<br>Поставщик-бенефициар<br>Детали платежа<br>Номер документа<br>Платёжный счет<br>Сумма<br>Назначение платежа                                                                                                    | (R)MF-TT Chisinau - bugetul<br>1002<br>222400000092157/MDL/RN<br>200.00<br>Cab hired/rented for Month JJ                                                                                                    | de stat Номер Счета<br>Казначейские счета<br>Дата<br>ICBMD2X504 Код подразделения<br>Тип платежа<br>an 2012                                                                                                    | 321654987<br>454545656<br>19/02/2014<br>0098<br>Срочный                                                                                                    |
| Детали платежа<br>Наименование<br>Поставщик-бенефициар<br>Аетали платежа<br>Номер документа<br>Платёжный счет<br>Сумма<br>Назначение платежа                                                                                                    | (R)MF-TT Chisinau - bugetul<br>1002<br>222400000092157/MDL/RN<br>200.00<br>Cab hired/rented for Month Ja                                                                                                    | de stat Номер Счета<br>Казначейские счета<br>Дата<br>ACBMD2X504 Код подразделения<br>Тип платежа<br>an 2012                                                                                                    | 321654987<br>454545656<br>19/02/2014<br>0098<br>Срочный                                                                                                    |
| Детали платежа<br>Наименование<br>Поставщик-бенефициар<br>Аетали платежа<br>Номер документа<br>Платёжный счет<br>Сумма<br>Назначение платежа                                                                                                    | (R)MF-TT Chisinau - bugetul<br>1002<br>2224000000092157/MDL/RN<br>200.00<br>Cab hired/rented for Month Ja                                                                                                    | de stat Номер Счета<br>Казначейские счета<br>Дата<br>ACBMD2X504 Код подразделения<br>Тип платежа<br>an 2012                                                                                                    | 321654987<br>454545656<br>19/02/2014<br>0098<br>Срочный                                                                                                    |
| Детали платежа<br>Наименование<br>Поставщик-бенефициар<br>Аетали платежа<br>Номер документа<br>Платёжный счет<br>Суяма<br>Назначение платежа<br>НДС Индикатор                                                                                                    | (R)MF-TT Chisinau - bugetul<br>1002<br>2224000000092157/MDL/RN<br>200.00<br>Cab hired/rented for Month Ja                                                                                                    | de stat Номер Счета<br>Казначейские счета<br>Дата<br>CCBMD2X504 Код подразделения<br>Тип платежа<br>an 2012                                                                                                    | 321654987<br>454545656<br>19/02/2014<br>0098<br>Срочный                                                                                                    |
| Детали платежа<br>Наименование<br>Поставщик-бенефициар<br>Аетали платежа<br>Номер документа<br>Платёжный счет<br>Сумма<br>Назначение платежа<br>НДС Индикатор<br>НИВ                                                                                                    | (R)MF-TT Chisinau - bugetul<br>1002<br>2224000000092157/MDL/RN<br>200.00<br>Cab hired/rented for Month Ja                                                                                                    | de stat Номер Счета<br>Казначейские счета<br>Дата<br>ССВМD2X504 Код подразделения<br>тип платежа<br>an 2012<br>Процент НДС                                                                                                    | 321654987<br>454545656<br>19/02/2014<br>0098<br>Срочный                                                                                                    |
| Детали платежа<br>Наименование<br>Поставщик-бенефициар<br>Аетали платежа<br>Номер документа<br>Платёжный счет<br>Сулма<br>Назначение платежа<br>НДС Индикатор<br>НИВ                                                                                                    | (R)MF-TT Chisinau - bugetul<br>1002<br>2224000000092157/MDL/RN<br>200.00<br>Cab hired/rented for Month Ja                                                                                                    | de stat Hoмер Счета<br>Казначейские счета<br>Дата<br>Aara<br>Код подразделения<br>тип платежа<br>an 2012<br>Процент НДС                                                                                                    | 321654987<br>454545656<br>19/02/2014<br>0098<br>Срочный                                                                                                    |
| Детали платежа<br>Наименование<br>Поставщик-бенефициар<br>Аетали платежа<br>Номер документа<br>Платёжный счет<br>Сумма<br>Назначение платежа<br>НДС Индикатор<br>НИВ                                                                                                    | (R)MF-TT Chisinau - bugetul<br>1002<br>2224000000092157/MDL/RN<br>200.00<br>Cab hired/rented for Month Ja                                                                                                    | de stat Номер Счета<br>Казначейские счета<br>Дата<br>ССВМD2X504 Код подразделения<br>тип платежа<br>an 2012                                                                                                    | 321654987<br>4545456566<br>19/02/2014<br>0098<br>Срочный<br>Назад Отмени                                                                                                    |
| Детали платежа<br>Наименование<br>Поставщик-бенефициар<br>Аетали платежа<br>Номер документа<br>Платёжный счет<br>Сулма<br>Назначение платежа<br>НДС Индикатор<br>НИВ                                                                                                    | (R)MF-TT Chisinau - bugetul<br>1002<br>222400000092157MDL/RN<br>200.00<br>Cab hired/rented for Month Ja                                                                                                    | de stat Номер Счета<br>Казначейские счета<br>Aara<br>Код подразделения<br>Тип платежа<br>an 2012<br>Процент НДС                                                                                                    | 321654987<br>4545456565<br>19/02/2014<br>0098<br>Срочный<br>Назад Отмени                                                                                                    |
| Астали платежа<br>Наименование<br>Поставщик-бенефициар<br>Астали платежа<br>Номер документа<br>Платёжный счет<br>Сулма<br>Назначение платежа<br>НДС Индикатор<br>НИВ                                                                                                    | (R)MF-TT Chisinau - bugetul<br>1002<br>2224000000092157MDL/RN<br>200.00<br>Cab hired/rented for Month Ja                                                                                                    | de stat Номер Счета<br>Казначейские счета<br>CCBMD2X504 Дата<br>Код подразделения<br>Тип платежа<br>an 2012<br>Процент НДС                                                                                                    | 321654987<br>4545456566<br>19/02/2014<br>0098<br>Срочный<br>Назад Отмени                                                                                                    |
| Астали платежа<br>Наименование<br>Поставщик-бенефициар<br>Астали платежа<br>Номер документа<br>Платёжный счет<br>Сумма<br>Назначение платежа<br>НДС Индикатор<br>НИВ<br>Астали платежа<br>Номер документа                                                                                                    | (R)MF-TT Chisinau - bugetul<br>1002<br>2224000000092157/MDL/RN<br>200.00<br>Cab hired/rented for Month Ja                                                                                                    | de stat Номер Счета<br>Казначейские счета<br>исСВМD2X504 Дата<br>код подразделения<br>тип платежа<br>ип 2012<br>Процент НДС<br>Дата валютирования                                                                                                    | 321654987<br>454545656<br>19/02/2014<br>0098<br>Срочный<br>Назад Отмени<br>19/02/2014                                                                                                    |
| Астали платежа<br>Наименование<br>Поставщик-бенефициар<br>Астали платежа<br>Номер документа<br>Платёжный счет<br>Сулма<br>Назначение платежа<br>НДС Индикатор<br>НИВ<br>Астали платежа<br>Номер документа 3                                                                                                    | (R)MF-TT Chisinau - bugetul<br>1002<br>2224000000092157/MDL/RN<br>200.00<br>Cab hired/rented for Month Ja                                                                                                    | de stat Номер Счета<br>Казначейские счета<br>ИСВМD2X504 Дата<br>ип 2012<br>Процент НДС<br>Дата валютирования<br>Дата валютирования<br>Дата валютирования                                                                                                | 321654987<br>454545656<br>19/02/2014<br>0098<br>Срочный<br>Назад Отмени<br>19/02/2014<br>19/02/2014                                                                                                |
| Астали платежа<br>Наименование<br>Поставщик-бенефициар<br>Астали платежа<br>Номер документа<br>Платёжный счет<br>Сумма<br>Назначение платежа<br>НДС Индикатор<br>НИВ<br>Ястали платежа<br>Номер документа 3<br>Имя ответственного лица                                                                                             | (R)MF-TT Chisinau - bugetul<br>1002<br>222400000092157/MDL/RN<br>200.00<br>Cab hired/rented for Month Ja                                                                                                    | de stat Номер Счета<br>Казначейские счета<br>ИСВМD2X504 Дата<br>исСВМD2X504 Гип платежа<br>ап 2012 Гроцент НДС<br>Дата Валютирования<br>Дата переговоров                                                                                                | 321654987<br>45454545656<br>19/02/2014<br>0098<br>Срочный<br>Назад, Отмени<br>19/02/2014<br>19/02/2014<br>19/02/2014<br>432523                                                                     |
| Астали платежа<br>Наименование<br>Поставщик-бенефициар<br>Астали платежа<br>Номер документа<br>Платёжный счет<br>Сумма<br>Назначение платежа<br>НДС Индикатор<br>НИВ<br>Астали платежа<br>Номер документа а<br>Имя ответственного лица р                                                                                           | (R)MF-TT Chisinau - bugetul<br>1002<br>222400000092157/MDL/RN<br>200.00<br>Cab hired/rented for Month Ja<br>2000<br>Cab hired/rented for Month Ja<br>2000<br>2000<br>200 | de stat Номер Счета<br>Казначейские счета<br>ИСВМD2X504 Дата<br>иСВМD2X504 Гип платежа<br>аn 2012<br>Процент НДС<br>Дата валютирования<br>Дата переговоров<br>Телефон<br>Об4 Сонна поляжи                                                               | 321654987<br>45454545656<br>19/02/2014<br>0098<br>Срочный<br>Назада Отмения<br>19/02/2014<br>19/02/2014<br>432523<br>БИВ 100                                                                       |
| Дегали платежа<br>Наименование<br>Поставщик-бенефициар<br>Дегали платежа<br>Номер документа<br>Платёжный счет<br>Сумма<br>Назначение платежа<br>НДС Индикатор<br>НИВ<br>Дегали платежа<br>Номер документа 3<br>Имя ответственного лица р<br>Счет продажи 22                                                                        | (R)MF-TT Chisinau - bugetul<br>1002<br>222400000092157/MDL/RN<br>200.00<br>Cab hired/rented for Month Ja<br>200.00<br>Cab hired/rented for Month Ja<br>200.00<br>200.00<br>200.0                                                                                                    | de stat Номер Счета<br>Казначейские счета<br>ИСВМD2X504 Дата<br>иСВМD2X504 Тип платежа<br>аn 2012<br>Процент НДС<br>Дата валютирования<br>Дата переговоров<br>Телефон<br>Од Сумна продажи                                                               | 321654987<br>45454545656<br>19/02/2014<br>0098<br>Срочный<br>Срочный<br>Иазад Отмения<br>19/02/2014<br>19/02/2014<br>432523<br>EUR 1.00                                                            |
| Дегали платежа         Наименование         Поставщик-бенефициар         Дегали платежа         Номер документа         Платёжный счет         Сумма         Назначение платежа         НДС Индикатор         НИВ         Дегали платежа         Имя ответственного лица         Счет продажи       2         Счет покулки       2 | (R)MF-TT Chisinau - bugetul<br>1002<br>222400000092157/MDL/RN<br>200.00<br>Cab hired/rented for Month Ja<br>200.00<br>Cab hired/rented for Month Ja<br>200.00<br>200.00<br>200.0                                                                                                    | de stat Номер Счета<br>Казначейские счета<br>Дата<br>ССВМD2X504 Дата<br>Тип платежа<br>ап 2012<br>Процент НДС<br>Процент НДС<br>Дата валютирования<br>Дата валютирования<br>Дата валютирования<br>Дата переговоров<br>Телефон<br>04 Сунна покулка       | 321654987<br>4545456566<br>19/02/2014<br>098<br>Срочный<br>Срочный<br>Иазад Отмени<br>19/02/2014<br>432523<br>EUR 1.00<br>MDL 1.00                                                                 |
| Детали платежа         Наименование         Поставщик-бенефициар         Астали платежа         Номер документа         Платёжный счег         Сумма         Назначение платежа         НДС Индикатор         НИВ         Детали платежа         Имя ответственного лица         Счет продажи       2         Счет покулки       2 | (R)MF-TT Chisinau - bugetul<br>1002<br>222400000092157/MDL/RN<br>200.00<br>Cab hired/rented for Month Ja<br>200.00<br>Cab hired/rented for Month Ja<br>200.00<br>200.00<br>200.0                                                                                                    | de stat Номер Счета<br>Казначейские счета<br>Дата<br>Код подразделения<br>тип платежа<br>an 2012<br>Процент НДС<br>Процент НДС<br>Аата валютирования<br>Дата валютирования<br>Дата валютирования<br>Дата портирования<br>Сумна покутки<br>Сумна покутки | 321654987<br>4545456566<br>19/02/2014<br>0098<br>Срочный<br>Иагаа Отмени<br>19/02/2014<br>19/02/2014<br>19/02/2014<br>19/02/2014<br>19/02/2014<br>19/02/2014<br>19/02/2014<br>10/0<br>10/0<br>10/0 |
| Детали платежа         Наименование         Поставщик-бенефициар         Детали платежа         Номер документа         Платёжный счет         Сумма         Назначение платежа         НДС Индикатор         НИВ         Детали платежа         Имя ответственного лица         Счет покулки       2                              | (R)MF-TT Chisinau - bugetul<br>1002<br>222400000092157/MDL/RN<br>200.00<br>Cab hired/rented for Month Ja<br>200.00<br>Cab hired/rented for Month Ja<br>200.00<br>200.00<br>200.0                                                                                                    | de stat Номер Счета<br>Казначейские счета<br>ICBMD2X504 Дата<br>Код подразделения<br>Тип платежа<br>an 2012 Гроцент НДС<br>Процент НДС<br>Дата валютирования<br>Дата переговоров<br>Телефон<br>Сумма продажи<br>О4 Сумма покутия                        | 321654987<br>4545456566<br>19/02/2014<br>0098<br>Срочный<br>Назад Отмени<br>19/02/2014<br>19/02/2014<br>19/02/2014<br>432523<br>EUR 1.00<br>MDL 1.00<br>1                                          |

- Выберите одно или несколько платежных поручений, выбрав соответствующий флажок. Все платежные поручения можно выбрать, проставив флажок в заголовке таблицы. Пользователю будет отображаться общая стоимость выбранных платежных поручений. Общая стоимость отображается только в молдавских леях с учетом курса Национального банка Молдовы.
- Нажмите кнопку «Удалить», чтобы удалить выбранные платежные поручения. Система запросит подтверждение. Нажмите «Да», чтобы продолжить, или «Нет», чтобы отменить операцию удаления.

- Выберите любой механизм авторизации, чтобы авторизировать/деавторизировать платежное поручение. В механизме авторизации показываются только применимые для Вас варианты.
- Нажмите кнопку «Авторизировать», чтобы авторизировать выбранные платежные поручения. Вы можете выполнить авторизацию с помощью любого механизма авторизации, присвоенного Вам банком или администратором Вашей компании.
- ≻ В случае если клиент выбрал «Одноразовый пароль» как механизм авторизации, система генерирует «Одноразовый пароль» и отправляет его или SMS, или по электронной почте, или обоими способами (частично), в зависимости предпочитаемого способа получения пароля, ОТ для установленного учетной записи входа систему. Укажите в «Одноразовый пароль», полученный, чтобы авторизировать платежные поручения.
- В случае если клиент выбрал «Электронно-цифровую подпись» как механизм авторизации, авторизация платежных поручений потребует указания цифрового сертификата. Будет отображаться следующий экран:

|      | ID платежного поручения | Тип                                 | Дата/Время          | Номер счета плательщика        | Номер счета получателя  | Сумма транзакции | Статус                   |
|------|-------------------------|-------------------------------------|---------------------|--------------------------------|-------------------------|------------------|--------------------------|
|      | 00000000002572          | Платежное поручение                 | 19/02/2014 07:52:59 | 222400000092157/MDL/R          | 321654987               | MDL 200.00       | В ожидании авторизации 1 |
|      | 000000000002573         | Покупка валюты                      | 19/02/2014 08:02:27 | 2224000000092157/MDL/R         | 2224000000092157/EUR/   | MDL 15.43        | В ожидании авторизации 1 |
|      | 00000000002571          | Платежное поручение                 | 19/02/2014 07:51:34 | 222400000092157/MDL/R          | 321654987               | MDL 100.00       | В ожидании авторизации 1 |
|      | 000000000002576         | _                                   | 19/02/2014 08:17:50 | 280500000124184/MDL/R          | MasterList-SC0000000000 | MDL 300.00       | В ожидании авторизации 1 |
|      | 00000000002575          | Платежное поручение в<br>валюте     | 19/02/2014 08:06:33 | 222400000092157/EUR/           | 111111111               | EUR 11.00        | В ожидании авторизации 1 |
|      | 00000000002574          | Продажа Валюты                      | 19/02/2014 08:02:51 | 2224000000092157/EUR/          | 2224000000092157/MDL/R  | EUR 1.00         | В ожидании авторизации 1 |
|      |                         |                                     |                     |                                |                         |                  |                          |
|      |                         |                                     |                     |                                |                         |                  |                          |
|      |                         |                                     |                     |                                |                         |                  |                          |
|      |                         |                                     |                     |                                |                         |                  |                          |
|      |                         |                                     |                     |                                |                         |                  |                          |
|      |                         |                                     |                     |                                |                         |                  |                          |
|      |                         |                                     |                     |                                |                         |                  |                          |
|      |                         |                                     |                     |                                |                         |                  |                          |
|      |                         |                                     |                     |                                |                         |                  |                          |
|      |                         |                                     |                     |                                |                         |                  |                          |
| цas  | і стоиность MDL 200.00  |                                     |                     |                                |                         |                  |                          |
| tho  | risation Method         |                                     |                     |                                |                         |                  |                          |
| 0    | ne Time Password        | <ul> <li>Digital Signatu</li> </ul> | re                  | <ul> <li>Smart Card</li> </ul> |                         |                  |                          |
|      |                         |                                     |                     |                                |                         |                  |                          |
|      |                         |                                     |                     |                                |                         | Удалить Авт      | оризировать Деавторизо   |
| іекі | ронно-цифровая подпись  |                                     |                     |                                |                         |                  |                          |
|      |                         |                                     |                     |                                |                         |                  |                          |

Укажите место расположения файла цифрового сертификата.

Есть 2 варианта обеспечения электронно-цифровой подписи.

 Загрузка электронно-цифровой подписи на основании просмотра файлов – выберите опцию «Файл» и нажмите «Выбрать». Найдите файл .pfx или .p12 и укажите пароль

По соображениям безопасности использование электронно-цифровой подписи требует Java JRE на компьютере. Пожалуйста, обратитесь к Приложению С –

«Требования к установке для электронно-цифровой подписи» в руководстве пользователя.

 Загрузка электронно-цифровой подписи на основании защищенного устройства – выберите опцию «eToken/CryptoCard». Эта опция применима к пользователям, которые располагают электронно-цифровой подписью в защищенном устройстве. Вы должны выполнить указанные действия, чтобы установить и настроить использование защищенного устройства в соответствии с документацией по использованию eToken/CryptoCard.

В IE эта опция видна, если было установлено необходимое программное обеспечение. В FireFox эта опция может использоваться по завершении конфигурации защищенного устройства.

При выборе этой опции, когда защищенное устройство будет вставлено в систему, Вам будет предоставлен список доступных электронно-цифровых подписей на устройстве и пароль. Пароль может не запрашиваться, если он был предоставлен ранее в том же окне браузера, и это специфическое поведение браузера. Firefox просит предоставить пароль дважды (один раз до выбора электронно-цифровой подписи и один раз после выбора), в то время как IE просит только один раз.

## <u>Платежные поручения, ранее задействованные авторизирующим лицом</u>

- Нажмите «Список авторизаций» в пункте меню «Авторизация платежных поручений». Извлекаются платежные поручения, которые требуют действий со стороны авторизирующего лица.
- Выберите «Задействована мною» как выпадающее меню «Статус платежных поручений». Извлекаются платежные поручения, которые доступны, чтобы вернуть последнее решение.
- Нажмите гиперссылку «ID платежного поручения», чтобы просмотреть детали платежных поручений. Открытый экран будет отличаться для разных типов платежных поручений.
- Выберите одно или несколько платежных поручений, выбрав соответствующий флажок. Все платежные поручения можно выбрать, проставив флажок в заголовке таблицы. Пользователю будет отображаться общая стоимость выбранных платежных поручений. Общая стоимость отображается только в молдавских леях с учетом курса Национального банка Молдовы.
- Нажмите кнопку «Удалить», чтобы удалить выбранные платежные поручения. Система запросит подтверждение. Нажмите «Да», чтобы продолжить, или «Нет», чтобы отменить операцию удаления.
- Нажмите кнопку «Авторизировать», чтобы авторизировать выбранные платежные поручения. Авторизация платежных поручений потребует указания цифрового сертификата или предоставления одноразового пароля, сгенерированного с помощью смарт-карты.
- Нажмите кнопку «Деавторизировать», чтобы деавторизировать выбранные платежные поручения. Операция также требует указания цифрового сертификата или предоставления одноразового пароля, сгенерированного с помощью смарт-карты. Укажите место расположения файла цифрового сертификата. Предоставьте причину деавторизации выбранных платежных поручений. Та же причина применима ко всем выбранным платежным поручениям.

# 11 «Отчеты и запросы»

| Домой    | Информация о счетах      | Платежи        | Зарплатный проект | Справочники | Администрирование | Отчеты и запросы    | Безопасност | ъ                      |                            |
|----------|--------------------------|----------------|-------------------|-------------|-------------------|---------------------|-------------|------------------------|----------------------------|
| Ваш посл | едний вход в систему был | 18/02/2014 13: | 52:02             |             |                   | Курсы валют         | •           | Курсы валют НБМ        | <u>Нет новых сообщений</u> |
|          |                          |                |                   |             |                   | Отчет о привилегия  | x           | Коммерческие курсы BCR |                            |
|          |                          |                |                   |             |                   | Отчет о правилах ав | вторизации  |                        |                            |
|          |                          |                |                   |             |                   | sanpoca             |             |                        |                            |
|          |                          |                |                   |             |                   |                     |             |                        |                            |

### 11.1 «Курсы валют»

Эта услуга позволяет клиентам бизнес-банкинга просмотреть последние обменные курсы.

Чтобы просмотреть Обменные курсы НБМ, выполните шаги, указанные ниже:

- ≻ Нажмите меню «Отчеты и запросы».
- ≻ Нажмите опцию «Курсы валют».
- ≻ Нажмите меню «Курсы валют НБМ».

| (урсы валют НБМ   |            |        |          |             | ? |
|-------------------|------------|--------|----------|-------------|---|
| Дата              | 09/03/20   | 012    |          |             |   |
| урсы Валют        |            |        |          |             |   |
| Валюта            | Код валюты | Валюта | скорость | Курсы Валют |   |
| Drame armenesti   | 051        | AMD    | 10.00    | 0.310000    |   |
| Dolar australian  | 036        | AUD    | 1.00     | 12.350000   |   |
| Leva bulgara      | 975        | BGN    | 1.00     | 7.810000    |   |
| Ruble bieloruse   | 974        | BYR    | 100.00   | 0.140000    |   |
| Dolar canadian    | 124        | CAD    | 1.00     | 11.730000   | = |
| Franc elvetian    | 756        | CHF    | 1.00     | 12.620000   |   |
| Yuan chinez       | 156        | CNY    | 1.00     | 1.890000    |   |
| Dinar sirb        | 941        | CSD    | 100.00   | 14.610000   |   |
| Coroana ceha      | 203        | CZK    | 1.00     | 0.600000    |   |
| Coroana daneza    | 208        | DKK    | 1.00     | 2.050000    |   |
| Euro              | 978        | EUR    | 1.00     | 15.270000   |   |
| Lira sterlina     | 826        | GBP    | 1.00     | 18.310000   |   |
| Lari georgian     | 981        | GEL    | 1.00     | 7.150000    |   |
| Kuna croata       | 191        | HRK    | 1.00     | 2.020000    |   |
| Forinti ungari    | 348        | HUF    | 100.00   | 4.930000    |   |
| Shekel israelian  | 376        | ILS    | 1.00     | 3.120000    |   |
| Coroane islandeze | 350        | ISK    | 10.00    | 0.960000    |   |

Отменить

Чтобы просмотреть коммерческие курсы BCR, применимые к соответствующей финансовой операции, выполните шаги, указанные ниже:

## Из меню:

- ≻ Нажмите меню «Отчеты и запросы».
- Нажмите опцию «Курсы валют».
- ▶ Нажмите подпункт «Коммерческие курсы BCR».
- > Будет отображаться следующий экран.

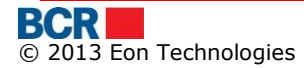

| Коммерческие курсы |         |              |           |              |                     | ? |
|--------------------|---------|--------------|-----------|--------------|---------------------|---|
| Тип                | Текущие | ▼            | Отправить |              |                     |   |
| Курсы Валют        |         |              |           |              |                     |   |
| Валюта             |         | Курс Покупки |           | Курс Продажи | Дата                |   |
| ISK                |         | 0.9450       |           | 0.9700       | 20/03/2012 00:00:00 |   |
| JPY                |         | 15.5550      |           | 15.6500      | 20/03/2012 00:00:00 |   |
| USD                |         | 11.8000      |           | 11.9700      | 20/03/2012 09:01:00 |   |
| EUR                |         | 15.1400      |           | 15.4300      | 20/03/2012 09:01:00 |   |
| RON                |         | 3.4800       |           | 3.5200       | 20/03/2012 09:01:00 |   |
|                    |         | 18 1500      |           | 18.3200      | 20/03/2012 09:01:00 |   |

- ➢ Выберите «Тип» и нажмите «Отправить».
- > Нажмите «Распечатать», чтобы распечатать «Курсы валют».

### 11.2 «Отчет Ресурсы и привилегии»

Эта услуга перечисляет ресурс(ы) и привилегия(и), присвоенные пользователям для коммерческой компании.

Нажмите «Ресурс Привилегия Детали», и будет составлен подробный отчет о ресурсе(ах) и привилегии(ях), присвоенных всем пользователям коммерческой компании

| Отчет | Ресурсы и | Привилегии |
|-------|-----------|------------|
|-------|-----------|------------|

| Отчет о привилегиях |              |                                    |   |
|---------------------|--------------|------------------------------------|---|
| Пользователь        | Ресурсы      | Привилегия                         |   |
| ab-11cd-11ef-11-5   | CurrentGroup | Account Statement                  | - |
|                     |              | Account Summary                    |   |
|                     |              | Assign account nickname            | Ч |
|                     |              | Authorization Instructions         | Ш |
|                     |              | Buy Currency                       |   |
|                     |              | Convert Currency                   |   |
|                     |              | Domestic Payment Single            |   |
|                     |              | Inter Account Transfer             |   |
|                     |              | International Payments             |   |
|                     |              | Secure Messaging                   |   |
|                     |              | Sell Currency                      |   |
|                     |              | Statement Request                  |   |
|                     | DepositGroup | Account Statement                  |   |
|                     |              | Account Summary                    |   |
|                     |              | Assign account nickname            |   |
|                     |              | Authorization Instructions         |   |
|                     |              | Inter Account Transfer             |   |
|                     |              | Secure Messaging                   |   |
|                     |              | Statement Request                  |   |
|                     | General      | Authorization Rules                |   |
|                     |              | Blocked Account                    |   |
|                     |              | Cancel Instruction                 |   |
|                     |              | Change Password                    |   |
|                     |              | Create Corporate Role              |   |
|                     |              | Create or View Certificate Request |   |
|                     |              | Customer Documents                 |   |
|                     |              | Customer Instrument                |   |
|                     |              | Define Company Wide Template       | • |

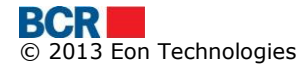

?

## 11.3 «Отчет о правилах авторизации»

Эта услуга перечисляет всех пользователей коммерческой компании с привилегией авторизации различных ресурсов для последующих платежных услуг

Нажмите «Отчет о правилах авторизации», и будет составлен подробный отчет о пользователях с привилегией авторизации по различным ресурсам для платежных услуг

| Отчет Правил Авторизаци         | и                   |                                    |                   | ?                  |
|---------------------------------|---------------------|------------------------------------|-------------------|--------------------|
| Отчет о правилах авторизации    |                     |                                    |                   |                    |
| Корпоративный пользователь      | Номер счета         | Тип документа                      | Минимальный лимит | Максимальный лимит |
| Puneet -1 Kumar -1 Gupta -1 (1) | EUR-222400000092157 | Buy Currency                       | 1.00              | 150000.00          |
|                                 |                     | Convert Currency                   | 1.00              | 150000.00          |
|                                 |                     | Перевод между собственными счетами | 1.00              | 150000.00          |
|                                 |                     | Платежное поручение в валюте       | 1.00              | 150000.00          |
|                                 |                     | Sell Currency                      | 1.00              | 150000.00          |
|                                 | EUR-231200000109579 | Перевод между собственными счетами | 1.00              | 150000.00          |
|                                 | EUR-237100000106981 | Перевод между собственными счетами | 1.00              | 150000.00          |
|                                 | MDL-222400000071908 | Buy Currency                       | 1.00              | 150000.00          |
|                                 |                     | Convert Currency                   | 1.00              | 150000.00          |
|                                 |                     | Платежное поручение                | 1.00              | 150000.00          |
|                                 |                     | Перевод между собственными счетами | 1.00              | 150000.00          |
|                                 |                     | Sell Currency                      | 1.00              | 150000.00          |
|                                 | MDL-222400000092157 | Buy Currency                       | 1.00              | 150000.00          |
|                                 |                     | Convert Currency                   | 1.00              | 150000.00          |
|                                 |                     | Платежное поручение                | 1.00              | 150000.00          |
|                                 |                     | Перевод между собственными счетами | 1.00              | 150000.00          |
|                                 |                     | Sell Currency                      | 1.00              | 150000.00          |
|                                 | MDL-237100000109638 | Перевод между собственными счетами | 1.00              | 150000.00          |
|                                 | MDL-280500000124184 | Заработная плата                   | 0.00              | 150000.00          |
|                                 | MDL-280500000124438 | Заработная плата                   | 0.00              | 150000.00          |
|                                 | USD-222400000092157 | Buy Currency                       | 1.00              | 150000.00          |
|                                 |                     | Convert Currency                   | 1.00              | 150000.00          |
|                                 |                     | Перевод между собственными счетами | 1.00              | 150000.00          |
|                                 |                     | Платежное поручение в валюте       | 1.00              | 150000.00          |
|                                 |                     | Sell Currency                      | 1.00              | 150000.00          |
|                                 |                     |                                    |                   |                    |
|                                 |                     |                                    |                   |                    |

### 11.4 «Запросы»

Эта услуга позволяет клиентам интернет-банкинга для юридических лиц просмотреть детали различных запросов, сделанных ими. Чтобы просмотреть детали запроса, сделанного им, выполните шаги, указанные ниже:

- Нажмите меню «Отчеты и запросы».
- ≻ Нажмите подменю «Запросы».
- Будет отображаться следующий экран.

| sanpoca      |                         |            |  |  |  |  |  |
|--------------|-------------------------|------------|--|--|--|--|--|
| Редактирован | Редактирование Запросов |            |  |  |  |  |  |
| Выбрать      | Дата Запроса            | Сталус     |  |  |  |  |  |
| $\bigcirc$   | 19/02/2014 05:43:00 AM  | В ожидании |  |  |  |  |  |
| $\bigcirc$   | 19/02/2014 05:42:51 AM  | В ожидании |  |  |  |  |  |
|              |                         |            |  |  |  |  |  |
|              |                         |            |  |  |  |  |  |

Просмотр Отменить

- > Будут отображаться следующие детали для выбранного запроса:
  - о Дата запроса
  - о Статус
- > Нажмите кнопку «Просмотр». Представлены детали для запроса.

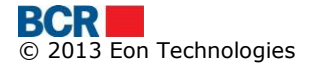

| запроса           | апроса                  |                          |            |                   |  |  |  |  |
|-------------------|-------------------------|--------------------------|------------|-------------------|--|--|--|--|
| Редактирован      | Редактирование Запросов |                          |            |                   |  |  |  |  |
| Выбрать           | Дата Запроса            |                          | Статус     |                   |  |  |  |  |
| $\bigcirc$        | 19/02/2014 05:43:00 AM  |                          | В ожидании |                   |  |  |  |  |
| ۲                 | 19/02/2014 05:42:51 AM  |                          | В ожидании |                   |  |  |  |  |
|                   |                         |                          |            |                   |  |  |  |  |
|                   |                         |                          |            | Просмотр Отменить |  |  |  |  |
| Данные выпи       | ски со счета            |                          |            |                   |  |  |  |  |
| Номер Счета       |                         | CN00000000766            |            |                   |  |  |  |  |
| Тип выписки счета |                         | Текущие                  |            |                   |  |  |  |  |
| Период            |                         | 01/02/2014 to 19/02/2014 |            |                   |  |  |  |  |
| Примечания        |                         |                          |            |                   |  |  |  |  |
|                   |                         |                          |            |                   |  |  |  |  |
|                   |                         |                          |            |                   |  |  |  |  |

Нажмите кнопку «Отменить», чтобы отменить операцию «Редактирование запросов и вернуться обратно на страницу «Домой».

# 12 «Безопасность»

| Домой     | Информация о счетах                                  | Платежи | Зарплатный проект | Справочники | Администрирование | Отчеты и запросы | Безопасность   |                     |                            |
|-----------|------------------------------------------------------|---------|-------------------|-------------|-------------------|------------------|----------------|---------------------|----------------------------|
| Ваш после | Ваш последний вход в систему был 18/02/2014 13:52:02 |         |                   |             |                   |                  | Изменить парол | пь                  | <u>Нет новых сообщений</u> |
|           |                                                      |         |                   |             |                   |                  | Запросы на Ци  | фрового Сертификата |                            |
|           |                                                      |         |                   |             |                   |                  | Загрузка цифро | ового сертификата   |                            |
|           |                                                      |         |                   |             |                   |                  | Зарегистрируй  | te Smart Card       |                            |
|           |                                                      |         |                   |             |                   |                  |                |                     |                            |

### 12.1 «Изменить пароль»

Эта услуга позволяет клиентам бизнес-банкинга изменить пароль входа в систему.

#### Из меню:

- Нажмите меню «Безопасность».
- Нажмите опцию «Изменить пароль».
- Должен отображаться следующий экран.

| Изменить пароль                              | ? |
|----------------------------------------------|---|
| Изменить пароль для входа в систему          |   |
| Старый пароль для входа в систему            |   |
| Новый пароль для входа в систему             |   |
| Подтвердить новый пароль для входа в систему |   |
|                                              |   |

Отправить Удалить Отменить

- > Введите «Старый пароль для входа в систему».
- Введите «Новый пароль для входа в систему».
- Введите «Подтвердить новый пароль для входа в систему».
- Нажмите кнопку «Удалить», чтобы стереть значения текстового поля.
- Нажмите «Отменить», чтобы отменить операцию «Изменить пароль» и вернуться обратно на страницу «Домой».
- Нажмите кнопку «Отправить», чтобы обработать запрос на изменение пароля для входа в систему.

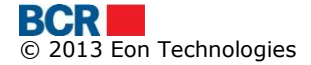

## 12.2 «Запросы на цифровой сертификат»

Электронно-цифровая подпись является главным образом путем обеспечения того, что электронный документ (e-mail, расчетная таблица, текстовый файл и т.д.) является подлинным. Подлинный означает, что Вам известно, кто создал документ, и что он не был изменен каким-либо образом с тех пор, как был создан

Клиент может запросить цифровой сертификат от центра сертификации банка. Эта услуга позволяет пользователю запрашивать, просматривать, скачивать и читать руководящие принципы для экспорта ключей сертификата в папке на своем компьютере. После того, как клиент запросит и скачает сертификат, он должен быть загружен. Пожалуйста, обратитесь к разделу 12.3 «Загрузка сертификата».

#### Из меню:

- Нажмите меню «Безопасность».
- Нажмите опцию «Запрос на сертификат».
- Должен отображаться следующий экран, в котором будут перечислены запросы на сертификат вместе с запросом, сделанным клиентом в прошлом.

| Запросы на Цифрового Сертификата |                        |          |  |  |  |  |  |
|----------------------------------|------------------------|----------|--|--|--|--|--|
| Запросы                          |                        |          |  |  |  |  |  |
| 3anpoca ID                       | Дата                   | Статус   |  |  |  |  |  |
| 3                                | 04/10/2013 04:50:15 PM | Загружен |  |  |  |  |  |
| 2                                | 01/07/2013 04:33:45 PM | Ошибка   |  |  |  |  |  |
| 1                                | 20/06/2013 03:56:04 PM | Загружен |  |  |  |  |  |
|                                  |                        |          |  |  |  |  |  |
|                                  |                        |          |  |  |  |  |  |

Запрос на сертификат Скачать сертификат Экспортировать и сохранить ключи сертификата

- Запрос может быть в одном из следующих статусов.
  - В ожидании Запрос на выдачу сертификата еще не рассмотрен банком.
  - Принят Запрос на выдачу сертификата утверждается банком, и сертификат доступен для скачки с сервера ЦС.
  - Отклонен Запрос на выдачу сертификата ЭЦП отклонен банком.
  - Загружен Сертификат был загружен клиентом с сервера ЦС.
  - Отозван Сертификат был отозван банком.
- Клиент может запросить новый сертификат, только если нет запроса со статусом «В ожидании» или «Принят».
- Нажмите «Запрос на сертификат», чтобы запросить новый сертификат. Может появиться ниже всплывающее окно, клиенту следует нажать «Да».

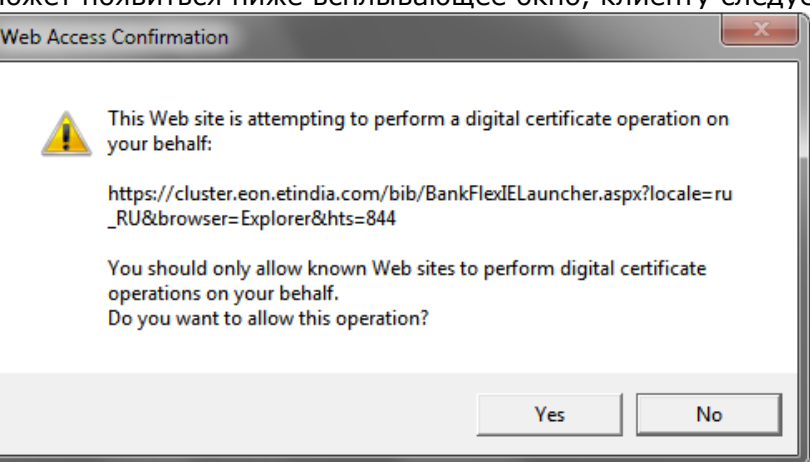

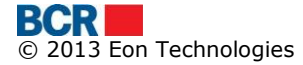
**Пожалуйста, обратите внимание:** В Firefox запрос сертификата является двухэтапным процессом. Клиенту сначала нужно нажать «Шаг 1 - Запрос на сертификат», что генерирует ключи для подписания запроса, и затем нажать «Шаг 2 - Запрос на сертификат», чтобы фактически сгенерировать запрос, как показано на экране ниже.

| Запросы на Цифр | запросы на Цифрового Сертификата ( |                            |                              |                    | ?                                            |
|-----------------|------------------------------------|----------------------------|------------------------------|--------------------|----------------------------------------------|
| Запросы         |                                    |                            |                              |                    |                                              |
| 3anpoca ID      | Дата                               | Статус                     |                              |                    |                                              |
| 9               | 18/02/2014 06:10:21 PM             | Ошибка                     |                              |                    |                                              |
| 3               | 04/10/2013 04:50:15 PM             | Загружен                   |                              |                    |                                              |
| 2               | 01/07/2013 04:33:45 PM             | Ошибка                     |                              |                    |                                              |
| 1               | 20/06/2013 03:56:04 PM             | Загружен                   |                              |                    |                                              |
|                 |                                    |                            |                              |                    |                                              |
|                 |                                    |                            |                              |                    |                                              |
|                 | Ша                                 | г 1 - Запрос на сертификат | Шаг 2 - Запрос на сертификат | Скачать сертификат | Экспортировать и сохранить ключи сертификата |

В случае Opera - таким же образом, запрос сертификата является двухэтапным процессом. Клиенту сначала нужно нажать «Шаг 1 - Запрос на сертификат».

| запросы на Цифрового Сертификата |                                                             |                                                                                                    |  |  |
|----------------------------------|-------------------------------------------------------------|----------------------------------------------------------------------------------------------------|--|--|
| Запросы                          |                                                             |                                                                                                    |  |  |
| Запроса ID                       | Дата                                                        | Статус                                                                                                    |  |  |
| 9                                | 18/02/2014 06:10:21 PM                                      | Ошибка                                                                                                    |  |  |
| 3                                | 04/10/2013 04:50:15 PM                                      | Загружен                                                                                                    |  |  |
| 2                                | 01/07/2013 04:33:45 PM                                      | Ошибка                                                                                                    |  |  |
| 1                                | 20/06/2013 03:56:04 PM                                      | Загружен                                                                                                    |  |  |
|                                  |                                                             |                                                                                                    |  |  |
| После клика на Шаг 1 открое      | Шаг 1<br>тся новое, маленькое окно с меню для выбора длинны | Запрос на сертификат) Шаг 2 Запрос на сертификат) Скачать сертификат) Экспортировать и сохранить ключи сертификата<br>юча. Просим выбрать длинну ключа следуя инструкциям в окне и клиннуть на кнопку Отправить. После, нажмите на кнопку Шаг 2 для отправления |  |  |

Клиенту будет представлено диалоговое окно, как показано ниже, чтобы выбрать длину ключа. После выбора длины ключа нажмите «Шаг 2 - Запрос на сертификат», чтобы фактически сгенерировать запрос на сертификат.

| Select Key Length - www.bcr.ro -> Business ×     |        |        |  |  |  |
|--------------------------------------------------|--------|--------|--|--|--|
| 192.168.0.161                                    |        |        |  |  |  |
| Key Length                                       | 1536 💌 | Submit |  |  |  |
| Please select in drop down 2048 and click submit |        |        |  |  |  |

> Созданный запрос будет показан в верхней части таблицы.

| Запросы на Цифр | апросы на Цифрового Сертификата |            |                      |                    | ?                                            |
|-----------------|---------------------------------|------------|----------------------|--------------------|----------------------------------------------|
| Запросы         |                                 |            |                      |                    |                                              |
| Запроса ID      | Дата                            | Статус     |                      |                    |                                              |
| 11              | 19/02/2014 12:55:16 PM          | В ожидании |                      |                    |                                              |
| 9               | 18/02/2014 06:10:21 PM          | Ошибка     |                      |                    |                                              |
| 3               | 04/10/2013 04:50:15 PM          | Загружен   |                      |                    |                                              |
| 2               | 01/07/2013 04:33:45 PM          | Ошибка     |                      |                    |                                              |
| 1               | 20/06/2013 03:56:04 PM          | Загружен   |                      |                    |                                              |
|                 |                                 |            |                      |                    |                                              |
|                 |                                 |            |                      |                    |                                              |
|                 |                                 |            | Запрос на сертификат | Скачать сертификат | Экспортировать и сохранить ключи сертификата |

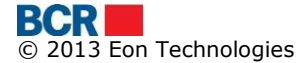

Запрос будет обработан вручную банком в системе центра сертификации. Если запрос принят банком, для сертификата будет показан статус «Принят», как на экране ниже.

| Запросы на Цифр | апросы на Цифрового Сертификата |          |  |
|-----------------|---------------------------------|----------|--|
| Запросы         |                                 |          |  |
| Запроса ID      | Дата                            | Статус   |  |
| 11              | 19/02/2014 12:55:16 PM          | Принят   |  |
| 9               | 18/02/2014 06:10:21 PM          | Ошибка   |  |
| 3               | 04/10/2013 04:50:15 PM          | Загружен |  |
| 2               | 01/07/2013 04:33:45 PM          | Ошибка   |  |
| 1               | 20/06/2013 03:56:04 PM          | Загружен |  |
|                 |                                 |          |  |
|                 |                                 |          |  |

Клиент может скачать сертификат в своем браузере, нажав «Скачать сертификат». Клиенту будет отображаться ниже всплывающее окно, когда сертификат будет доступен в браузере.

| "Сообщение |                                                                                                    |  |
|------------|----------------------------------------------------------------------------------------------------|--|
| 0          | Сертификат доступен в вашем браузере<br>сейчас. Вы можете экспортировать его из<br>браузера и прикрепить сертификат к вашему<br>профилю. |  |
|            | ОК                                                                                                    |  |

Чтобы экспортировать открытый и закрытый ключи сертификата в соответствующую папку компьютера, нажмите «Экспортировать и сохранить ключи сертификата». Это откроет ниже всплывающее окно, которое предоставляет руководящие принципы для клиента о том, как экспортировать ключи сертификата, хранящиеся в системе/браузере.

| Нажмите на ссылку, чтобы открыть или сохранить 🛛 🗙 🗙                                                                                                    |
|----------------------------------------------------------------------------------------------------|
| Вы должны экспортировать закрытый ключ и сертификат из персонального<br>хранилища в безопасное место на жестком диске компьютера. Для этого, откройте<br>новое окно браузера и следуйте инструкциям в документах. Мы предоставляем 2<br>версии                                                                        |
| - "Краткое руководство" предназначено для опытных пользователей и                                                                                                    |
| Подробное руководство для новичков.                                                                                                    |
| Пожалуйста, нажмите на ссылки, представленные ниже, чтобы открыть<br>соответствующие руководства, которые можно скачать и / или распечатать. После<br>завершения экспорта закрытого ключа и сертификата, вы сможете войти в систему с<br>использованием цифрового сертификата, а также подписать платежные документы. |
| <u>Краткое руководство</u>                                                                                                    |
| Подробное руководство                                                                                                    |

#### 12.3 «Загрузка сертификата»

Электронно-цифровая подпись является главным образом путем обеспечения того, что электронный документ (e-mail, расчетная таблица, текстовый файл и т.д.) является подлинным. Подлинный означает, что Вам известно, кто создал документ, и что он не был изменен каким-либо образом с тех пор, как был создан.

У клиента есть сертификат или от центра сертификации третьей стороны, или от центра сертификации BCR. Ему следует прикрепить сертификат к своему профилю, чтобы использовать цифровой сертификат для проверки подлинности или подписания документов. Эта услуга позволяет клиенту загрузить цифровой сертификат и прикрепить к своему профилю.

#### Из меню:

- ≻ Нажмите меню «Безопасность».
- > Нажмите подменю «Загрузка сертификата.
- > Должен отображаться следующий экран

| Запросы на Цифрового Сертификата    |          | ?                  |
|-------------------------------------|----------|--------------------|
| Запросы                             |          |                    |
| Файл Ключа                          | "Выбрать | Считать сертификат |
| Серийный номер                      |          |                    |
| Тема                                |          |                    |
|                                     |          |                    |
| Название Центра Сертификации        |          |                    |
| Дата истечения срока действия ключа |          |                    |
|                                     |          | Загружать          |

- Укажите детали
  - Выбрать сертификат для загрузки
  - Нажмите «Считать сертификат»

После того, как сертификат успешно загружен, заполняется значениями текстовое поле «Серийный номер», «Тема», «Название центра сертификации», «Дата истечения срока действия ключа».

| Запросы на Цифрового Сертификата    | 2                                                                                                 |
|-------------------------------------|---------------------------------------------------------------------------------------------------|
| Запросы                             |                                                                                                   |
| Файл Ключа                          | BF_Nov13.crt "Выбрать Считать сертификат                                                          |
| Серийный номер                      | 6F45A3790000000699                                                                                |
| Тема                                | E=puneet.kumar@eonglobal.com, CN=first middle -2 last, 0=FirstName13709 LastName13709, S=MD, C=MD |
|                                     |                                                                                                   |
| Название Центра Сертификации        | EON-S-CA                                                                                          |
| Дата истечения срока действия ключа | 20141105                                                                                          |
|                                     | Загружать                                                                                         |

> Нажмите кнопку «Загружать», чтобы загрузить сертификат.

Если загруженный сертификат выдается третьей стороной, то сертификат будет представлен на утверждение банка. Клиент будет уведомлен, когда его

сертификат будет утвержден или отклонен. После утверждения клиент сможет использовать этот сертификат для

- авторизации своих платежей и/или
- аутентификации, если механизм аутентификации в его профиле ЭЦП.

#### 13 «Сообщения»

Эта услуга позволяет корпоративному пользователю отправлять/получать сообщения в банк/из банка. Она позволяет отправлять Ваши вопросы или предложения банку. Нажмите ссылку «У Вас новые сообщения» на главной странице. Будет отображаться следующий экран

| Сообщения    |                                           | ?      |
|--------------|-------------------------------------------|--------|
| Входящие (1) |                                           |        |
| 🔲 Тема       | Дата                                      |        |
| Change PSW   | 19/02/2014 09:30:24 AM                    |        |
|              |                                           |        |
|              | Удаленные Отправленные Новое сообщение У, | далить |

Детали сообщения можно просмотреть, нажав ссылку «Тема» сообщения, как показано ниже.

| Входящие  |                     | ?     |
|-----------|---------------------|-------|
| Сообщение |                     |       |
| Дата      | 19/02/2014 09:30:24 |       |
| Тема      | Change PSW          |       |
| Сообщение | change password pls |       |
|           |                     |       |
|           |                     |       |
|           |                     |       |
|           | Входящие            | Ответ |

- ▶ Чтобы удалить сообщение
  - Выберите одно или несколько сообщений, нажав соответствующие флажки, или установите флажок в строке заголовка таблицы, чтобы выбрать все сообщения. Нажмите «Удалить».
  - о Подтвердите нажатием кнопки «Да» или «Нет» в противном случае
- Нажмите кнопку «Удаленные», чтобы просмотреть все удаленные сообщения

| Сообщения     | 0                                                          |
|---------------|------------------------------------------------------------|
| Удаленные (0) |                                                            |
| 🗌 Тема        | Дата                                                       |
| Change PSW    | 19/02/2014 09:30:24                                        |
|               |                                                            |
|               | Входящие Восстановить Отправленные Новое сообщение Удалить |

- > Чтобы удалить навсегда сообщение
  - о Из «Удаленные» выберите одно или несколько сообщений
  - о нажмите «Удалить»

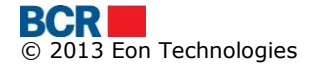

- Нажмите «Да», чтобы подтвердить удаление, и «Нет» в противном случае
- о Сообщения будут удалены и не будут видны
- Нажмите кнопку «Новое сообщение», чтобы создать и отправить новое сообщение.
- Будет отображаться следующий экран:

| Новое Сообщение   |             | ?      |
|-------------------|-------------|--------|
| Сообщение         |             |        |
| Номер счета       | Выбрать 🔻   |        |
| Тема              | Выбрать 🛛 🗸 |        |
| Сообщение         |             |        |
|                   |             |        |
|                   |             |        |
|                   |             | ,      |
| Тема<br>Сообщение | Выбрать •   | Правит |

- > Укажите следующие детали
  - Выберите Номер счета, с которым Вы хотите, чтобы сообщение было связано.
  - Выберите «Тема» для сообщения.
  - Введите текст сообщения.
  - Нажмите кнопку «Отправить», чтобы отправить почту на указанный номер счета.
  - Нажмите «Входящие», чтобы вернуться в папку «Входящие» без отправки сообщения.
- Нажмите кнопку «Отправленные», чтобы просмотреть все отправленные сообщения

| Сообщения        |                                       | ?      |
|------------------|---------------------------------------|--------|
| Отправленные     |                                       |        |
| 🔲 Тема           | Дага                                  |        |
| Изменение адреса | 19/02/2014 06:00:15                   |        |
|                  |                                       |        |
|                  | Входящие Удаленные Новое сообщение У, | далить |

© 2013 Eon Technologies

# Приложение

#### А. Управление сеансами

Сеанс работы в приложении может прерваться или окончиться в силу следующих сценариев:

- Пользователь нажимает кнопку назад/вперед или кнопку обновления браузера.
- Пользователь пытается повторно войти в систему через сеанс из другого браузера.
- Не активен сеанс связи в течение настроенного периода (в настоящее время 30 минут).
- Пользователь пытается нажать другую услугу, в то время как уже исполняется одна услуга.

## В. «Часто Задаваемые Вопросы»

#### В.1. Что следует делать, если я забыл свой пароль для входа в систему

Если Вы забыли свой пароль для входа в систему, следуйте вариантам ниже для создания нового пароля для входа в систему.

а) Выполните «Забыл пароль» на странице входа в систему интернет-банкинга

Пожалуйста, обратитесь к разделу 5.2 «Забытый пароль» в данном руководстве для действий. Система сгенерирует новый пароль и отправит его Вам по электронной почте или SMS. Вы можете использовать этот пароль для входа в систему. Система попросит изменить пароль во время Вашего входа в систему.

b) Попросите персонал поддержки банка обнулить пароль

Вы можете связаться с персоналом поддержки банка для обнуления своего пароля для входа в систему. Персонал банка обнулит Ваш пароль. Система сгенерирует новый пароль и отправит его Вам по электронной почте или SMS. Вы можете использовать этот пароль для входа в систему. Система попросит изменить пароль во время Вашего входа в систему.

#### В.2. Что следует делать, если я забыл пароль цифрового сертификата

Если Вы забыли пароль цифрового сертификата, Вам следует выполнить «Забыл пароль» на странице входа в приложение по интернет-банкингу, и указать необходимые данные и выбрать «Пароль сертификата» в выпадающем меню. Система сгенерирует пароль и отправит его или SMS, или по электронной почте, или обоими способами (частично), в зависимости от метода получения пароля, установленного для учетной записи входа в систему. На следующем экране введите пароль, полученный от системы.

Вы можете затем войти в систему, используя опцию «Запрос на сертификат» в выпадающем меню «Безопасность» на странице входа в систему. После входа в систему Вам предоставят только доступ к услугам запроса и загрузки сертификата.

Пожалуйста, обратитесь к разделу «12.2 Запросы на сертификат» и разделу «12.3 Загрузка сертификата» в данном руководстве для действий. После загрузки сертификата Вам необходимо выйти из системы и снова войти в систему для доступа ко всем выполняемым функциям.

#### В.З. Что следует делать, если я заблокировал систему интернет-банкинга

Да, система интернет-банкинга будет заблокирована, если Вы попытаетесь войти в систему с неправильными идентификационными реквизитами определенное число раз. В таком случае, пожалуйста, свяжитесь с персоналом поддержки банка для разблокировки системы интернет-банкинга. Если Вы забыли свой пароль для входа в систему, то выполните шаги, упомянутые в В.1, чтобы получить новый пароль.

# В.4. Что следует делать, если мой цифровой сертификат просрочен или отозван

При входе в систему с помощью просроченного и отозванного сертификата система оповестит Вас об этом. В таком случае входите в систему с помощью «Запрос на сертификат» в выпадающем меню «Безопасности» на странице входа в систему. После входа в систему Вам предоставят только доступ к услугам запроса и загрузки сертификата.

Пожалуйста, обратитесь к разделу «12.2 Запросы на сертификат» и разделу «12.3 Загрузка сертификата» в данном руководстве для действий. После загрузки сертификата Вам необходимо выйти из системы и снова войти в систему для доступа ко всем выполняемым функциям.

#### С. «Требования к установке для электронно-цифровой подписи»

Для использования цифрового сертификата с помощью опции «Выбрать файл» в целях Входа в систему или Авторизации система проверит, установлена ли Java JRE на устройстве. Если она не будет найдена, то Вам автоматически будет предложено скачать ее. Следуйте инструкциям на веб-сайте Java для установки и после этого перезапустите браузер.

Как только Java JRE будет установлена на Вашем устройстве, и Вы откроете браузер, система может указать, чтобы Вы запустили надстройку Java, как показано ниже. Пожалуйста, нажмите кнопку «Allow».

This webpage wants to run the following add-on: 'Java SE Runtime Environment 7 Update 25' from 'Oracle America, Inc.'. What's the risk? Allow 🔻 🗴

Теперь, когда Вы нажмете опцию «Файл», чтобы указать местоположение файла Вашей электронно-цифровой подписи, система может выдать всплывающие окна предупреждения безопасности. Чтобы использовать электронно-цифровую подпись для целей входа в систему или авторизации, Вам нужно будет продолжить с предупреждением безопасности и позволить запуск Java-апплеты на компьютере.

В зависимости от JRE и браузера эти всплывающие окна предупреждения безопасности могут отличаться. Ниже приведены всплывающие окна, которые могут появиться, только чтобы проиллюстрировать в качестве примера.

| × Do you want to run this application?                                                                                                    |            |            |                                                  |  |  |
|----------------------------------------------------------------------------------------------------|------------|------------|--------------------------------------------------|--|--|
|                                                                                                    |            | Name:      | signingapplet                                    |  |  |
|                                                                                                    | <u>ے</u>   | Publisher: | BankFlex                                         |  |  |
|                                                                                                    |            | Location:  | https://localhost/bcrpb/jars/Bank-FlexSigner.jar |  |  |
| This application will run with unrestricted access which may put your computer and personal information at risk. Run this application only if you trust the publisher. |            |            |                                                  |  |  |
| Do not show this again for apps from the publisher and location above                                                                                                  |            |            |                                                  |  |  |
| 1                                                                                                    | More Infor | mation     | Run Cancel                                       |  |  |

Нажмите Кнопку «Run», чтобы продолжить, а затем выберите опцию «Выбрать», чтобы указать местоположение файла электронно-цифровой подписи.

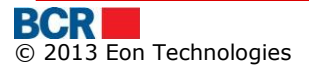

### **D.** «Форматы экспорта выписок»

#### **Форматы DBF UA**

Существует два созданных файла, один – файл заголовка, а другой – текущий файл. Структуры записей являются следующими

#### Структура записи-заголовка Название поля в файле Локализация данных BEGIN\_DATE FROM\_DATE END DATE TO\_DATE STATE DATE CURRENT DATE CURR CODE ACCOUNT CURRENCY ACCOUNT ACCOUNT NUMBER **OPEN\_BAL** INITIAL\_BALANCE C TURNOVER TOTAL\_AMOUNT\_CREDIT D TURNOVER TOTAL\_AMOUNT\_DEBIT CLOSE\_BAL FINAL\_BALANCE CURR\_RATE EXCHANGE\_RATE

#### Структура детализирующей записи

| Название поля в | Локализаци <mark>я да</mark> нных                |  |  |
|-----------------|--------------------------------------------------|--|--|
| файле           |                                                  |  |  |
| OPER_TYPE       | DOCUMENT_TYPE_ID                                 |  |  |
| DATE_VALUE      | TRANSACTION_DATE                                 |  |  |
| DOC_DATE        | TRANSACTION_DATE                                 |  |  |
| DOC_NUMBER      | DOCUMENT_NUMBER                                  |  |  |
| P_CURRCODE      | ACCOUNT_CURRENCY                                 |  |  |
| AMOUNT          | TRANSACTION_AMOUNT                               |  |  |
| P_ACCOUNT       | ACCOUNT_NUMBER                                   |  |  |
| PAYER           | CUSTOMER_NAME                                    |  |  |
| P_FCODE         | FISCAL_CODE                                      |  |  |
| P_BIC           | SWIFT_BIC                                        |  |  |
| P_CORRACC       | Empty                                            |  |  |
| P_BANKNAME      | BANK_NAME                                        |  |  |
| P_SUBACC        | PAYER_SUB_ACCOUNT                                |  |  |
| R_CURRCODE      | BENEFICIARY_ACCOUNT_CURRENCY                     |  |  |
| NAT_AMOUNT      | AMOUNT_DEBIT_EQUIVALENT/AMOUNT_CREDIT_EQUIVALENT |  |  |
| R_ACCOUNT       | CONTRA_PARTY_ACCOUNT                             |  |  |
| RECEIVER        | CONTRA_PARTY                                     |  |  |
| R_FCODE         | BENEFICIARY_FISCAL_CODE                          |  |  |
| R_BIC           | BENEFICIARY_BANK_BIC                             |  |  |
| R_CORRACC       | Empty                                            |  |  |
| R_BANKNAME      | BENEFICIARY_BANK_NAME                            |  |  |
| R_SUBACC        | BENEFICIARY_SUB_ACCOUNT                          |  |  |
| GROUND          | TRANSACTION_DESC                                 |  |  |
| T_TYPE          | TRANSFER_TYPE                                    |  |  |
| T_CODE          | TRANSACTION_CODE                                 |  |  |
| N_FROMBANK      | Empty                                            |  |  |

# <u>Другие форматы (Excel, DBF, TXT, TSV, XML)</u>

Существует только один файл, созданный в них. Структура записей транзакций – следующая

| Название поля в | Локализация данных                               |  |  |
|-----------------|--------------------------------------------------|--|--|
| файле           |                                                  |  |  |
| DATA            | TRANSACTION_DATE                                 |  |  |
| NDOC            | DOCUMENT_NUMBER                                  |  |  |
| DC              | DEBIT/CREDIT                                     |  |  |
| ST              | N/A                                              |  |  |
| CCL             | ACCOUNT_NUMBER/CONTRA_PARTY_ACCOUNT              |  |  |
| CCOR            | ACCOUNT_NUMBER/CONTRA_PARTY_ACCOUNT              |  |  |
| CCORT           | PAYER_SUB_ACCOUNT/BENEFICIARY_SUB_ACCOUNT        |  |  |
| CFC             | PAYER_FISCAL_CODE/BENEFICIARY_FISCAL_CODE        |  |  |
| CFCCOR          | PAYER_FISCAL_CODE/BENEFICIARY_FISCAL_CODE        |  |  |
| CBC             | Empty                                            |  |  |
| DENC            | CONTRA_PARTY(0-54)                               |  |  |
| DENCT           | CONTRA_PARTY(55tonext55)                         |  |  |
| TV              | ACCOUNT_CURRENCY                                 |  |  |
| SUMN            | TRANSACTION_AMOUNT                               |  |  |
| SUML            | AMOUNT_DEBIT_EQUIVALENT/AMOUNT_CREDIT_EQUIVALENT |  |  |
| TD              | DOCUMENT_TYPE_ID                                 |  |  |
| DE1             | TRANSACTION_DESC(0-56)                           |  |  |
| DE2             | TRANSACTION_DESC(57toNext57)                     |  |  |
| DE3             | TRANSACTION_DESC(114toNext96)                    |  |  |
| DE4             | Empty                                            |  |  |
| PRI             | Empty                                            |  |  |
| DAT_TR          | Empty                                            |  |  |
| DAT_AC          | TRANSACTION_DATE                                 |  |  |
| BIC             | PAYER_BANK_BIC/BENEFICIARY_BANK_BIC              |  |  |
| COD_TRANZ       | TRANSACTION_CODE                                 |  |  |
| URGENT          | TRANSFER TYPE                                    |  |  |

Первая запись в случае Excel, DBF и TXT содержит совокупность приходных и расходных сумм (подписанные исключены) в поле SUMN для цели контрольной суммы. Файл TSV содержит эту сумму как первые данные в записи.

# Е. «Форматы файла импорта платежей»

#### Формат файла импорта платежей в леях

Поддерживаемые форматы: DBF (IDOC), DBF (EBIC), ТХТ (Файл с разделителями табуляции), ТХТ (1С@DBO), MS Excel и XML

| ПОЛЕ                 | тип    | ПРИМЕЧАНИЯ               |
|----------------------|--------|--------------------------|
|                      | ДАННЫХ |                          |
| DOCID                | 2      | ID документа             |
| DOCUMENTNUMBER       | 10     | Номер документа          |
| DOCUMENTDATE         | 10     | Дата документа           |
| PAYERFCODE           | 18     | Код плательщика          |
| PAYERACCOUNT         | 21     | Счет плательщика         |
| PAYERACCOUNTCURRENCY | 3      | Валюта счета плательщика |
| PAYERBANKBIC         | 13     | ВІС банка плательщика    |
| RECEIVER             | 105    | Имя получателя           |
| RECEIVERFCODE        | 18     | Код получателя           |
| RECEIVERACCOUNT      | 21     | Счет получателя          |
| RECEIVERBANKBIC      | 13     | ВІС банка получателя     |
| AMOUNT               | 20     | Сумма транзакции         |
| GROUND               | 210    | Причина перевода         |
| CREDITSUBACCOUNT     | 29     | Кредитный субсчет        |
| TRANSFERTYPE         | 1      | Тип перевода (U/N)       |

### Формат файла импорта платежей в валюте

Поддерживаемые форматы: DBF (IDOC), DBF (EBIC), ТХТ (Файл с разделителями табуляции), MS Excel и XML

| ПОЛЕ    | тип      | ПРИМЕЧАНИЯ                                                    |  |
|---------|----------|---------------------------------------------------------------|--|
|         | ДАННЫХ   |                                                               |  |
| DOCID   | C(2)     | Только в файле DBO                                            |  |
| NDOC    | C(10)    | Номер документа                                               |  |
| DATA    | Date (8) | Дата                                                          |  |
| CFC     | C(13)    | Фискальный код и код подразделения клиента (см. Примечание 1) |  |
| CCL     | C(25)    | Банковский счет плательщика                                   |  |
| DENC    | C(140)   | Обозначение бенефициара в соответствии с требованиями Правил  |  |
|         |          | АСМП НБМ: начинается с символов (R) – бенефициар-резидент,    |  |
|         |          | или (N) – бенефициар-нерезидент.                              |  |
| CCOR    | C(35)    | Банковский счет бенефициара                                   |  |
| BIC     | C(11)    | Код банк бенефициара банки НБМ в соответствии с номенклатурой |  |
| BADD1   | C(35)    | адрес бенефициара                                             |  |
| BADD2   | C(35)    | адрес бенефициара                                             |  |
| BADD3   | C(35)    | адрес бенефициара                                             |  |
| BCITY1  | C(35)    | местоположение бенефициара                                    |  |
| BCITY2  | C(35)    | местоположение бенефициара                                    |  |
| BCC     | A(2)     | код страны бенефициара                                        |  |
| BBNAME1 | C(35)    | Наименование банка бенефициара                                |  |
| BBNAME2 | C(35)    | Наименование банка бенефициара                                |  |

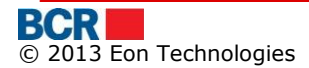

| BBADD1  | C(35)    | Адрес банка бенефициара                                |  |  |
|---------|----------|--------------------------------------------------------|--|--|
| BBADD2  | C(35)    | Адрес банка бенефициара                                |  |  |
| BBCITY1 | C(35)    | Город банка бенефициара                                |  |  |
| BBCITY2 | C(35)    | Город банка бенефициара                                |  |  |
| BBCC    | A(2)     | Страна банка бенефициара                               |  |  |
| IBIC    | C(11)    | ВІС банка-корреспондента                               |  |  |
| IBNAME1 | C(35)    | Наименование банка-корреспондента                      |  |  |
| IBNAME2 | C(35)    | Наименование банка-корреспондента                      |  |  |
| IBCA    | C(25)    | корреспондентский счет                                 |  |  |
| TC      | C(3)     | валюта сделки                                          |  |  |
| SUMN    | 9(15).99 | Количество документов (всего 15 позиций, последние 2 в |  |  |
|         |          | десятичной системе)                                    |  |  |
| PCT     | C(5)     | Тип комиссионных                                       |  |  |
| DE1     | C(140)   | Целевая оплата                                         |  |  |
| OPD     | C(35)    | Описание операции                                      |  |  |
| ADDI    | C(35)    | дополнительная информация                              |  |  |

**Формат файла импорта выплаты заработной платы** Поддерживаемые форматы: DBF (EBIC), ТХТ (Файл с разделителями табуляции), MS Excel и XML

# Заголовок файла (строка 0): (*В случае DBF и excel, строки заголовка нет.*)

| Строка            | Положение | Длина | Пример заполнения                     |
|-------------------|-----------|-------|---------------------------------------|
| Предопределенное  | 1-6       | 6     | 000000 (обязательно - 6 нулей)        |
| число             |           |       |                                       |
| Контрольная сумма | 8-20      | 13    | 1234567.89                            |
| Код валюты        | 22-24     | 3     | 498                                   |
| название файла    | 26-47     | 22    | ppccccccccccnn.ddl                    |
| Дата              | 49-58     | 10    | 06-04-2007                            |
| Количество строк  | 61-67     | 7     | 000123                                |
| IDNP (NRJ)        | 69-82     | 14    | 1234567891234                         |
| Название компании | 84-114    | 31    | ООО «Компания»                        |
| Назначение        | 116-146   | 31    | Заработная плата переносится на месяц |
|                   |           |       |                                       |

# Подробная структура строки:

| Строка            | Положение | Длина | Значение                                    |
|-------------------|-----------|-------|---------------------------------------------|
| Номер строки      | 1-6       | 6     |                                             |
| Характер операции | 7         | 1     | Знак «-» Дебет, пространство - Кредит, как  |
|                   |           |       | зарплата может быть отрицательной,          |
|                   |           |       | проверить с банком                          |
| Сумма перевода    | 8-20      | 13    | леев «точка» баней                          |
| Номер карты       | 22-42     | 21    | не может быть заполнена, если заполнен      |
|                   |           |       | номер счета                                 |
| Номер счета       | 43-62     | 20    | не может быть заполнена, если заполнен      |
|                   |           |       | номер карты                                 |
| Фискальный код    | 64-76     | 13    | Фискальный код написан для аутентификации   |
| клиента           |           |       | клиента                                     |
| Имя, фамилия      | 79-108    | 30    | Заполняется для визуальной проверки клиента |

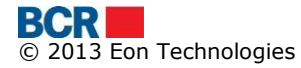